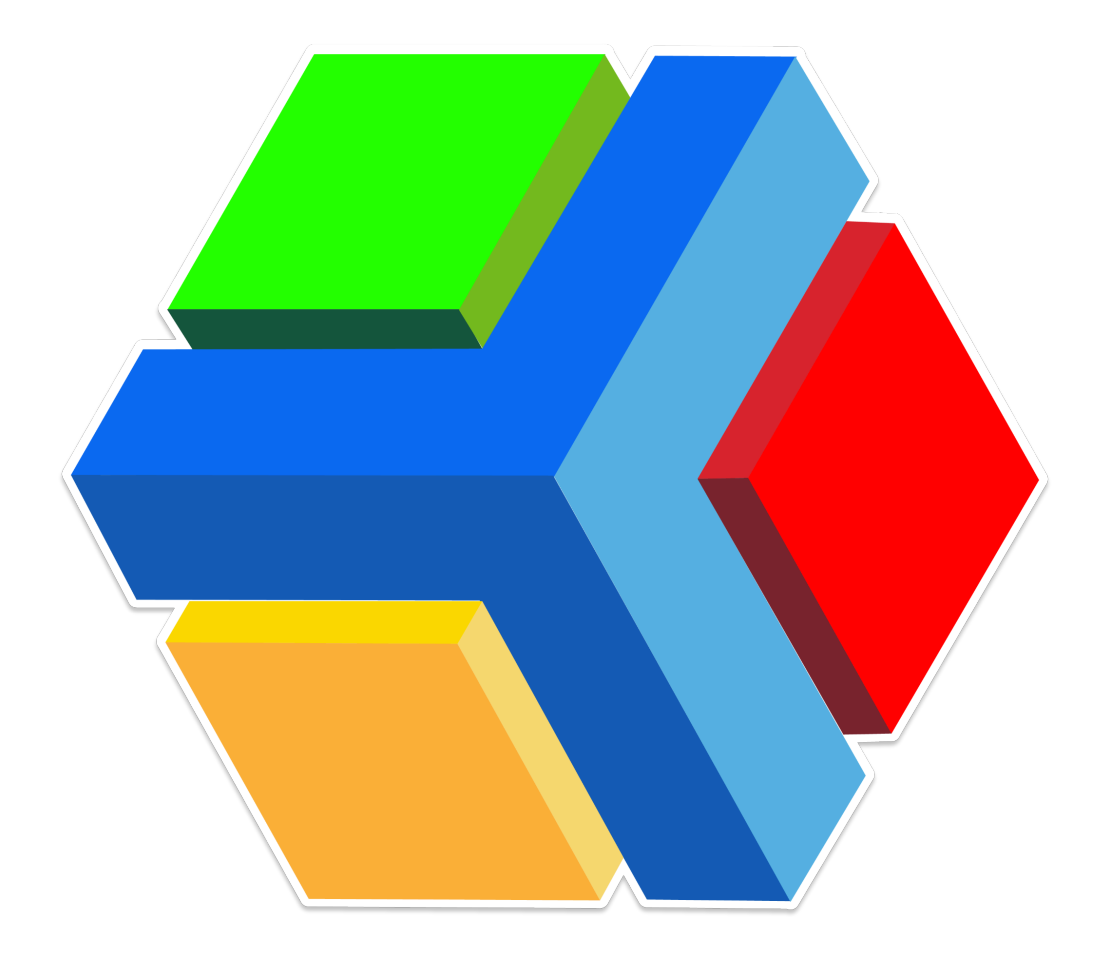

# **EDYEN TRACK:**

## MANUAL PARA ADMINISTRADORES

TRANSPORTE DE PERSONAL

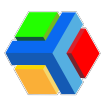

## **CONTENIDO**

Consola de administración del transporte de Edyen Track para Corporativos Consola para corporativos en tu celular Revisión del inicio y el rastreo de rutas Inicio (BETA) **Rastreo** Example de rutas del transporte y unidades asignadas Rutas Unidades Administra tu perfil corporativo Información básica → Contactos → Configuración E Gestión de empleados ● ▲Alta de Empleado **Editar** Empleado Descarga QR del Empleado 👤 🚏 Asignación de rutas a empleados Asignar Rutas Asignar Temporalidad a la Ruta Eliminar Empleado ····→■Notificaciones a empleados y por ruta ••••• Notificación a empleados 💬 🚏 🚍 Notificación por ruta Reportes del transporte Asistencia diaria \* Asistencia por ruta Reporte de rutas Canales y publicaciones Crear publicación Editar publicación X Eliminar publicación **505 AYUDA Y SOPORTE** 

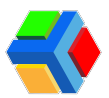

## Consola de administración del transporte de Edyen Track para Corporativos

Nuestra consola para corporativos te permitirá dar seguimiento a las rutas del transporte de tu empresa, además de administrar a los empleados inscritos y el reporte de aforo de las rutas.

Para acceder a nuestra consola de transporte para corporativos deberás ingresar a la siguiente liga:

|                                        |                                      | SIT               | IO WEE            | DE ED                | <u>YEN</u> 👈 |   |               |     |
|----------------------------------------|--------------------------------------|-------------------|-------------------|----------------------|--------------|---|---------------|-----|
| G Google                               | × +                                  |                   |                   |                      |              | ٥ | - Ø           | ×   |
| $\ \ \leftarrow \ \ \rightarrow \ \ c$ | Ø dashboard4.edyen.com/_/dashboard   |                   |                   |                      |              |   | e invitado    | ) ÷ |
|                                        | Ø dashboard4.edyen.com/_/dasboard    |                   |                   |                      |              |   | Iniciar sesió |     |
|                                        | 9, dashboard4.edyen.com/_/dasboard - | Nixqueda de Googl | ie .              |                      |              |   |               |     |
|                                        |                                      |                   | Go                | ogle                 |              |   |               |     |
|                                        |                                      | ٩                 |                   |                      |              |   |               |     |
|                                        |                                      |                   | Buscar con Google | Me siento con suerte |              |   |               |     |

**IMPORTANTE**: Para ingresar a nuestra consola de transporte deberás tener una cuenta en Edyen. Si no cuentas con ella, regístrate y crea una cuenta en la página de inicio de la consola y comunícate con nosotros al correo ayuda@edyen.com para brindarte acceso con la cuenta que acabas de generar.

Ingresa a la página de inicio de sesión de Edyen

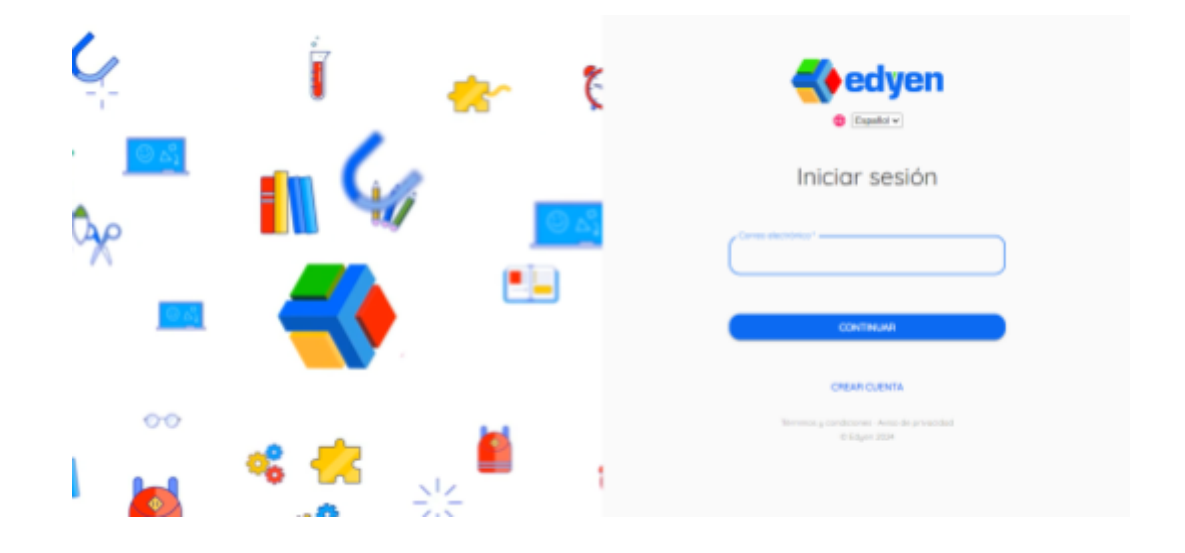

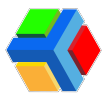

**Ingresa** la dirección de **correo electrónico** con el que te registraste y se te dio acceso y **da clic** en **CONTINUAR**.

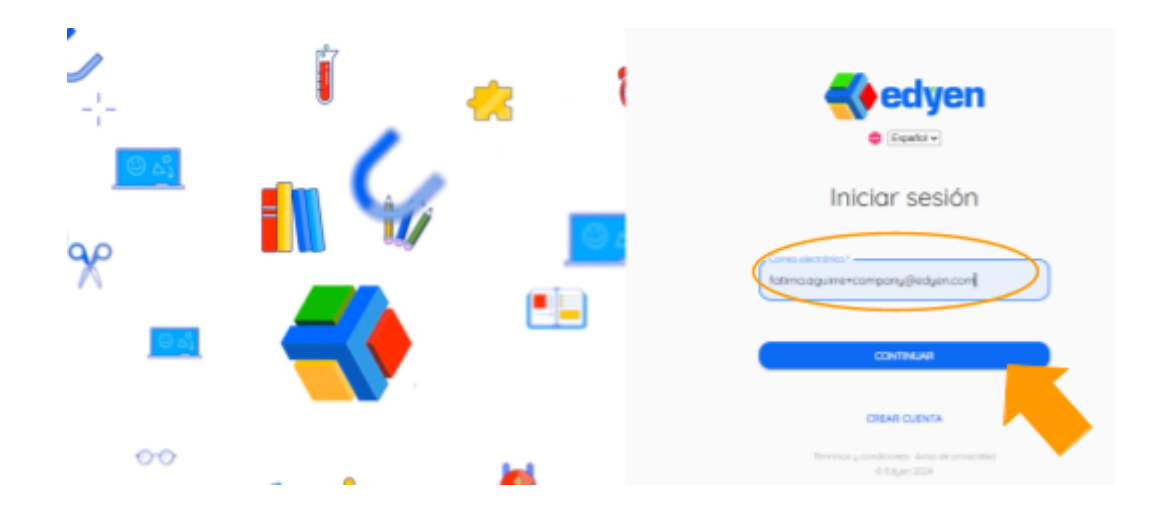

Ingresa la contraseña y da clic en INICIAR SESIÓN.

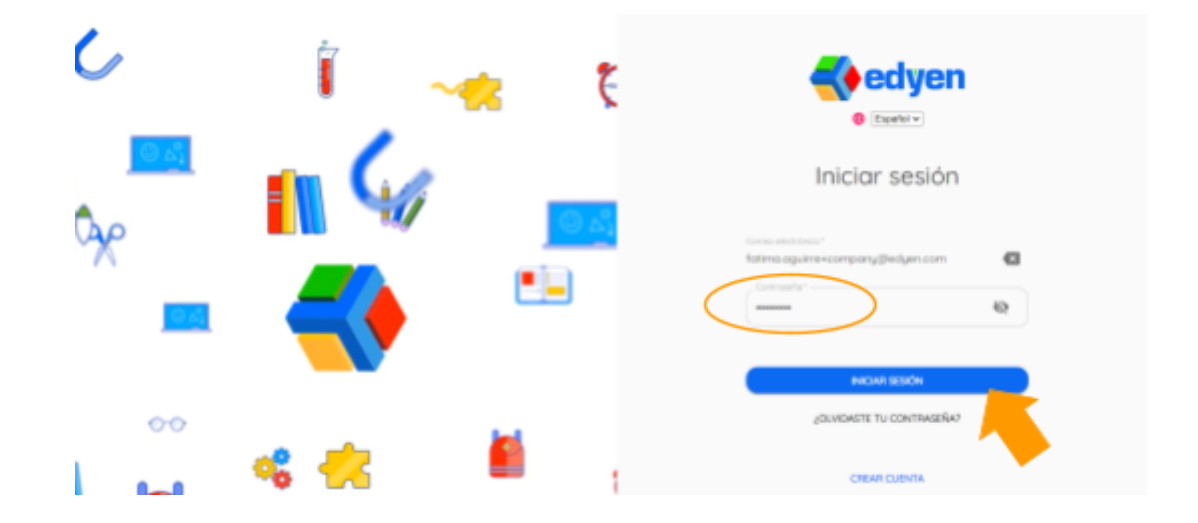

Al iniciar sesión, deberás acceder directamente a la página de Track, pero si en lugar de eso ves la pantalla de **Inicio** o **HOME**, sigue estos pasos:

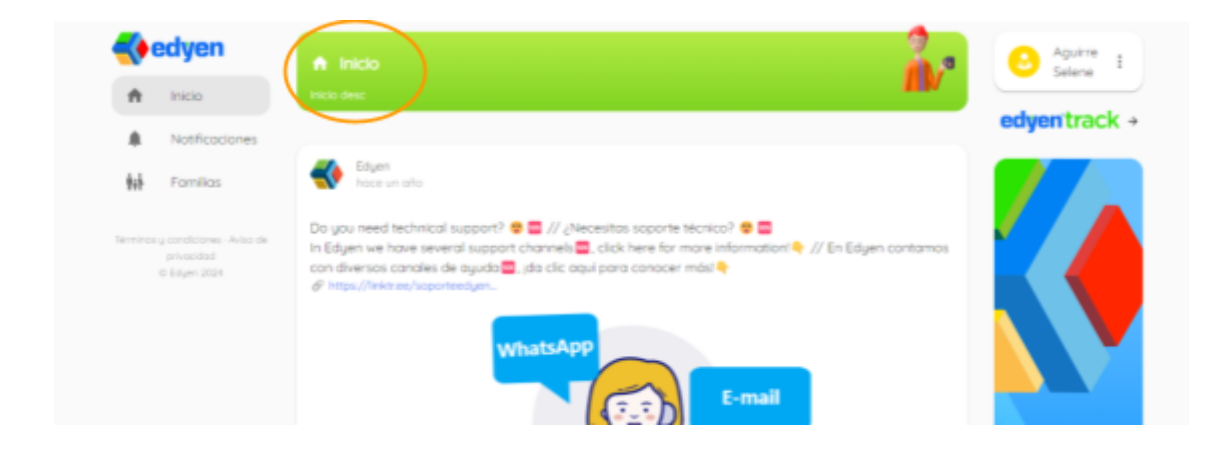

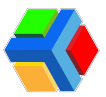

Del lado derecho de la pantalla verás el texto edyen track. Da clic y te redireccionará a la pantalla de inicio de la consola.

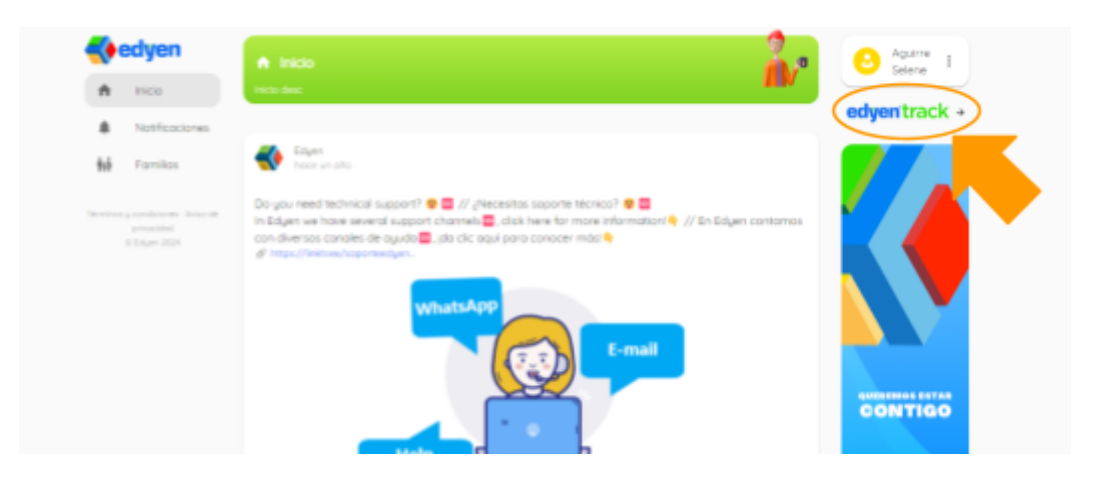

Del lado izquierdo de la pantalla verás la barra de navegación con las diversas secciones de la consola:

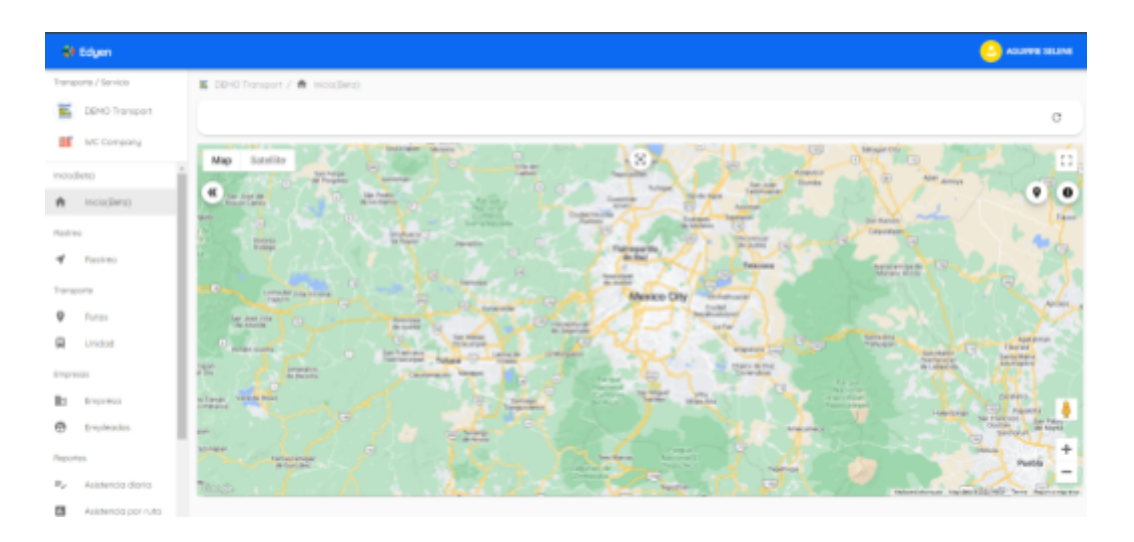

- Logo y nombre de la empresa de transporte que te proporciona el servicio (UPA)
- Logo y nombre de tu empresa
- Inicio (funcionalidad BETA)
- Rastreo
- Rutas
- Unidad
- Empresa
- Empleados
- Reportes
  - Asistencia Diaria
  - Asistencia por ruta
  - Reporte de rutas
- Canales

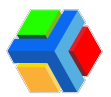

Cada una te permitirá realizar **diversas acciones** relacionadas al **transporte** y los **usuarios**.

**Nota:** El acceso a nuestra consola administrativa de Edyen Track solo está disponible para las **empresas que implementan el uso de Edyen Track para usuarios corporativos.** Para más información sobre cómo incorporarlo a tu empresa, contáctanos al correo ayuda@edyen.com

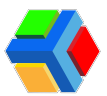

## Consola para corporativos en tu celular

Para acceder a la consola de corporativos desde tu celular, puedes generar un acceso directo en la pantalla principal y así acceder de forma rápida y sencilla a la información del transporte y el aforo de cada una de tus rutas.

La **consola para corporativos de Edyen** cuenta con una **vista responsiva** que permite que en un dispositivo móvil sea fácil de consultar la información de las rutas y aforo de tu empresa.

Desde el **navegado**r puedes **ingresar el link** para ir al<u>inicio de sesión de Edyen</u> y consultar cada sección de la consola.

Pero también puedes **crear un acceso directo** en tu celular. Para crear un acceso directo a la consola, sigue estos pasos:

• Ingresa al navegador Chrome en tu dispositivo móvil y coloca la liga de acceso a la consola.

| dashboard4.edyen.com                                                                               |
|----------------------------------------------------------------------------------------------------|
| S dashboard4.edyen.com/_/ <u>dashboard</u>                                                         |
| 🖈 Edyen - Edyen<br>dashboard4.edyen.com/_/dashboard                                                |
| Q, dashboard4.edyen.com/_/dashboard                                                                |
|                                                                                                    |
|                                                                                                    |
|                                                                                                    |
|                                                                                                    |
|                                                                                                    |
| > dashboard 4                                                                                      |
| $q^{^*} \; w^{^2} \; e^{^*} \; r^{^*} \; t^{^*} \; y^{^*} \; u^{^7} \; i^{^*} \; o^{^*} \; p^{^*}$ |
| asd fghjklñ                                                                                        |
| ↑ z x c v b n m ∞                                                                                  |
| 7123 / ☺ . →                                                                                       |

• Una vez en la pantalla de inicio de sesión, ingresa tu correo electrónico y contraseña.

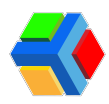

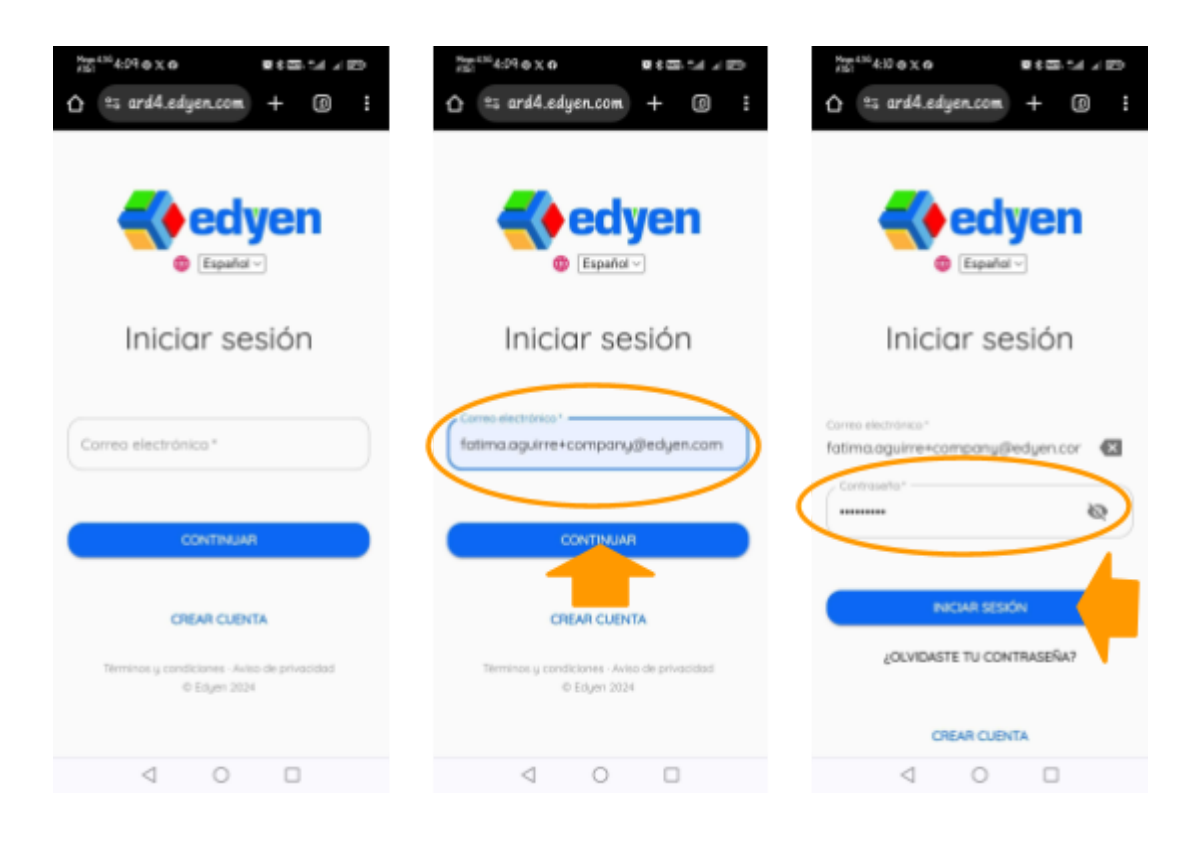

 Te llevará a la pantalla de inicio de la consola. Deberás buscar las opciones de tu navegador y seleccionar Agregar a la pantalla principal (también puede decir Crear acceso directo o algún texto similar). Confirma que deseas crear el acceso directo dando clic en AGREGAR para que aparezca en la pantalla principal.

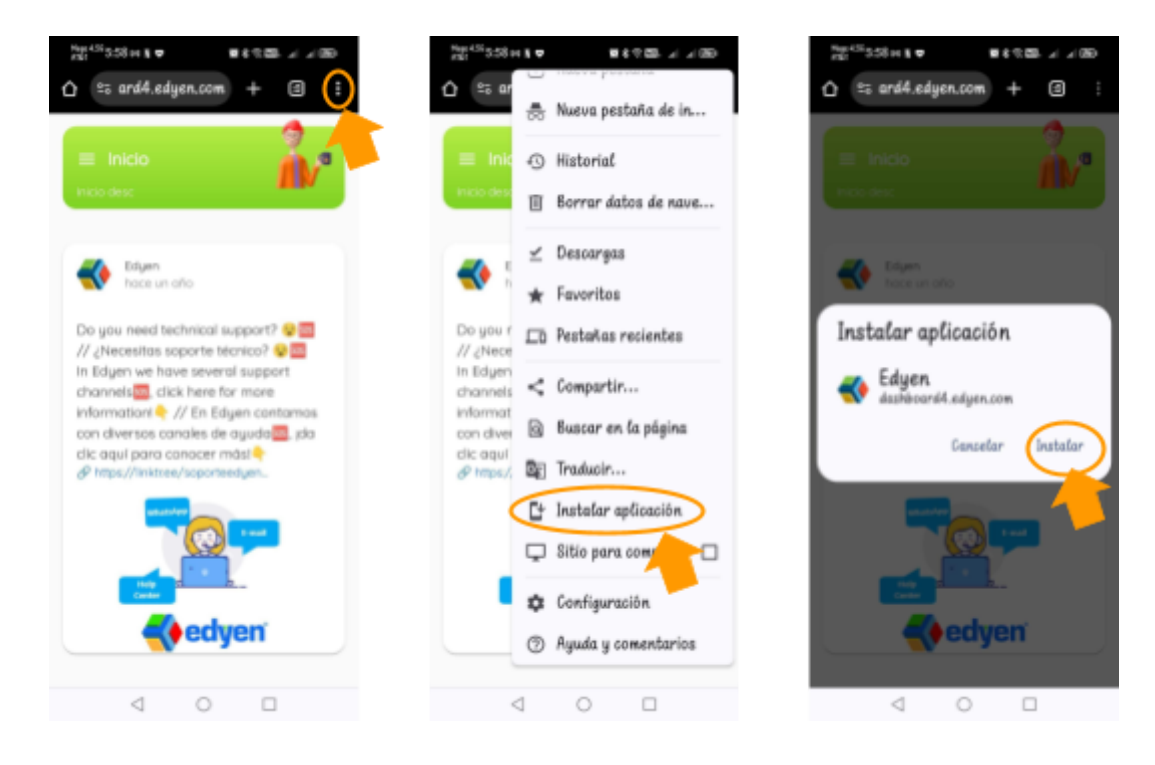

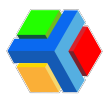

• Se mostrará un mensaje de confirmación y al salir del navegador, en la pantalla principal de tu celular aparecerá el icono del cubo de Edyen. Al dar clic en el icono, nos llevará directo a la pantalla de inicio de la consola.

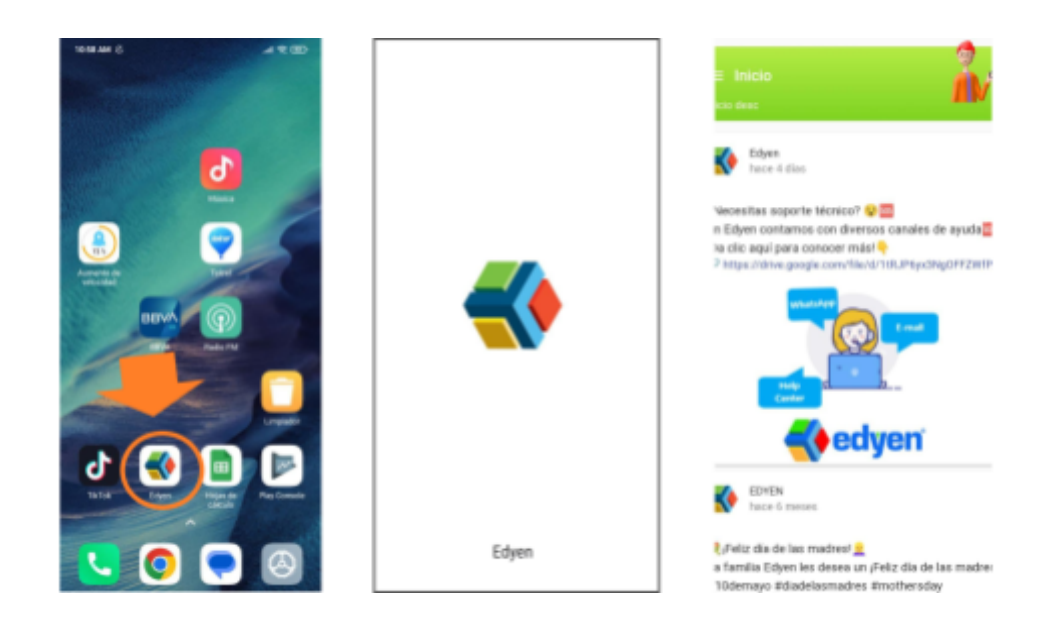

**NOTA:** Si antes de crear el acceso directo inicias sesión en la consola, al crear el acceso directo se guardará y se mantendrá la sesión iniciada hasta que inicies en otro dispositivo (web de tu computadora de escritorio o laptop, incluso otro navegador móvil).

Para acceder a la sección de Edyen Track, en la pantalla de inicio de la consola, deberás deslizar tu dedo en la pantalla hacia el lado derecho para desplegar un menú.

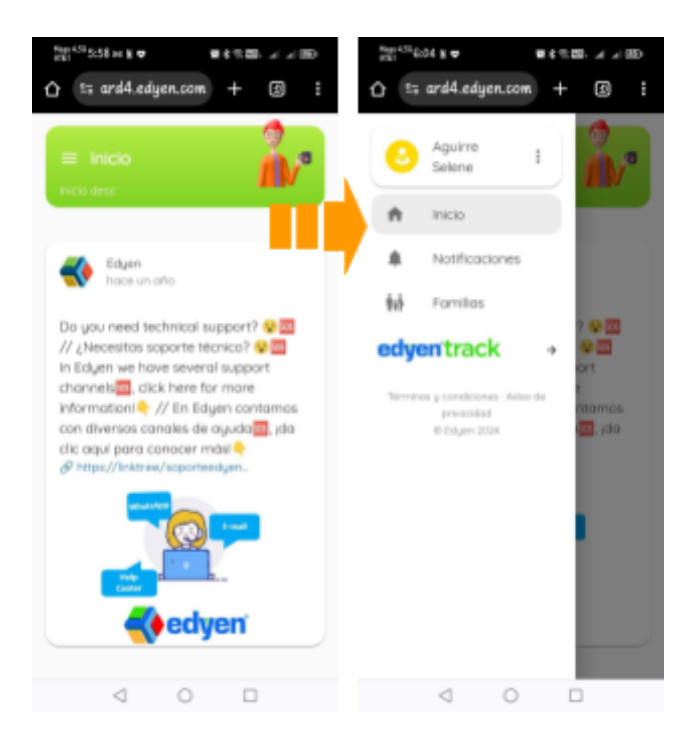

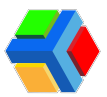

En algunos dispositivos, también puedes **dar clic** en las **3 líneas** que **desplegarán el menú.** 

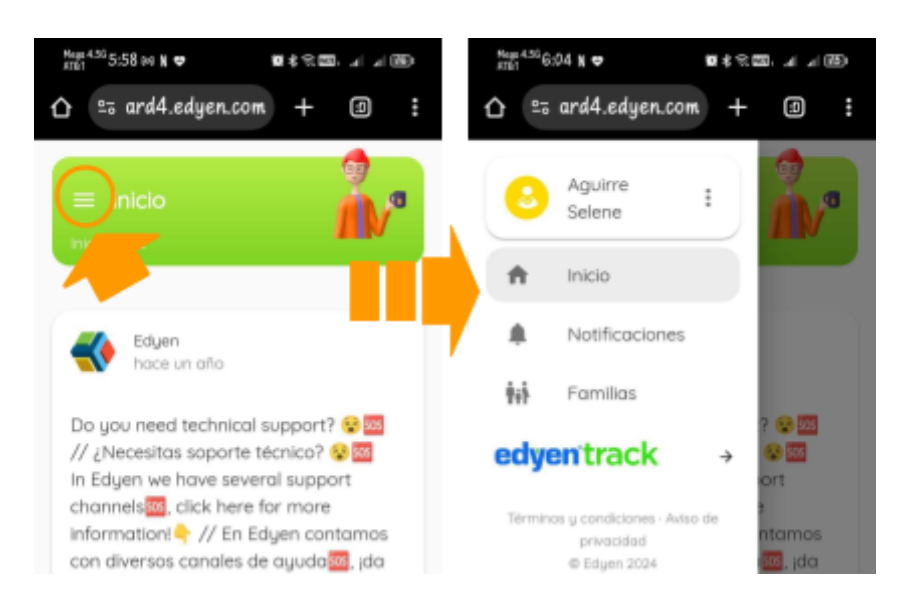

En el menú verás diversas opciones, da clic en la flecha de edyen track.

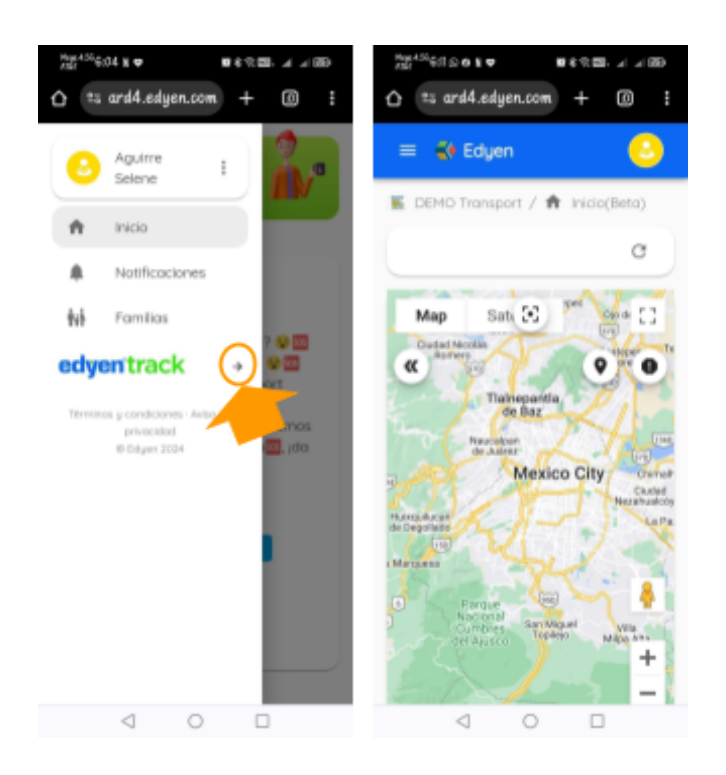

Te redireccionará a la pantalla de inicio de la consola.

**NOTA**: Para ver más sobre las secciones en la consola de Edyen Track, visita nuestros artículos en la sección <u>Consola administrativa de Edyen Track para</u> <u>Corporativos</u>

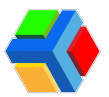

## 🚏 🚍 Revisión del inicio y el rastreo de rutas

En el Inicio y el apartado de Rastreo de rutas, podrás dar seguimiento a las rutas del transporte de tu empresa.

El Inicio muestra un mapa en el cuál podrás ver las rutas activas y los eventos durante la ruta. Cuando las rutas finalicen, el progreso y eventos de la ruta podrás consultarlos en el apartado de Rastreo.

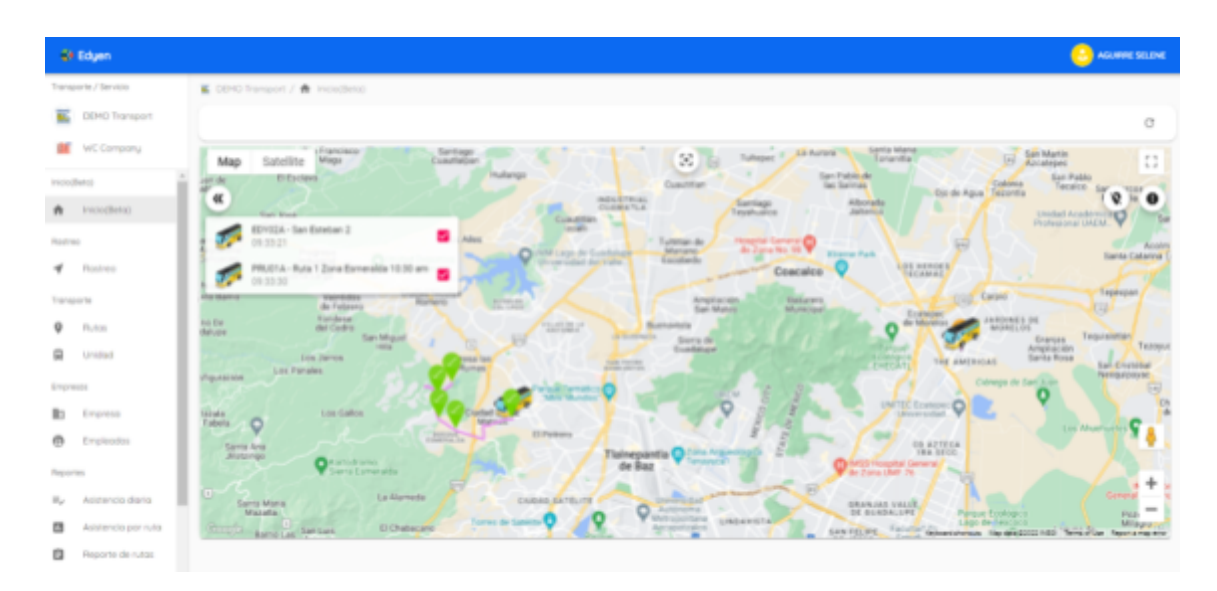

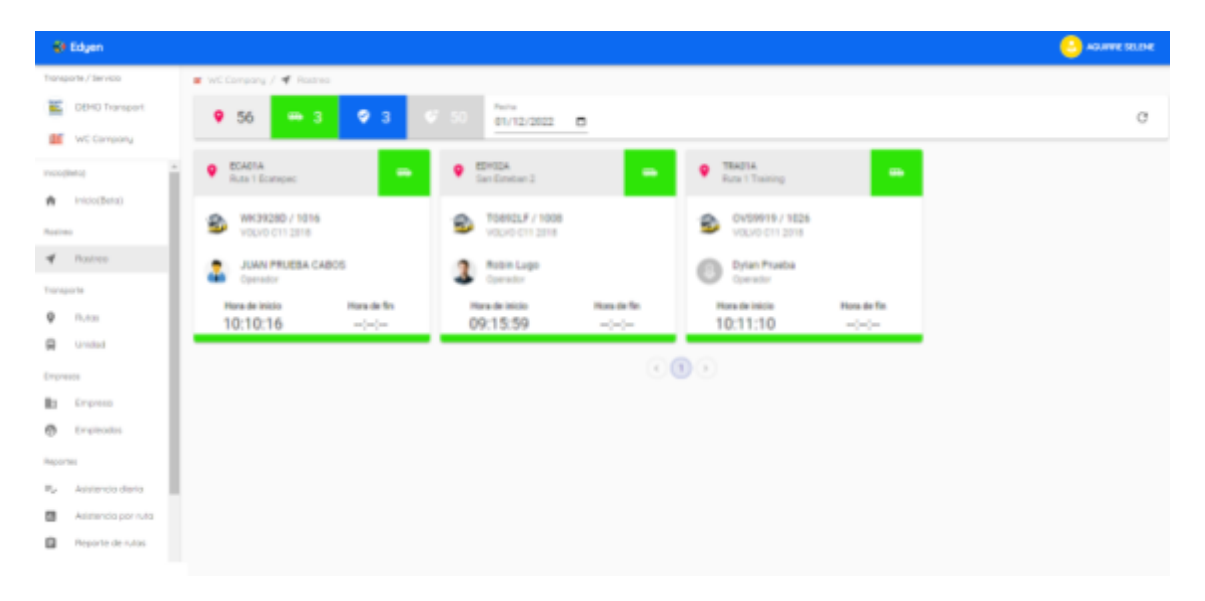

A continuación te mostramos que puedes visualizar en cada apartado:

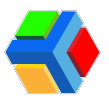

## lnicio (BETA)

En el Inicio Beta, podrás ver la última ubicación reportada por las unidades cuando las rutas estén activas. Una vez finalizadas las rutas, el mapa no mostrará información.

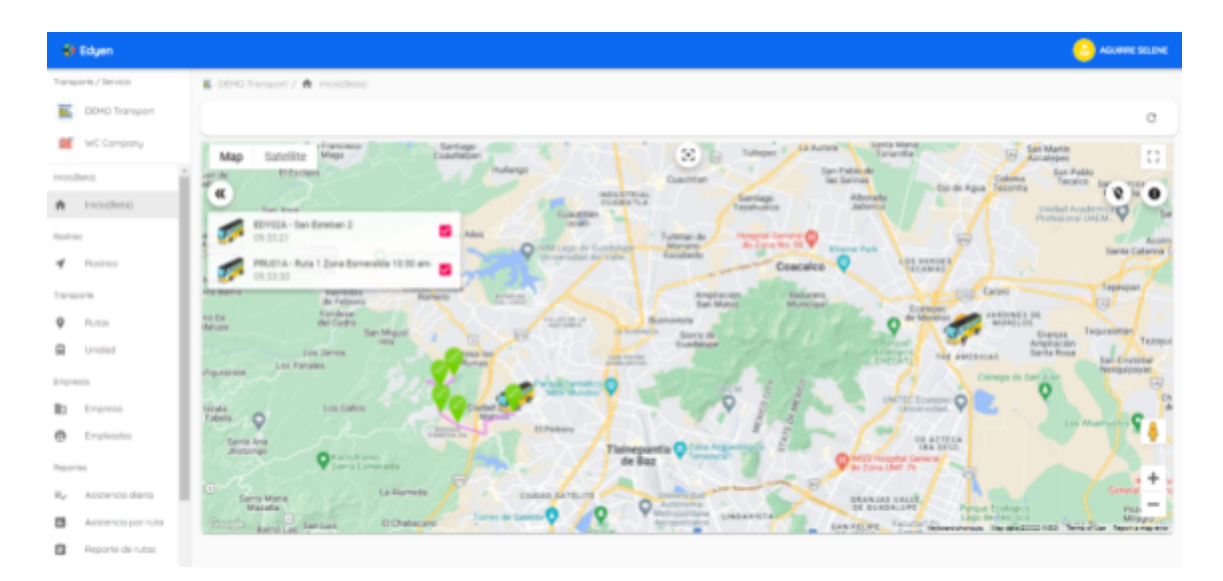

Del lado derecho del mapa, encontraremos un icono de pin que al dar clic, quitará del mapa las paradas establecidas para la ruta. Al dar nuevamente clic, mostrará las paradas establecidas de la ruta.

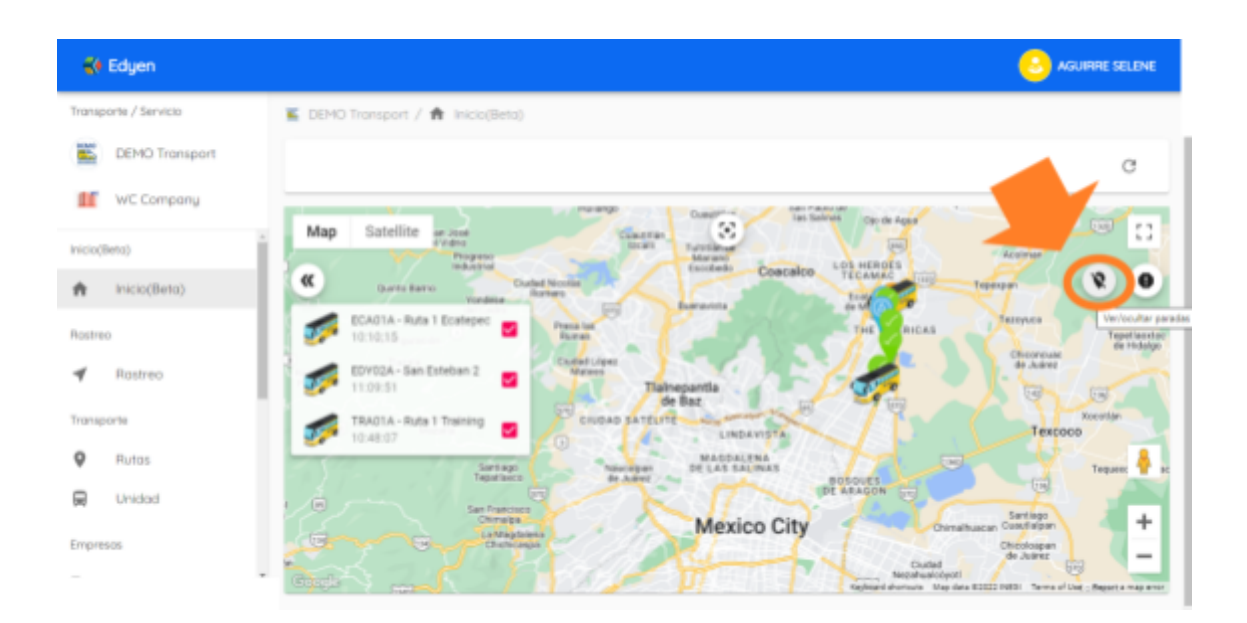

También hay otro **icono** con el cual podrás **ocultar los eventos reportados durante la ruta** hasta el momento de la consulta.

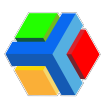

## 🕈 Rastreo

En este apartado se muestran las rutas realizadas. Hay 4 filtros basados en el estatus de las rutas:

- **† Todas las rutas:** Muestra todas las vueltas que están registradas para tu corporativo (vueltas realizadas y las que aún no se han realizado). (1)
- En progreso (verde): Muestra las rutas que están activas en el momento de la consulta. (2)
- Terminado (azul): Muestra las rutas que ya están finalizadas al momento de la consulta. (3)
- No iniciado (gris): Muestra las rutas que no se iniciaron o que aún no se inician al momento de la consulta. (4)

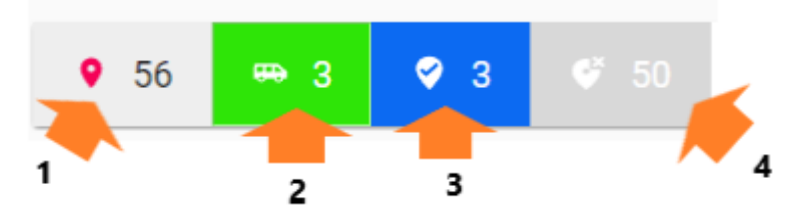

Cuando des clic en alguno de los filtros mencionados anteriormente, solo te mostrará las rutas del filtro seleccionado.

Adicionalmente, se encuentra un **filtro** que te permitirá revisar el rastreo de cualquier **fecha que selecciones:** 

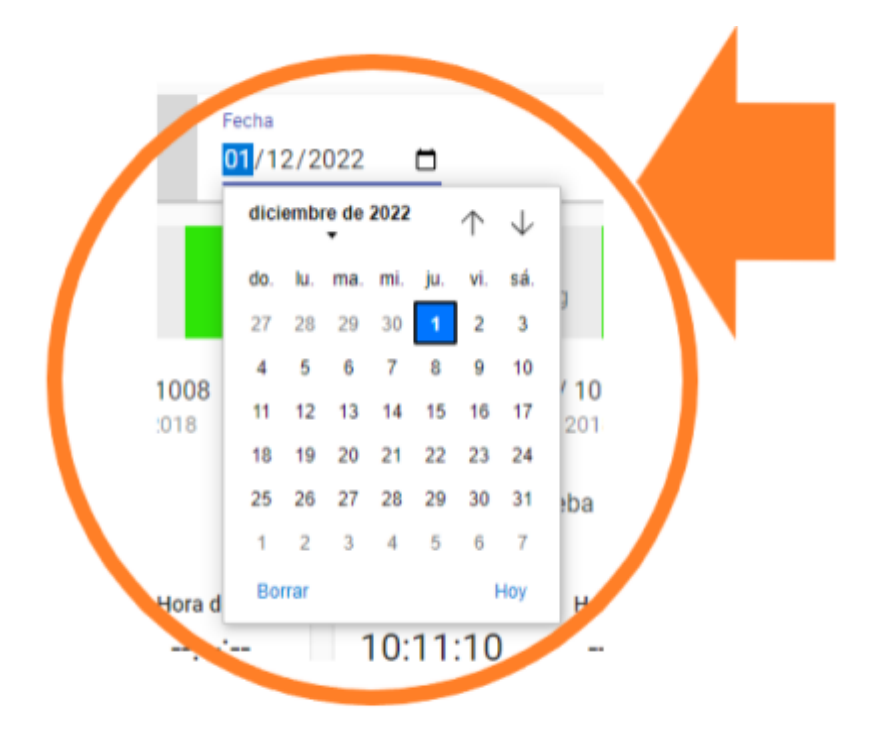

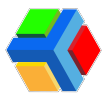

Si das clic en alguna de las rutas no iniciadas (gris), podrás consultar los detalles generales de la ruta: información básica, agenda y paradas (ver más en Listado de rutas de tu empresa).

| 📢 Edyen               |                                                 |                                                 |                                                 | C TREJO MARTÍNEZ ALMA                           |
|-----------------------|-------------------------------------------------|-------------------------------------------------|-------------------------------------------------|-------------------------------------------------|
| Transporte / Servicia | 👰 CompanyLC. / 🖪 Rastwo                         |                                                 |                                                 |                                                 |
| EM0 Transport         | 🛛 9 56 🚥 2 📿 4                                  |                                                 |                                                 | c                                               |
| Dompany L.C.          |                                                 |                                                 |                                                 |                                                 |
| Inicio(Beta)          | RUTA 1 CABOS                                    | CABOSSID     RUTA 1 CABOS                       | CABOSODA     RUTA 2 CABOS                       | CABOSO2D     RUTA 2 CABOS                       |
| nicio(Beta)           | BL83540 / 5203                                  | PL80540 / 8203<br>VOLVO-C11 2018                | B 1009288 / 1058                                | N509288 / 1638<br>VOLVO C11 2518                |
| A Rastreo             | JUAN PRUEBA CABOS                               | JUAN PRUEBA CABOS                               | ROMUALDO PRIJEBA CABOS     Operador             | ROMUNLDO PRUEBA CABOS<br>Operador               |
| Transporte            | Hora de Inicia Hara de Fin<br>16:30 10:00       | Non-de Inicia Inana de Fa<br>16:25 00:00        | Nors de inicia Hara de fai<br>12:48 11:00:00    | Hora de Inicia Hara de Fin<br>11:00:00 12:00:00 |
| Rutes     Unidad      | CA80303A     RUTA 3 CABOS                       | CA803370     RUTA 3 CARDS     V                 | CABOSO4A     RUTA & CABOS                       | CABOSO4D     RUTA & CABOS                       |
| Empresas              | WIU8812 / 1020                                  | WUBB12 / 1020                                   | SR625LP / 1009                                  | SR025LP / 1009                                  |
| Dropresa              | EEL DE DRUERA CARON                             | EE DE DE DE ERA CARON                           | CELLE PRIERA CAROS                              | CESAR PRIERA CAROS                              |
| O Dropleados          | Operador                                        | Cperador                                        | Cpreater                                        | Cperader                                        |
| Reportes              | Hora de Inicio Hora de fin<br>09:00:00 11:00:00 | Hora de Inicio Hora de fin<br>11:00:00 12:00:00 | Hora de Inicio Hora de fin<br>09:00:00 11:00:00 | Hore de Inicio Hore de Fin<br>11:00:00 12:00:00 |
|                       |                                                 |                                                 |                                                 |                                                 |
| Se Edyen              |                                                 |                                                 |                                                 | 🙁 TREJO MARTÍNEZ ALMA                           |
| Transporte / Servicio |                                                 |                                                 |                                                 | <u> </u>                                        |
| EEMO Transport        |                                                 | Concerny L.C.                                   | RUTA 1 CABOS<br>CAROSOLD                        |                                                 |
| Company L.C.          |                                                 | ( <u>*</u> )                                    | C Active                                        |                                                 |
| hisialleta)           |                                                 |                                                 | <i>₽</i> 9                                      |                                                 |
| nicio(Bata)           |                                                 | INFORMACIÓN BÁDICA                              | ADENDA PARADAS                                  |                                                 |
| Rastres               |                                                 | CABOSITO                                        |                                                 |                                                 |
| ✓ Rastreo             |                                                 | Hun"<br>RUTA 1 CABOS                            |                                                 |                                                 |
| Transporte            |                                                 | Type de sera                                    |                                                 |                                                 |
| Rutas                 |                                                 | Descenso                                        |                                                 |                                                 |
| Q Unidad              |                                                 | America-Mazatlan (471                           | - 10                                            |                                                 |
| Emprecas              |                                                 | Breads<br>Activo                                |                                                 |                                                 |
| Empresa               |                                                 | R most                                          |                                                 |                                                 |
| Empleados             |                                                 | FLE3540 / ECO 5202                              |                                                 |                                                 |
| Reportes              |                                                 | 2506 - JUAN PRUEBA CA                           | 405 *                                           |                                                 |
| T. Asisterria daria   | *                                               | A Manfare                                       |                                                 |                                                 |

Al seleccionar una ruta en progreso (verde) o terminada (azul) podrás consultar los detalles de rastreo de la ruta.

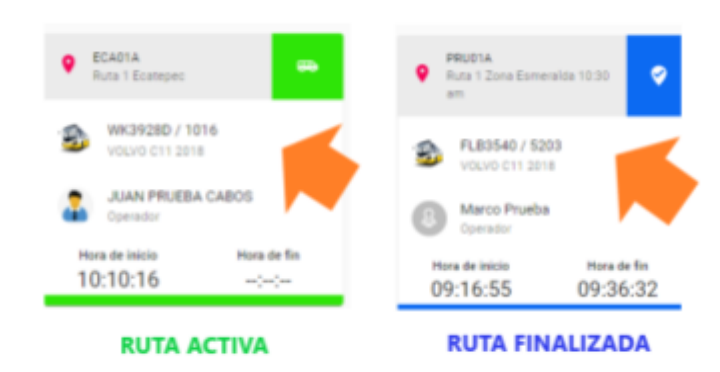

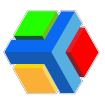

| 📢 Edyen               |                                                                                                    | S TREJO MARTÍNEZ ALMA |
|-----------------------|----------------------------------------------------------------------------------------------------|-----------------------|
| Transporte / Servicio | 🚔 Company L.C. / 🜱 Rastreo                                                                                                    |                       |
| DEMO Transport        | <ul> <li>9 57 → 3&lt;</li> <li>4 &lt; 50</li> <li>61/12/2022 □</li> </ul>                                                                                                    | c                     |
| Inicio(Beta)          | CADIA     Ruta 1     Ecatepac     Catepac     Cat      | -                     |
| nicio(Beta)           | WK3928D / 1016     V0LV0 C11 2018     SR625LP / 1009     V0LV0 C11 2018     V0LV0 C11 2018     V0LV0 C11 2018                                                                                                    | 026                   |
| ✓ Rastreo             | JUAN PRUEBA CABOS Robin Lugo Dylan Pruebu<br>Operador Deparador Deparador                                                                                                    |                       |
| Transporte            | Hora de Inicio Hora de Inicio Hora d | ora de fin            |
| Q Rutas               | 10.10.10                                                                                                    |                       |
| 🛱 Unidad              | C 🖲 🔊                                                                                                    |                       |
| Empresas              |                                                                                                    |                       |

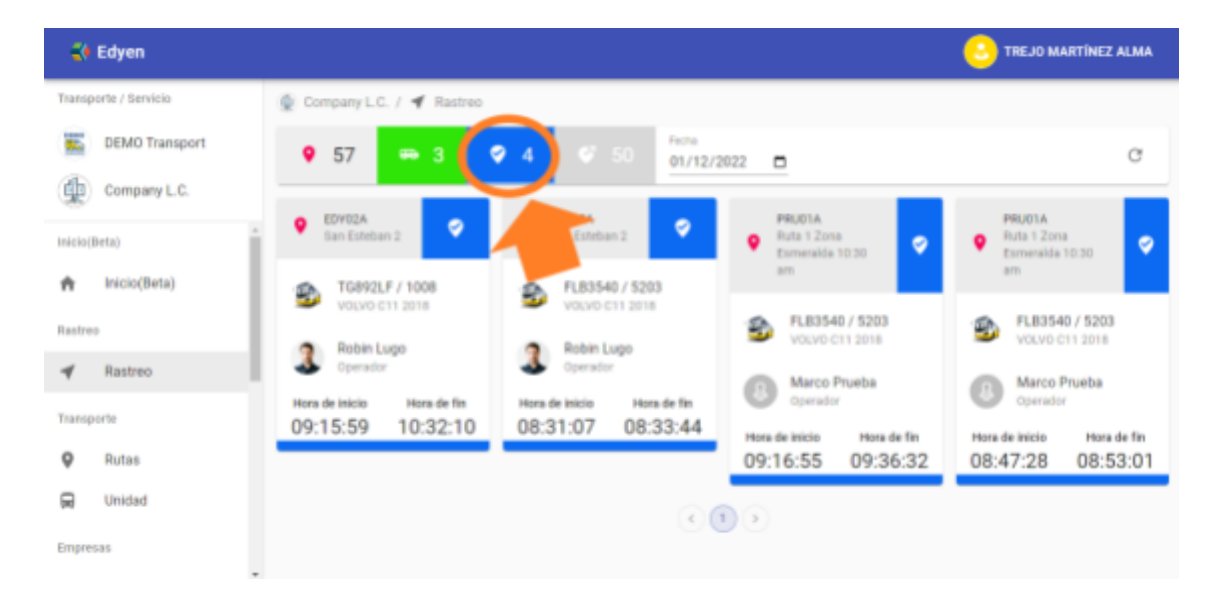

Te mostrará el detalle de rastreo de la ruta, donde encontrarás dos secciones:

| 📢 Edyen               |                                                |                                                |                  | S TREJO MARTÍNEZ A               | LMA |
|-----------------------|------------------------------------------------|------------------------------------------------|------------------|----------------------------------|-----|
| Transporte / Servicio | 🔮 Company L.C. / 🜱 Rastreo                     |                                                |                  |                                  |     |
| DEMO Transport        |                                                | EDY02A - San Esteban 2<br>12/01/2022, 10:56 20 | Terminada        |                                  | c   |
| Inicio(Beta)          |                                                |                                                | <b>D</b><br>MAPA |                                  |     |
| nicio(Beta)           | Operador:                                      | Monitora                                       |                  | dad.                             |     |
| Rastreo               | Robin Lugo                                     | No Asignado                                    | 1                | SR625LP / 1009<br>VOLVO C11 2018 |     |
| ✓ Rastreo             | Hara Inicia:                                   | Hara fit:                                      | Pro              | parc.                            |     |
| Transporte            | 12/01/2022, 10:56:20<br>Hora programada: 10:50 | 12/01/2022, 11:27:19<br>Hora programada: 11:50 | Du               | 100 %<br>ración: 31 minutes      |     |
| O Butas               |                                                |                                                |                  |                                  |     |

A. Info: Se muestra información general de la ruta:

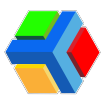

- Nombre del operador
- Unidad: placas, número económico y modelo.
- Hora de inicio: Muestra la hora real en que se inició la ruta y debajo, la hora programada de inicio de ruta.
- Hora fin: Muestra la hora real en que se finalizó la ruta y debajo, la hora programada de fin de la ruta.
- **Progreso**: Muestra el porcentaje de avance de la ruta y debajo, la duración total de la ruta en minutos.

**B. Mapa**: Muestra un mapa con el trayecto de la ruta. Con una línea azul nos muestra el trayecto que siguió la unidad durante la ruta. Además, en forma de pin se marcan los siguientes eventos de la ruta:

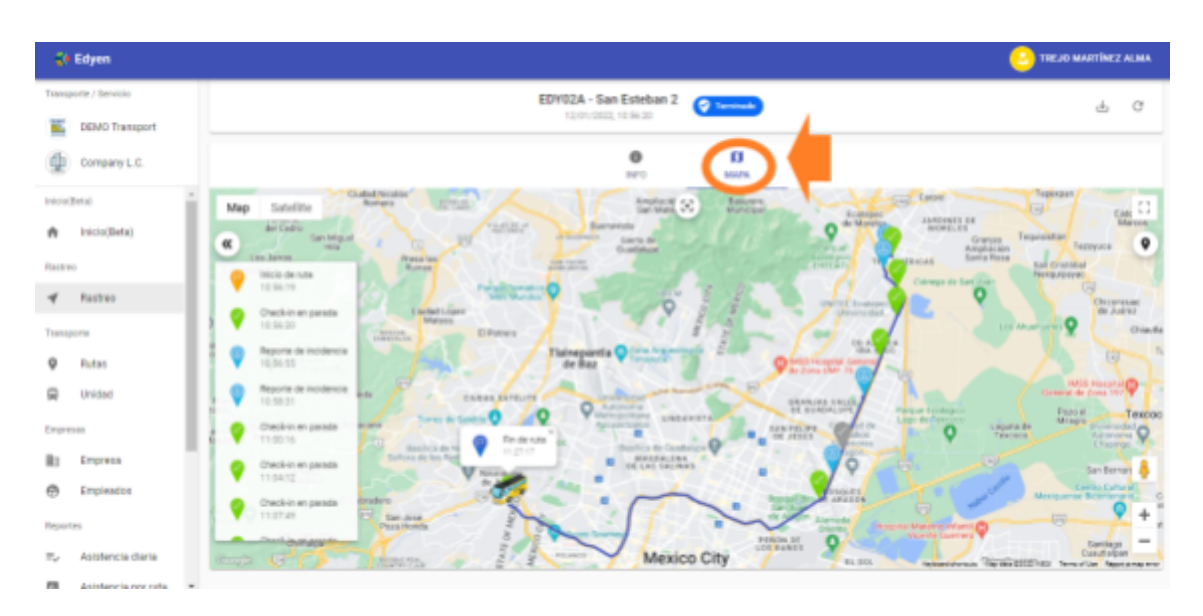

- Inicio de ruta (naranja)
- Check-In de cada una de las paradas (verde)
- Eventualidades registradas durante la ruta (azul claro)
- Fin de ruta (azul)
- Parada omitida (gris)

En el lado izquierdo del mapa, se despliega un listado con la hora en que ocurre cada uno de los eventos mencionados anteriormente. También al dar clic en alguno de los pin en el mapa, se muestra una etiqueta en la ubicación donde se registró el evento con el nombre de la parada y el horario del evento.

Si das clic en alguno de los eventos del listado, en la vista del mapa se mostrará la ubicación donde fue registrado el evento.

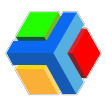

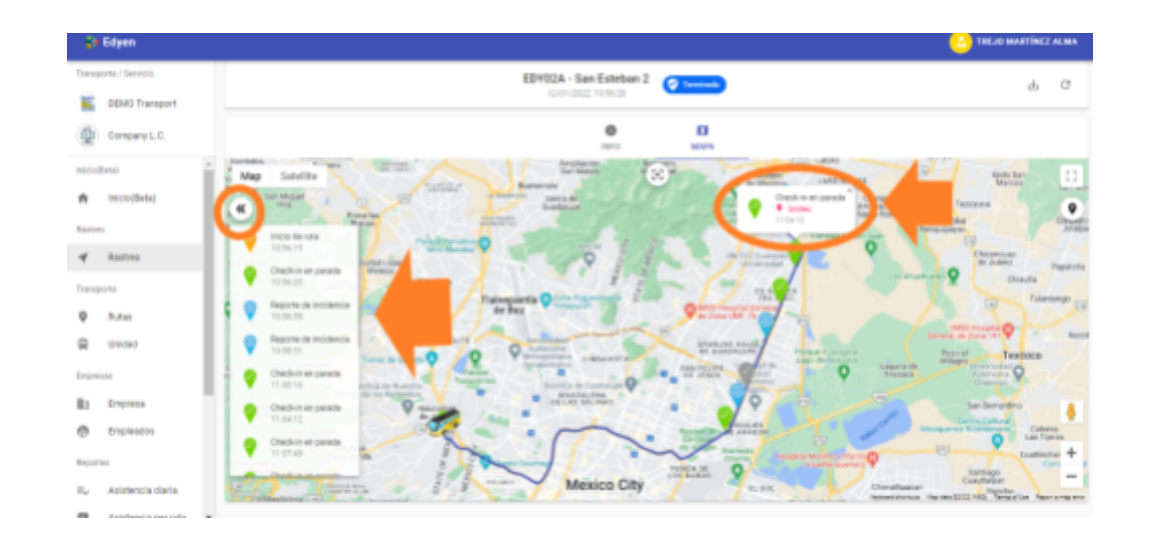

Del lado derecho del mapa, encontraremos un icono de pin que al dar clic, nos mostrará las paradas establecidas para la ruta.

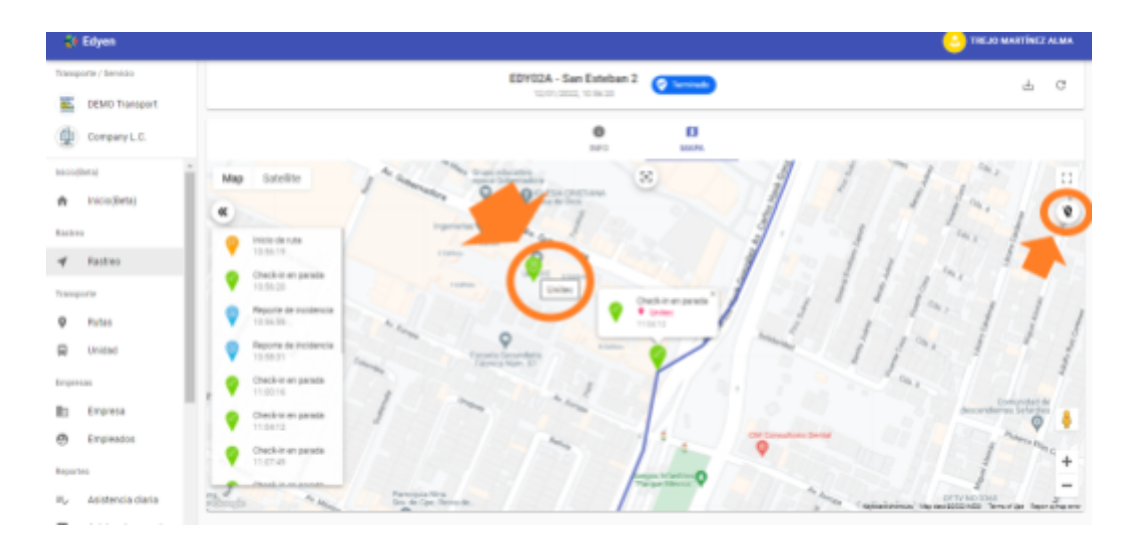

Además podrás hacer **uso de las funciones del mapa**: Vista en pantalla completa, vista de calle, zoom del mapa y vista mapa o satélite.

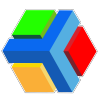

# Estado de rutas del transporte y unidades asignadas

En la consola de Edyen Track verás el listado de rutas habilitadas y las unidades asignadas a tu empresa.

A continuación te mostramos la información que puedes visualizar en los apartados de rutas y unidades:

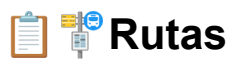

Verás el listado de todas las rutas de tu empresa. Se dividen en 2 tipos:

- Rutas de Ascenso 🚍 🛐 : Son las rutas que van de un o varios puntos de encuentro designados por la empresa de transporte hacia tu empresa: ya sea un edificio corporativo, oficinas o planta.

| La información de las rutas se distribuy | e en 6 columnas: |
|------------------------------------------|------------------|
|------------------------------------------|------------------|

| 🗧 Edyen               |              | O AGUIRRE SELENE |                |                        |             |              |  |
|-----------------------|--------------|------------------|----------------|------------------------|-------------|--------------|--|
| Transporte / Servicio | WC Company   | y / 🖗 Rutas      |                |                        |             |              |  |
| DEMO Transport        | Q. Duración. |                  |                |                        | Todo        | • <b>6</b> C |  |
| WC Company            | Ruto         | Alizo            | Unded          | Operador               | Honitoro    | Estado       |  |
| nco(Beta)             | WCCDM        | Son Exhibition 1 | 51852NJ / 1018 | Huerto Sanchez Rodrigo | No Asignodo | Activo       |  |
| Rostreo               | WCCORD       | Son Exhibition 1 | X219817 / X229 | Huerto Sanchez Rodrigo | No Asignodo | C Activo     |  |
| ✓ Rostreo             | WCC02A       | Ruto Tocubraya   | LONE2LD / 1024 | Lugo Robin             | No Asignodo | Activo       |  |
| P Dutra               | WCC02D       | Ruto Tocubriya   | 15892LF / 1008 | Lugo Robin             | No Asignodo | Activo       |  |
| R Unided              | WCC054       | Ruto Buencilisto | 125298/1015    | Pruebo Aorón           | No Asignodo | C Activo     |  |
| Empresas              |              |                  |                | 0.0                    |             |              |  |

- 1. **Ruta**: Muestra el código de identificación de la ruta. Este código es de identificación y lo asigna la empresa de transporte.
- 2. Alias: Nombre de la ruta.
- 3. Unidad: Muestra la placa y número económico de la unidad asignada a la ruta.
- 4. Operador: Nombre del operador asignado a la ruta.
- 5. Monitora: No aplica para corporativos.
- 6. Estado: Muestra si la ruta está habilitada o deshabilitada para su uso.

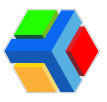

#### Podrás filtrar las rutas por su tipo.

| 📢 Edyen               |            |                |                |                        |                             |
|-----------------------|------------|----------------|----------------|------------------------|-----------------------------|
| Transporte / Servicio | 🖉 WC Compo | ny / 🖗 Rutas   |                |                        |                             |
| EEMO Transport        | Q, Buscor  | Descenso • 🔿 C |                |                        |                             |
| WC Company            | Refo       | Aliza          | Unided         | Operador               | Tode<br>Ascenso<br>Descenso |
| Rastreo               | WCCORD     | Son Erteban 1  | X019877 / 1029 | Huerts Sanchez Rodrigo | No Asignado                 |
| Transporte            | WC0320     | Ruto Tocubroya | 15992LF / 1008 | Lago Robin             | No Asignado 💿 Activo        |
| Q Rutos               |            |                |                | 000                    |                             |
| 😡 Unidad              |            |                |                |                        |                             |
| Empresa               |            |                |                |                        |                             |
| Empleados             |            |                |                |                        |                             |
| Reportes              |            |                |                |                        |                             |

También podrás **exportar la información de las rutas a un archivo Excel.** Para descargar el archivo, da clic en el **icono de descarga.** 

| - 50    | Edyen           |           |                 |                |                        | (           |          |
|---------|-----------------|-----------|-----------------|----------------|------------------------|-------------|----------|
| Transp  | orte / Servicio | WC Compo  | my / 🖗 Rutos    |                |                        |             |          |
| *       | DEMO Transport  | Q Buscor. |                 |                | Tipo de ro<br>Tori     | • • • •     |          |
| inicia/ | we company      | Ruto      | Alos            | Uniclud        | Operador               | Monito      | Estodo   |
| A       | Inicio(Beta)    | WCC01A    | Son Estabon 1   | SUB300 / 1015  | Huerta Sanchez Rodrigo | No Asignodo | Activo   |
| Rastre  |                 | WCC01D    | Son Estebon 1   | X019677 / 1029 | Huerta Sonchez Rodrigo | No Asignodo | Activo   |
| 4       | Rastreo         | WCC02A    | Puta Tacuboya   | LD982LD / 1024 | Lugo Robin             | No Asignodo | Activo   |
| Transp  | Di date         | WCC02D    | Ruta Tacubaya   | 1G992LF / 1008 | Lugo Robin             | No Asignodo | C Activo |
| ₹       | Unided          | WCC05A    | Ruta Buenavista | L25298 / 1015  | Prueba Aarón           | No Asignodo | Activo   |

| - 60    | Edyen            |          |                 |                                    |                        | Historial de descargas recientes SILUNI |
|---------|------------------|----------|-----------------|------------------------------------|------------------------|-----------------------------------------|
| Transp  | corte / Servicio | WC Compo | ing / 🖗 Rutas   | CANALES CONSOLATS prog<br>Disruelo |                        |                                         |
| *       | DEMO Transport   | Q Busco  |                 | CAMALES CONSOLAH prog              |                        |                                         |
| II.     | WC Company       | Buto     | Altas           | Unidad                             | Operador               | CANALES CONSOLATI prog<br>Encreado      |
| hicio() | hicio(Beta)      | WCCDIA   | San Esteban 1   | 5J832U / 10/3                      | Huerta Sonchez Rodrigo | CANALES CONSOLATIons                    |
| Rostre  | 0                | WCCDID   | San Esteban 1   | XC2198277 / 1029                   | Huerta Sanchez Rodrigo | CANALES CONSOLARO.prg                   |
| 4       | Rastreo          | WCC02A   | Ruto Tacubayo   | L0982UD / 1024                     | Lugo Robin             | CANALES CONSOLAR (mg)                   |
| Transp  | orte             | WCC02D   | Ruta Tacubaya   | 10892LF / 1008                     | Lugo Robin             | Historial de descargas completo         |
| 8       | Rutas            | WCC05A   | Ruta Buenavista | L25299 / 1015                      | Prueba Aarón           | No Asignado 💿 Activo                    |

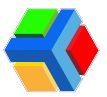

En el archivo verás la información de las 6 columnas, además del listado de paradas, su horario y los usuarios asignados a la ruta.

| A Costa         Casta         Image         Image         <                                                                                                    | E<br>Aut | 1 1<br>                                                                                                    | 5 - C <sup>2</sup> -                              | e<br>ar Diseño de pápi               | na fórmulas Da                 | na Aniar Vica Qu                                             | bai deses tacer?             | Res                   | 3094-60   | 8-07_12-best                            |               |                       |                                     |                                        | 10 –<br>Miciarantin                              | <b>Л х</b><br>Д Сонцията |
|----------------------------------------------------------------------------------------------------|----------|----------------------------------------------------------------------------------------------------|---------------------------------------------------|--------------------------------------|--------------------------------|--------------------------------------------------------------|------------------------------|-----------------------|-----------|-----------------------------------------|---------------|-----------------------|-------------------------------------|----------------------------------------|--------------------------------------------------|--------------------------|
| A         B         C         D         E         F         6         H         I         I         K         L         M         N         O         P         7           1         AB         C         D         E         F         6         H         I         K         L         M         N         O         P         7           2         2344 WCC01D         Sant Exteduan 1         WD16077 / 1029         Haerta Sanchez Rodrigs         Rio Asignadio antine         22550 Componition         22300         1         -         -         -         -         -         -         -         -         -         -         -         -         -         -         -         -         -         -         -         -         -         -         -         -         -         -         -         -         -         -         -         -         -         -         -         -         -         -         -         -         -         -         -         -         -         -         -         -         -         -         -         -         -         -         -         -         -         -                                                                                                    | Page -   | in the second second se | Cartar<br>Capiar +<br>Capiar Fermato<br>Apelles 5 | Calbe - 12<br>N K S - 0 - 1<br>Naria | × x x<br>===<br>==<br>==<br>== | ● や・ PAjuster testo<br>る 配 配 空 Continuery car<br>Aliveer tim | ther =                       | - 5                   |           | Ren Der formats<br>Konni * cene table * | mail<br>mecto | Bano<br>Neural        | invertar Eliminar Formato<br>Celter | ∑ Autoume<br>■ Reliener -<br>€ Boner - | ZT<br>Delenary But<br>Bittar* select<br>Meditiar | Cary<br>const*           |
| A         B         C         D0         E         P         G         I         L         M         N         O         P         C           1         4.00         Alios         Viriadu         Operador         Monitors         Exado         55.00         Facedo         Face         Face <td>197</td> <td></td> <td></td> <td></td> <td></td> <td></td> <td></td> <td></td> <td></td> <td></td> <td></td> <td></td> <td></td> <td></td> <td></td> <td></td>                                                                                                    | 197      |                                                                                                    |                                                   |                                      |                                |                                                              |                              |                       |           |                                         |               |                       |                                     |                                        |                                                  |                          |
| 1         22560 Corporation         2390         1           4         22551 Bio de los nerendios         2390         2           5         22555 Matro Exategue         2365         4           7         22555 Matro Exategue         2365         5           8         22555 Matro Exategue         2365         5           9         22555 Matro Exategue         2365         5           9         22555 Matro Exategue         2365         5           9         22555 Matro Exategue         2365         5           10         22555 Matro Exategue         2365         5           11 MUC0320         Faste Taxshays         TG8931F / 1008         Lago Robin         Nio Asignado atthe           12         2319         Cosporation         0035         1           13         23197 Taxibaya         09:00         2         7mack Taxibaya           16         23172 Taxibaya         09:00         2         7mack Taxibaya           16         23172 Taxibaya         09:00         2         7mack Taxibaya           16         2317         2317         2317         2317         2317           23         231         2317         2317                                                                                                    | 1        | A<br>R-ID<br>2384                                                                                                    | B<br>Ruta<br>WCC01D                               | C<br>Alias<br>San Esteban 1          | D<br>Unidad<br>X019677 / 1029  | E<br>Operador<br>Haerta Sanchez Rodriao                      | P<br>Monitora<br>No Asianado | 6<br>Estado<br>active | H<br>R5-0 | Parada                                  | Hora          | K L<br>Orden Pasajero | м                                   | N                                      | 0                                                | p .                      |
| 4       2295 Wile de Acagin       23.00       2         5       2295 Wile de Acagin       23.00       2         6       2295 Wile de Acagin       23.00       2         7       2295 Wile de Acagin       23.00       2         8       2295 Wile de Acagin       23.00       2         7       2295 Wile de Acagin       23.00       2         8       2295 Wile de Acagin       23.00       2         9       2295 Wile de Acagin       23.00       2         9       2295 Wile de Acagin       23.00       2         9       2295 Wile de Acagin       23.00       2         9       2295 Wile de Acagin       23.00       2         10       2295 Wile de Acagin       23.00       2         11 2419 WC02D       Rute Tacubaya       TG85UF / 100E       Lage Robin       No. Acignado attie         12       2307 Tacubaya       09.00       2       Tack Establian         12       233.01       233.02       Tache Million       1         13       249       249       249       2       Tack Establian         14       249       249       249       2       Tack Establian         <                                                                                                    | 3        |                                                                                                    |                                                   |                                      |                                |                                                              |                              | _                     | 22954     | Corporativo                             | 23:00         | 1                     |                                     |                                        |                                                  |                          |
| 1     22953     Bits de las servados     2246     3       7     22955     Marco Cardada Arasca     2255     5       9     22955     Marco Cardada Arasca     2255     5       9     22955     Marco Cardada Arasca     2255     5       9     22955     Marco Cardada Arasca     2051     5       9     22955     Marco Cardada Arasca     2051     5       10     22955     Marco Cardada Arasca     2051     5       10     22955     Marco Cardada Arasca     2051     5       10     22955     Marco Cardada Arasca     2051     5       10     22955     Marco Cardada Arasca     2051     5       10     22957     Marco Cardada Arasca     2051     5       12     22957     Marco Cardada Arasca     2051     5       13     23837     Comportation     06.30     1       16     23837     Comportation     06.30     1       17     21     21     21     21     21       18     21     21     21     21     21       19     21     21     21     21     21       19     21     21     21     21 <t< td=""><td>4</td><td></td><td></td><td></td><td></td><td></td><td></td><td></td><td>22951</td><td>Villas-de Aragón</td><td>23.30</td><td>2</td><td></td><td></td><td></td><td></td></t<>                                                                                                    | 4        |                                                                                                    |                                                   |                                      |                                |                                                              |                              |                       | 22951     | Villas-de Aragón                        | 23.30         | 2                     |                                     |                                        |                                                  |                          |
| 1     22956 Marco Totaligations     22956 Marco Totaligations     22956 Marco Totaligations     22956 Marco Totaligations     22955 Marco Totaligations     22955 Marco Totaligations     22957 Marco Totaligations     22957 Marco Totaligations | 3        |                                                                                                    |                                                   |                                      |                                |                                                              |                              |                       | 22963     | Rio de los remedios                     | 23:40         | 3                     |                                     |                                        |                                                  |                          |
| 1         22955 Uniting         1229         6           1         22955 Uniting         1229         6           12         22955 Uniting         0239         7           13         2419 WC02D         Flate Tacubays         TG85UF / 1008         Lago Rolate         22955 Uniting         0239           14         2419 WC02D         Flate Tacubays         TG85UF / 1008         Lago Rolate         22372 Tacubays         0930         2           14         23372 Tacubays         0930         2         Teack Exterior         1           16         1         23372 Tacubays         0930         2         Teack Exterior           16         1         1         1         1         1         1           17         1         1         1         1         1         1         1           18         1         1         1         1         1         1         1         1         1         1         1         1         1         1         1         1         1         1         1         1         1         1         1         1         1         1         1         1         1         1         1                                                                                                    | ÷        |                                                                                                    |                                                   |                                      |                                |                                                              |                              |                       | 22993     | Metro Cadad Amera                       | 2340          |                       |                                     |                                        |                                                  |                          |
| 1     22957     Sate Tacubaya     TG891F / 1008     Lago Rubin     No Asignado     antine     22957     Sate Andrican     00.35     20       12     12     22957     Sate Andrican     00.35     1     1       13     22957     Sate Andrican     00.35     1     1       14     22957     Sate Andrican     00.35     1       15     22957     Sate Andrican     00.35     1       16     22957     Sate Andrican     00.90     2       17     Sate Andrican     Sate Andrican     00.90     2       18     Sate Andrican     Sate Andrican     Sate Andrican     Sate Andrican       19     Sate Andrican     Sate Andrican     Sate Andrican     Sate Andrican       19     Sate Andrican     Sate Andrican     Sate Andrican     Sate Andrican       19     Sate Andrican     Sate Andrican     Sate Andrican     Sate Andrican       21     Sate Andrican     Sate Andrican     Sate Andrican     Sate Andrican       22     Sate Andrican     Sate Andrican     Sate Andrican     Sate Andrican       23     Sate Andrican     Sate Andrican     Sate Andrican     Sate Andrican       24     Sate Andrican     Sate Andrican     Sate Andrican                                                                                                    |          |                                                                                                    |                                                   |                                      |                                |                                                              |                              |                       | 22955     | United                                  | 12:05         | 6                     |                                     |                                        |                                                  |                          |
| 10     12     Pasta Tacubaya     TG85UF / 1008     Logo Robins     No Augrado active     00.5     10       13     14     15     23372     Corporativo     08.30     1       13     14     15     14     15     16     17       16     16     16     16     16     16     16       17     16     16     16     16     16     16       18     16     16     16     16     16     16       19     16     16     16     16     16     16       19     16     16     16     16     16     16       10     16     16     16     16     16     16       18     16     16     16     16     16     16       19     16     16     16     16     16     16       10     16     16     16     16     16     16       10     16     16     16     16     16     16       10     16     16     16     16     16     16       10     16     16     16     16     16     16       10     16     16     <                                                                                                    |          |                                                                                                    |                                                   |                                      |                                |                                                              |                              |                       | 22954     | Vocacional                              | 00.50         | 7                     |                                     |                                        |                                                  |                          |
| H1         PAID         Paid         Paid         P                                                                                                    | 10       |                                                                                                    |                                                   |                                      |                                |                                                              |                              |                       | 22953     | Las Américas                            | 00.15         | 10                    |                                     |                                        |                                                  |                          |
| 12     23373 Corporation     08.90     1       13     23372 Tendutys     09.90     2       14     23372 Tendutys     Track Labolant       15     7       16     7       17     7       18     7       19     7       21     7       23     7       24     7       19     7       21     7       22     7       23     7       24     7       25     7       26     7       27     7                                                                                                    | 11       | 2439                                                                                                    | MCC03D                                            | Ruta Tacubaya                        | TG853LF / 1008                 | Lugo Robin                                                   | No Asignado                  | active                |           |                                         |               |                       |                                     |                                        |                                                  |                          |
| 14         2000/c Manager         0000/c X           15         Track Estation           16         10           17         10           20         10           21         10           23         10           24         10           25         10           26         10           27         10           28         10           29         10           20         10           21         10           22         10           23         10           24         10           25         10           26         10           27         10           28         10           29         10           20         10           21         10           22         10           23         10           24         10           25         10           26         10           27         10                                                                                                    | 12       |                                                                                                    |                                                   |                                      |                                |                                                              |                              |                       | 23573     | Corporativo                             | 08.90         | -                     |                                     |                                        |                                                  |                          |
|                                                                                                    | 14       |                                                                                                    |                                                   |                                      |                                |                                                              |                              |                       | 20004     | Tacutaya                                | 09.00         | Track Estable         |                                     |                                        |                                                  |                          |
|                                                                                                    | 15       |                                                                                                    |                                                   |                                      |                                |                                                              |                              |                       |           |                                         |               |                       |                                     |                                        |                                                  |                          |
|                                                                                                    | 16       |                                                                                                    |                                                   |                                      |                                |                                                              |                              |                       |           |                                         | _             |                       |                                     |                                        |                                                  |                          |
|                                                                                                    | 17       |                                                                                                    |                                                   |                                      |                                |                                                              |                              |                       |           |                                         |               |                       |                                     |                                        |                                                  |                          |
|                                                                                                    | 18       |                                                                                                    |                                                   |                                      |                                |                                                              |                              |                       |           |                                         |               |                       |                                     |                                        |                                                  |                          |
|                                                                                                    | 20       |                                                                                                    |                                                   |                                      |                                |                                                              |                              |                       |           |                                         |               |                       |                                     |                                        |                                                  |                          |
|                                                                                                    | 21       |                                                                                                    |                                                   |                                      |                                |                                                              |                              |                       |           |                                         |               |                       |                                     |                                        |                                                  |                          |
|                                                                                                    | 22       |                                                                                                    |                                                   |                                      |                                |                                                              |                              |                       |           |                                         |               |                       |                                     |                                        |                                                  |                          |
|                                                                                                    | 23       |                                                                                                    |                                                   |                                      |                                |                                                              |                              |                       |           |                                         |               |                       |                                     |                                        |                                                  |                          |
|                                                                                                    | x        |                                                                                                    |                                                   |                                      |                                |                                                              |                              |                       |           |                                         |               |                       |                                     |                                        |                                                  |                          |
|                                                                                                    | 26       |                                                                                                    |                                                   |                                      |                                |                                                              |                              |                       |           |                                         |               |                       |                                     |                                        |                                                  |                          |
|                                                                                                    | 27       |                                                                                                    | -                                                 |                                      |                                |                                                              |                              |                       |           |                                         |               |                       |                                     |                                        |                                                  |                          |
|                                                                                                    | 28       | -6                                                                                                    | Barbara                                           | -                                    |                                |                                                              |                              |                       |           |                                         | -             |                       |                                     |                                        |                                                  |                          |

Al dar clic en alguna de las rutas listadas, podrás consultar el detalle de la misma en 3 apartados:

Información básica: Muestra la información general de la ruta:

- Nombre: Código de la ruta.
- Alias: Nombre de la ruta.
- Tipo de ruta: Ascenso o descenso.
- Zona horaria
- Estado: Activo o Inactivo.
- Unidad: Placa y número económico de la unidad asignada a la ruta.
- **Operador**: Nombre del operador asignado a la ruta.
- Monitora: No aplica para corporativos.
- Pago basado en el tabulador general: Información interna de la empresa de transporte que no afecta a los usuarios de la ruta.

| 🐇 Edyen               |          |               |                |                        | (                    | AGUIRRE SELENE |
|-----------------------|----------|---------------|----------------|------------------------|----------------------|----------------|
| Transporte / Servicio | WC Comp  | ony / 🖗 Rutas |                |                        |                      |                |
| EMO Transport         | Q. Busco |               |                |                        | Tipo de ruto<br>Todo | • <b>6</b> °   |
| WC Company            | Ruto     | Alios         | Unidad         | Operador               | Monitora             | Estodo         |
| nicio(Beta)           | WCCDIA   | Son Estebon 1 | SJ852IU / 1015 | Huerto Sonchez Rodrigo | No Asignodo          | Activo         |
| Rastreo               | WCC01D   | Son Estebon 1 | X019677 / X029 | Huerts Sonchez Rodrigo | No Asignado          | C Activo       |
| ◀ Rastreo             | W00824   | Puta Tacubaya | L0982UD / 1024 | Lugo Robin             | No Asignado          | Activo         |
| Putas                 | WCC02D   | Ruta Tacubaya | 10892LF / 1008 | Lugo Robin             | No Asignodo          | Activo         |

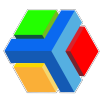

| Gt Edgen              | С Конкари                  |
|-----------------------|----------------------------|
| Transporte / Berviole | If ViCongary / ₽ Retro     |
| 📓 0840 Transport      | The location               |
| 📕 VC Company          | Millionen 📓 🚥              |
| nodeto                |                            |
| n handlered           |                            |
| Radia I               | WC26                       |
| 🕈 Pastras             |                            |
| Tanpots               | Re-Ender-1                 |
| 9 Partie              |                            |
| R United              |                            |
| Inputs                |                            |
| E Crares              |                            |
| C Dispersion          |                            |
| Inputes               |                            |
| By Assessed does      |                            |
| Automote por rutor    |                            |
| Reporte de ruitos     |                            |
| feed                  | The support of             |
| Carolis               | Paptanik et ettishite peed |

#### > Agenda: Muestra el horario de la ruta.

- Horario general: El horario general es el horario designado para iniciar la ruta. Este aplica para todos los días en que la ruta funciona (solo si no se tiene una configuración diferente en el horario semanal). Se muestra una hora de inicio de la ruta y una hora de fin aproximada.
- Horario semanal: El horario semanal puede variar dependiendo las configuraciones de horario que se establezcan para las rutas. Puede usarse para asignar un horario diferente al general en un día específico, ya sea de forma temporal o definitiva. También se puede verificar si la ruta está habilitada o deshabilitada para cierto día de la semana, lo que significa que ese día no se usa la ruta. Cada día de la semana muestra el horario de inicio y fin.

| - 69     | Edgen             |                                                                                                    | AGAINTE SELDIE |
|----------|-------------------|----------------------------------------------------------------------------------------------------|----------------|
| Transf   | orte / Servicio   | K Constant Victor                                                                                                    |                |
| <b>E</b> | 00M0 Transport    |                                                                                                    |                |
| ar.      | WC Company        |                                                                                                    |                |
| incod    | leng (            | x arcmechaits water                                                                                                    |                |
| n        | Inicia(Beta)      | (25) (40)                                                                                                    |                |
| Parts    |                   | Horaio sumand                                                                                                    |                |
| 4        | Resident          | (manual parama                                                                                                    |                |
| 1-1-1    | or the            |                                                                                                    |                |
| 9        | Rotes             | Contraction of the second second seco |                |
| 8        | Gradad            |                                                                                                    |                |
| free a   |                   | Contraction (Section Contraction Contracti |                |
|          | Emplement         |                                                                                                    |                |
|          |                   | C Real Parts Parts                                                                                                    |                |
| m.,      | Autorico dono     |                                                                                                    |                |
| 8        | Automoto por nata | () (PATE ) (PATE ) (PATE )                                                                                                    |                |
| 0        | Reporte de rutos  |                                                                                                    |                |
| South    |                   |                                                                                                    |                |
| Π        | Constea           |                                                                                                    |                |
|          |                   | • (B) (B)( (B)( (B)( (B)( (B)( (B)( (B)(                                                                                                    |                |

Paradas: Muestra las paradas que conforman la ruta. La información que muestra de las paradas se enlista en 4 columnas:

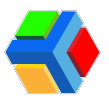

- Parada: Nombre de la parada.
- **Descripción**: Breve descripción de los puntos cercanos o de identificación de la parada.
- **Dirección**: Dirección marcada por google del punto en el que se ubica la parada.
- Hora: Hora de llegada a la parada.

En la parte superior de las columnas, aparece un **icono** que **muestra el mapa general de la ruta** y cada una de las paradas.

| 🚯 Edgen                         |                                                                                                    |                         |                                                                                                    | 😑 AQUARE SOLOVE |
|---------------------------------|----------------------------------------------------------------------------------------------------|-------------------------|----------------------------------------------------------------------------------------------------|-----------------|
| Transporte / Garvisia           | 🖬 WC Company / 🏺 Ruba                                                                                                    |                         | A                                                                                                    |                 |
| EEHO Transport                  |                                                                                                    |                         | Sectional Section                                                                                        |                 |
| 📕 MC Company                    |                                                                                                    |                         |                                                                                                    |                 |
| here(here)                      |                                                                                                    |                         |                                                                                                    |                 |
| · Interfaces                    |                                                                                                    |                         | arcewarch-militia agenda Malalal                                                                         |                 |
| Taxia a                         |                                                                                                    |                         |                                                                                                    |                 |
| 4 Faith                         | D Parada                                                                                                    | Description             | Decall                                                                                                   | NO 8028         |
| <ul> <li>Factor</li> </ul>      | La Ananca                                                                                                    |                         | An Line Balance de Annea (E. Parallemente de Annea de Annea de Annea (E. B. Balance de Pareis, An, Alexa | O               |
| R United                        | D inter                                                                                                    | Partie de monarche      | Carlos Nard, Scoular C., Jackiwa & Caro, Scott, 2022 Castryan & Vandon, Nin, Ninisa                      | <b>0</b>        |
| Ergran                          | D transient                                                                                                    | Turks de annuarités     | Name mai, Sain, Scharten, 1919 Schape & Honin, His, Hann                                                 |                 |
| <ul> <li>Dreplacedos</li> </ul> | Fields Cardiol Article                                                                                                    | Funto de anticiantes    | An Dartan'inet Encoding 307.02 Komes Fechaer, 3528 Compare de Poreira, Pila, Hinte                       | ···· 0          |
| Ty Andrews during               | Net Calue                                                                                                    | Avec de la courtes      | An USTRA-REPORT SECOND 2004, VIEW IN AND AN ADVANCE SECOND SECOND AND ADVANCE ADVANCES.                  | 0               |
| Papore de suss                  | The distance of the second second sec | Turks de encuentes      | An 2014 of 2020, 11(4) on Anapore 2020 (2011, 1772) (Anaphradi algorit, Man, Manaji                      | 0               |
| tural                           | The de Angel                                                                                                    | Torio de escuentes      | Vila de Angele, ME, Ar Socielo, San Jaar de Angele, Sadono A. Radon, 2007 Sadad de Media, 2003, Menzi    | 0               |
| M                               | Coperative                                                                                                    | Separation (respective) | An Person de Compulsiyon (M. Bradevice) Lorens, de Lateix, 1222 Caudad de Heales, Hite, Heales           | ~~ <b>0</b>     |

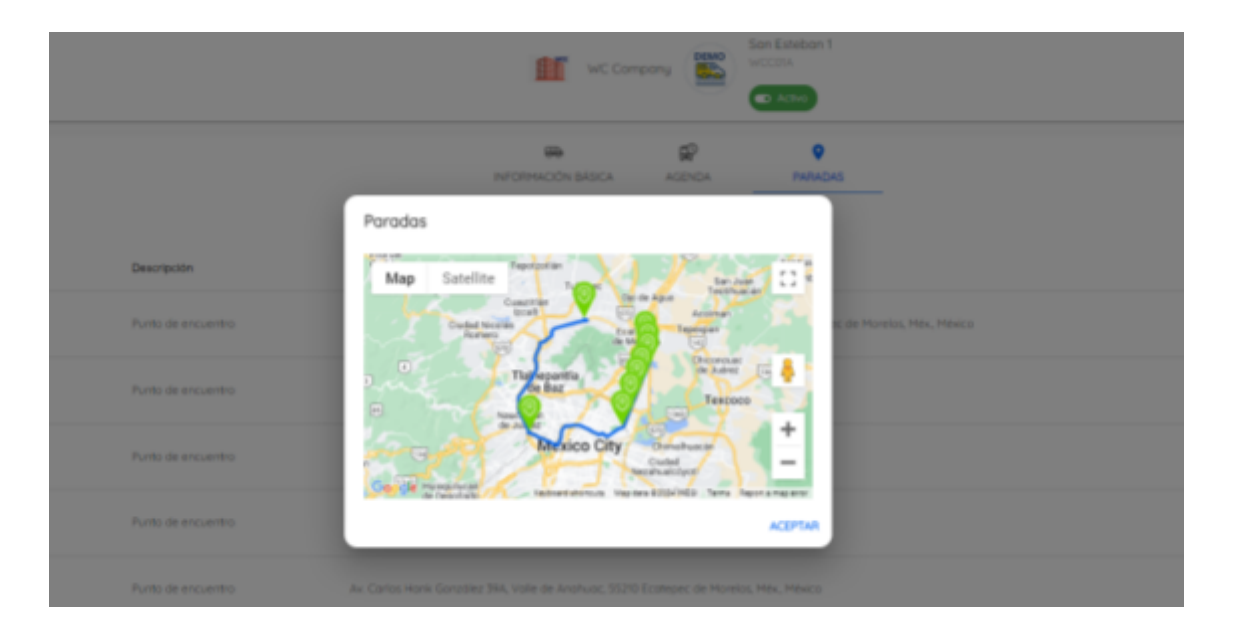

**IMPORTANTE**: Toda la información de las rutas se muestra para consulta, por lo que si hay alguna edición que deba hacerse en las rutas, deberás contactar al supervisor de transporte asignado a tu corporativo por tu empresa de transporte, quien solicitará estas modificaciones.

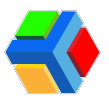

## Unidades

En el apartado de unidades verás el listado de unidades asignadas a tu servicio. La información de las unidades se distribuye en 4 columnas:

- Placas
- Número económico
- Modelo de autobús
- Asientos

Al **dar clic** en alguna de las **unidades enlistadas**, verás la **información básica** de cada unidad:

| Transporte / Denskie                                                                                                    | 🖀 CEPHS Transport / 🖨 Unstades |                                                                                                    |                                                                                                    |                                                                                                    |
|----------------------------------------------------------------------------------------------------|--------------------------------|----------------------------------------------------------------------------------------------------|----------------------------------------------------------------------------------------------------|----------------------------------------------------------------------------------------------------|
| E DEMO Transport                                                                                                    | Q. 1                           |                                                                                                    |                                                                                                    | e                                                                                                    |
| WC Composity                                                                                                    | Paca                           | Renet ecolomic                                                                                                    | Multic de LATICO                                                                                                    | ABPEN                                                                                                    |
| n 111(201)                                                                                                    | 8                              | -                                                                                                    | 100000000000000000000000000000000000000                                                                                                    |                                                                                                    |
|                                                                                                    | S 1.004                        |                                                                                                    | 101010728                                                                                                    | 4                                                                                                    |
| * - 1000 A                                                                                                    | 8                              |                                                                                                    | 1000000000000                                                                                                    |                                                                                                    |
| 9 . Tala                                                                                                    | S                              | -                                                                                                    | 1010127-000                                                                                                    | 4                                                                                                    |
| R Under                                                                                                    | 8                              |                                                                                                    | 10040127.009                                                                                                    |                                                                                                    |
| In Conce                                                                                                    |                                |                                                                                                    |                                                                                                    |                                                                                                    |
| C Crahada                                                                                                    |                                |                                                                                                    |                                                                                                    |                                                                                                    |
|                                                                                                    |                                |                                                                                                    |                                                                                                    |                                                                                                    |
| 🕴 Edyen                                                                                                    |                                |                                                                                                    |                                                                                                    | 🙆 AGUIRRE SOLD                                                                                                    |
|                                                                                                    |                                |                                                                                                    |                                                                                                    |                                                                                                    |
| naporte / Servicio                                                                                                    | 🖀 GEHO Transport / 🕯           | Unidades                                                                                                    |                                                                                                    |                                                                                                    |
| neporte / Servicio                                                                                                    | 🐮 DEHO Transport / 🕯           | 🗑 Unidades                                                                                                    |                                                                                                    |                                                                                                    |
| naporte / Servicio<br>DEMO Tronsport                                                                                                    | E DDHO framport / 6            | Distudies                                                                                                    | ٠                                                                                                    |                                                                                                    |
| naporte / Servicio<br>DEMO Tronsport<br>WC Company<br>Io(Beta)                                                                                                    | E CEMO Transport / 6           | Credules                                                                                                    | -<br>                                                                                                    |                                                                                                    |
| Insporte / Servicio                                                                                                    | E DHO hangori / E              | Tridades                                                                                                    | TG892LF / 1006                                                                                                    |                                                                                                    |
| raporte / Servicio                                                                                                    | E DEHO Transport / E           | indade:                                                                                                    | TG892LF / 1008                                                                                                    |                                                                                                    |
| reporte / Servicio                                                                                                    | COMO Insupport /               | indade:                                                                                                    | TG892LF / 1008                                                                                                    |                                                                                                    |
| reporte / Servicio<br>DEMO Tronsport<br>WC Company<br>(Oten)<br>Insclutional<br>Rastrepo                                                                                                    | E DIHO Insuport /              | a Undades                                                                                                    | TGB92LF / 1006<br>TGB92LF / 1006<br>COISE 00 CP<br>COISE 0 COISE<br>COISE 0 CP                                                                                                    | 1000                                                                                                    |
| reporte / Servicio<br>DEMO Transport<br>WC Company<br>Votesto<br>krista(Besu)<br>Area<br>Rastreo                                                                                                    | E DHO Transport / 5            |                                                                                                    | TGB92LF / 1008                                                                                                    |                                                                                                    |
| reporte / Servicio DEMO Transport DEMO Transport WC Company Histol(Bets) Histol(Bets) Histol(Bet                                                                                                    | E DEHO Transport / S           | a Dradami<br>- Constanting<br>- Constanting<br>- Constant | TGB92LF / 1008                                                                                                    | 10/10 10 10 10 10 10 10 10 10 10 10 10 10 1                                                                                                    |
| reporte / Servicio DEMO Transport DEMO Transport WCompony NOMMO NOM NOM NOM NOM NOM NOM NOM NOM N                                                                                                    | E DEHO Transport / S           | Instates                                                                                                    | TGBS2LF / 1006<br>TGBS2LF / 1006<br>COSE 0 0<br>COSE 0 0<br>COSE 0 0<br>COSE 0<br>COSE 0<br>C | Norm         Norm           Norm         Norm           dd/mm/second         dd/mm/second                                                                                                    |
| reporte / Servicio<br>DEMO Tronsport<br>WC Compony<br>Notherso<br>Insciso(Ilens)<br>Anso<br>Resonance<br>Resonance<br>Resonance<br>Insciso(Ilens)<br>Anso<br>Resonance<br>Resonance<br>Resonanc | E DEHO Transport / 6           | * (25521899662                                                                                                    |                                                                                                    | 10/00 accelors                                                                                                    |
| reporte / Servicio DEMO Tronsport DEMO Tronsport WC Compony Notheso Notheso Reco Reco Reco Reco Reco Reco Reco Rec                                                                                                    | E DEHO Insuport / 9            | Directades                                                                                                    | TGBS2LF / 1006<br>TGBS2LF / 1006<br>TGBS2LF / 1006                                                                                                    | Noraci accidente           NORE           Noba de la recibera           dat/rem/accos           Corte de verticación           dat/rem/accos           Corte de verticación           dat/rem/accos |
| resporte / Servicio DEMO Tronsport VC Compony VC Compony VC Compon                                                                                                    | E DHO humpor / 9               |                                                                                                    | TGREZEF / 1008                                                                                                    | Increase accedences *<br>10008<br>Febra de 11 mentores<br>del/ment/acces<br>Febra de unificación<br>del/ment/acces<br>del/ment/acces                                                                |

**IMPORTANTE**: Toda la información de las unidades se muestra para consulta, por lo que si hay algún dato faltante o que deba actualizarse, deberás contactar al supervisor de transporte asignado a tu corporativo por tu empresa de transporte, quien solicitará estas modificaciones.

**Nota** La pestaña de Código Qr es información relevante para la empresa de transporte, ya que muestra el Qr de la unidad con el cuál el operador de la ruta inicia la ruta en nuestra app operativa UPA.

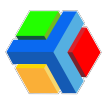

## Administra tu perfil corporativo

En el apartado de Empresa, podrás editar la información de tu perfil corporativo y las configuraciones de la app de usuarios Edyen.

En este apartado podrás editar 3 pestañas:

Información básica: Podrás agregar la información general de tu empresa.
 Contactos: En este apartado podrás colocar los datos de 2 contactos encargados del transporte y/o de la plataforma corporativa en tu empresa: contacto principal y secundario. También estará el contacto del supervisor de UPA asignado a tu servicio.
 Configuración: Te muestra el listado de configuraciones que puedes habilitar para los usuarios en la app Edyen.

A continuación te decimos cómo editar cada pestaña:

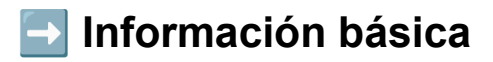

Este pestaña está compuesta por 5 datos básicos:

- 1. **Nombre**: El nombre comercial de la empresa. No se debe colocar como nombre la razón social.
- 2. Alias: Es el código con el que se identifican las rutas de tu empresa. Este código es asignado por el equipo de Edyen para un control interno de las rutas, por lo que te pedimos no modificarlo.
- 3. Descripción: Una breve descripción de tu empresa.
- 4. **Dirección**: Dirección principal del punto o destino de los usuarios: corporativo, planta o la dirección que asignes como punto final.
- 5. Ciudad
- 6. Logo de tu empresa

| 🛟 Edgen               |                                                                                                    | 🙆 AQUITITE SELENE |
|-----------------------|----------------------------------------------------------------------------------------------------|-------------------|
| Transporte / Servicio | 📕 DEHO Transport / 💼 Empresas                                                                                                    |                   |
| E DEMO Transport      |                                                                                                    |                   |
| 1 WC Compony          |                                                                                                    |                   |
| Inicio(Beto)          | WC Company                                                                                                    |                   |
| ft Inicia(Beta)       | <b>B</b> 0                                                                                                    |                   |
| Postreo               | INFORMACIÓN BÁSCA, CONTRECTOS CONFIGURACIÓN                                                                                                    |                   |
| ✓ Pastreo             | WCC Company                                                                                                    |                   |
| Torsporte             |                                                                                                    |                   |
| Putos                 | - Contract - Contract |                   |
| R Unidod              | Maina #54. Revolución CdMx                                                                                                    |                   |
| Express               |                                                                                                    |                   |
| E Empresa             |                                                                                                    | • /               |
| Contractory           |                                                                                                    |                   |

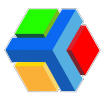

Para editar la información, da clic en el icono **Seditar** en la parte inferior derecha de la pantalla.

| Se Edgen              |                                        | 🙆 AQUITURE SELENIE |
|-----------------------|----------------------------------------|--------------------|
| Transporte / Servicio | 📓 DEMO Transport / 🔝 Empresas          |                    |
| EEMO Transport        | <b>11</b>                              |                    |
| Inicio(lieto)         | WC Company                             |                    |
| nicio(Beta)           | <b>▲</b> 8 ≎                           |                    |
| Rostreo               | NPORHACÓN BÁSCA CONTACTOS CONFIGURACÓN |                    |
| 🕈 Rastreo             | WC Company WCC                         |                    |
| Transporte            | Increase.                              |                    |
| Rutas                 | Company                                | _                  |
| 🗑 Uniclad             | Harina #154, Revolución CdHx           |                    |
| Empresos              |                                        |                    |
| Empresa               |                                        | •🕐                 |

**Modifica los datos** y una vez finalizada la edición, **da clic** en el icono **H** Guardar en la parte inferior derecha de la pantalla.

| Se Edgen              |                                        | 🙆 ADJITITE SELENE |
|-----------------------|----------------------------------------|-------------------|
| Transporte / Servicio | 📓 DEMO Transport / 🛅 Empresas          |                   |
| EIMO Transport        | <b>11</b>                              |                   |
| inicio(lierto)        | WC Company                             |                   |
| nicio(Beta)           | <b>▲ 8 ¢</b>                           |                   |
| Rostreo               | NORMACON SASKA CONTACTOS COMPOSITACIÓN |                   |
| 🕈 Rastreo             | WCC                                    |                   |
| Transporte            | Increase                               |                   |
| Retail                | Company                                |                   |
| 🛱 Uniclad             | Harina #54.Revolución GdHx             | -                 |
| Empresos              |                                        | Á                 |
| tmpress               |                                        | •                 |

| CEMO Transport | 85                                    |     |
|----------------|---------------------------------------|-----|
| Hoto(Beta)     | WC Company                            |     |
| n Inico(Beta)  | <b>▲ 8 ○</b>                          |     |
| Rostrep        | NFORMADÓN BÁBCA CONTRUTOS CONFEURADÓN |     |
| 🕈 Pastres      | WC Company WCC                        |     |
| Transports     | Serjain.                              |     |
| Putos          | Company                               |     |
| 😡 Undod        | Marina #154, Revolución Calific       |     |
| Empresos       |                                       |     |
| to Empreso     |                                       | 0 / |
| e Empleados    |                                       |     |
| Reportes       | Compress autositado                   |     |

#### Te mostrará un mensaje de confirmación.

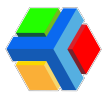

Si deseas editar el logo de tu empresa, da clic en el icono de Actualizar foto.

| 🚯 Edyen               |                                         | 🙆 AQUITHE SELENE |
|-----------------------|-----------------------------------------|------------------|
| Transporte / Servicio | 👅 DEMO Transport / 🛍 Empresas           |                  |
| EMO Transport         | 86                                      |                  |
| inicio(Beto)          | WC Compony                              |                  |
| 🕈 Inicio(Beto)        | A 8 0                                   |                  |
| Rostreo               | NFORMACIÓN BÁRICA CONTRACTOS CONTRACTOS |                  |
| ◀ Pastreo             | WCC Company                             |                  |
| Transporte            | Decision                                |                  |
| Putos                 | Company                                 | _                |
| 😡 Unidod              | Marina #54.Resolución CitHx             |                  |
| Empresas              |                                         | Ŏ                |
| Empress Empress       |                                         |                  |
| Empleados             |                                         |                  |
| Reportes              |                                         |                  |

Aparecerá un recuadro, **da clic** para **ver los archivos** y **elegir la foto** que deseas cargar.

|                                                                                       | AGUIRRE SELENE |
|---------------------------------------------------------------------------------------|----------------|
| 🖌 DEMO Transport / 🔝 Empresas                                                         |                |
| 11                                                                                    |                |
| Subir imagen                                                                          |                |
|                                                                                       |                |
|                                                                                       |                |
| Arrastre y suelte un archivo dentro del drea, è haga dick para seleccionar un archivo |                |
|                                                                                       |                |
| CANCELAR SUBR                                                                         |                |
|                                                                                       | 8 /            |
|                                                                                       |                |

**Ajusta la imagen** para que se vea centrado el logo. Una vez hecho el ajuste, **da clic** en **SUBIR.** 

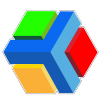

| Luyen             | Subir imagen                          |
|-------------------|---------------------------------------|
| DEMO Transport    | ×                                     |
| () Company        | · · · · · · · · · · · · · · · · · · · |
| ✓ Rastreo •       |                                       |
| Transporte        | WLL                                   |
| Rutas     Unidad  |                                       |
| Errpresss         |                                       |
| to Empresa        |                                       |
| @ Empleados       |                                       |
| Reportes          |                                       |
| Asistencia diaria | CANCELAR (SUR)                        |

Te mostrará un mensaje de confirmación y verás la nueva imagen del logo.

| 📢 Edyen               |                                        | AGURRE SELENE |
|-----------------------|----------------------------------------|---------------|
| Transporte / Servicia | 🔟 DEHO Transport / 🛅 Empresos          |               |
| DEMO Transport        |                                        |               |
| WC Company            | E2                                     |               |
| Inicia(Bets)          | WC Compony                             |               |
| nicio(Seta)           | A 8 0                                  |               |
| Rates                 | N/OPHICON BÁRCA COVIDETOS COV/EURACIÓN |               |
| 🕈 Rostreo             | WC Campony WCC                         |               |
| Transporte            |                                        |               |
| Q Rutos               | Company                                |               |
| R Unided              | Marina #154, Revolución Coltra         |               |
| Empresas              |                                        |               |
| Empreso               |                                        | • /           |
| Empleados             |                                        |               |
| Reportes              | Compress advantante                    |               |

## 

Para editar la información, **da clic** en la pestaña **CONTACTOS** y luego **da clic** en el **icono \Editar** en la **parte inferior derecha de la pantalla.** 

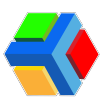

| 🚯 Edgen               |                                                                                                    | O AGUIRRE SELENE |
|-----------------------|----------------------------------------------------------------------------------------------------|------------------|
| Transporte / Servicia | 🖌 DEMO Transport / 🛍 Empresas                                                                          |                  |
| CEMO Transport        | <b>11</b>                                                                                              |                  |
| inicio(Beta)          | WC Company                                                                                             |                  |
| ft Inicio(Beto)       | é 8 0                                                                                                  |                  |
| Rastwo                | Contacto primario                                                                                      |                  |
| Transporte            | Nontre Número de telifono Coreo electrónico<br>Bulma Brief 7766554433 bulma brief ĝitest.edyenapps.com |                  |
| Putos                 | 21. Contacto secundario                                                                                |                  |
| Q Unided              | Nontre Númers de teléfons Corres electrónico<br>Dr. Brief 7766554433 dr.brief@test.edyenapps.com       |                  |
| Empresos              | Ga Contacto supervisor de transporte                                                                   |                  |
| Empresa               | Nombre Número de teléfono Correo electrónico                                                           |                  |
| @ Empleados           | Android 188 7766554433 andy18@test.edyenapps.com                                                       |                  |
| Reportes              |                                                                                                    | 1                |

Agrega o modifica los datos y una vez finalizada la edición, da clic en el icono Guardar en la parte inferior derecha de la pantalla.

**MPORTANTE**: El último contacto es del supervisor asignado por parte de la empresa de transporte para la revisión de tu servicio. Esta información es editada por el equipo de Edyen, por lo que te pedimos no modificarlo.

| 🛟 Edyen               |                                                                                                  | AGUIRRE SELENE |
|-----------------------|--------------------------------------------------------------------------------------------------|----------------|
| Transporte / Servicio | 👅 DEMO Transport / 🛍 Empresas                                                                    |                |
| DEMO Transport        | 11                                                                                               |                |
| Instaction in         | WC Compony                                                                                       |                |
| 🗌 Iricko(Beto)        | A 8 0                                                                                            |                |
| Postero               | NFORMACIN BÁSCA CONTRACTOS CONTRACTOS                                                            |                |
| ✓ Rostreo             | Kombre Nümers de teléfono Correc electrónico                                                     |                |
| Rutos                 | Buma aner 7700504433 Buma onerginest edyenapps.com                                               |                |
| R Unidod              | Northe Númeo de triátiona Corres electrónica<br>Dr. Brief 7766554433 dr.brief@test.edyenapps.com |                |
| Empresas              | 🙀 Contacto supervisor de transporte                                                              |                |
| Empresa Empresa       | Nombre Número de teléfono Correo electrónico                                                     |                |
| Empleados             | Android 188 7766554433 andy18@test.edyenapps.com                                                 | ×              |

Te mostrará un **mensaje de confirmación**.

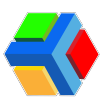

| 🚯 Edyen               |                                                                                                 | O AGUIPPRE SELENE |
|-----------------------|-------------------------------------------------------------------------------------------------|-------------------|
| Transporte / Servicio | 🖌 DEHO Transport / 🛄 Empresas                                                                   |                   |
| DBMO Transport        | 10                                                                                              |                   |
| inicio(Beta)          | WC Company                                                                                      |                   |
| nicio(Beta)           | é 0 0                                                                                           |                   |
| Raitwo                | MORMACION BASICA COMPACTOS COMPOLINACION                                                        |                   |
| 🕈 Rostreo             | Contacto primano Nontor Nontor Nontor Budea Rief 776656499 budea budefilitati eduananos com     |                   |
| Transporte            | ournaloren 7700004450 uurnalgreat.euyenappa.com                                                 |                   |
| Putos                 | 21. Contacto secundario                                                                         |                   |
| Q Unided              | Nombre Númers de telféns Corres electrónico<br>Dr. Brief 7766554433 dr.brief@test.edyenapps.com |                   |
| Empresos              | Contacto supervisor de transporte                                                               |                   |
| E Empresa             | Nombre Númer: Coreo electrónico                                                                 |                   |
| Empleados             | Android 188 77 andy18@test.edyenapps.com                                                        |                   |
| Reportes              | 🗳 Engresa schailtach                                                                            | · · ·             |

## Configuración

Podrás editar 4 configuraciones de las cuales **3 son aplicables para la app de usuarios:** 

• **Zona horaria**: Podrás elegir la **zona horaria** que aplicará para tu servicio. Para modificar la zona horaria, da clic en la opción.

| 📢 Edgen               | 🕒 AZURRE SZLDE                                                      |
|-----------------------|---------------------------------------------------------------------|
| Transporte / Servicio | 🔟 DEHO Transport / 🛅 Empresos                                       |
| DEMO Transport        |                                                                     |
| WC Company            | 11                                                                  |
| Inicio(Beto)          | WC Company                                                          |
| n Iricio(Beta)        | A 8 0                                                               |
| Postreo               | Monwadvislack covenctos covenadvi                                   |
| 🕈 Rastreo             | © Zone horano                                                       |
| Transporte            |                                                                     |
| Putos                 | Permitir a los amplicados seleccionar o combier sus nutos osignadas |
| 🛱 Unidad              | Natificar a toda la ruta<br>Portigue a toda la ruta                 |
| Empresas              | check-lê u omêz oudiguler porado.                                   |
| Empreso               | Liato de correo electrónico de entrego de informes                  |
| Empleados             |                                                                     |

Te mostrará un listado donde deberás **dar clic** en la **zona horaria** que deseas aplicar a tu corporativo.

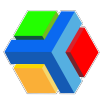

| 🚭 Edgen               |                               | (                           |                | 🙆 AGURPE SELENE |
|-----------------------|-------------------------------|-----------------------------|----------------|-----------------|
| Transporte / Servicia | 🕱 DEMO Transport / 🛅 Empresos | Selecciona zona hororia     |                |                 |
| DEHO Transport        |                               | America/Hatampica           |                |                 |
| MC Company            |                               | -0501<br>America/Mazatlar   |                |                 |
| Instaclinetc)         |                               | -2722<br>Automatica (Maria) |                |                 |
| n Hiclo(Beta)         |                               |                             | 0              |                 |
| Postno                |                               | Argenzy/Nect_CD             | COMPLEX.CON    |                 |
| 🛛 Rostreo             |                               | Americaj Nortemaj<br>-00.01 |                |                 |
| Torspore              |                               | America, Opraga<br>-00.01   |                |                 |
| Putos                 |                               | America/Taurna<br>-0001     | a tera reputat |                 |
| Uradad                |                               | Peri .                      | araataana 🐌    |                 |
| Eveness               |                               | American Linca<br>125.02    | and a second   |                 |
| Empreso               |                               | United States               |                |                 |
| Empleastes            |                               | America/Adok                |                |                 |
| Reportes              |                               |                             |                |                 |

• Permitir selección de rutas: Al habilitar esta opción, se activa la función de elección de rutas en la app Edyen. Esto significa que los usuarios podrán elegir sus rutas desde la app y modificarlas a su gusto y necesidades.

Versponse / Servas

Torsponse / Servas

So DBHO Tonspont

Strestons

Million Compony

Million Compony

Million Compony

Million Compony

Million Compony

Million Compony

Million Compony

Million Compony

Million Compony

Million Compony

Million Compony

Million Compony

Million Compony

Million Compony

Million Compony

Million Compony

Million Compony

Million Compony

Million Compony

Million Compony

Million Compony

Million Compony

Million Compony

Million Compony

Million Compony

Million Compony

Million Compony

Million Compony

Million Compony

Million Compony

Million Compony

Million Compony

Million Compony

Million Compony

Million Compony

Million Compony

Million Compony

Million Compony

Million Compony

Million Compony

Million Compony

Million Compony

Million Compony

Million Compony

Million Compony

Million Compony

Million Compony

Million Compony

Million Compony

Million Compony

Million Compony

Million Compony

Million Compony</t

Para habilitar esta función, sólo **da clic** en el **botón**.

Si no deseas que los usuarios elijan entre todas las rutas de tu corporativo, te recomendamos mantener desactivada esta opción. Al mantenerla desactivada, deberás hacer la asignación manual de la ruta por cada usuario en la sección de Empleados.

• Notificar a toda la ruta: Al habilitar esta opción, se activa el envío de notificaciones durante toda la ruta, es decir, el usuario recibirá a parte de las notificaciones normales de la ruta, notificaciones de llegada a cada una de las paradas de la ruta y de las paradas omitidas.

Para habilitar esta función, sólo da clic en el botón.

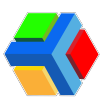

| 🗱 Edyen               | Same selde                                                                         |
|-----------------------|------------------------------------------------------------------------------------|
| Transporte / Servicio | 📓 DEHO Transport / 📷 Empresas                                                      |
| EMD Transport         |                                                                                    |
| WE Company            | 22                                                                                 |
| inicio(Beno) A        | WC Company                                                                         |
| n Iricio(Beto)        | A 8 0                                                                              |
| Pastreo               | NPORTACIÓN SÁSCA CONTACTOS CONFOLIMACIÓN                                           |
| ♥ Pastreo             | C Zono horono<br>desenten l'Anna Cas                                               |
| Transporte            |                                                                                    |
| PLtos                 | Permite allos amplicados seleccionar o combitar sus ruizas solgradas.              |
| E Unidod              | Nathbare a table to note     Nortigue o table to note     Nortigue o table to note |
| Empresos              | check-in a sendo codição prevala.                                                  |
| R1 Empreso            | Listo de correo electrónico de entrego de informes                                 |
| Empleodos             |                                                                                    |
| Reportes              | Sengerena actualizada                                                              |

Si no deseas que los usuarios reciban notificaciones de cada parada te recomendamos mantener desactivada esta opción.

• Lista de correo electrónico de entrega de informes: Podrás agregar un listado de correos de personas a las que debe llegarles un reporte diario de rutas.

Para agregar los correos, da clic en Lista de correos electrónicos de entrega de informes.

| 🚯 Edyan              |                                                                                                    | 🙆 AGUNTE SELENE |
|----------------------|----------------------------------------------------------------------------------------------------|-----------------|
| Transporte / Servido | 🕱 DEMO Transport / 🛅 Empresos                                                                                                    |                 |
| EENO Transport       | #E                                                                                                    |                 |
| inicia(lieta)        | WC Compony                                                                                                    |                 |
| nicio(Beta)          | A 8 0                                                                                                    |                 |
| Rastrea              | sinomesicón sásca covenceos covenceos                                                                                                    |                 |
| 🕈 Rostreo            | C Zana harania<br>America Vitania, Chy                                                                                                    |                 |
| Transporte           | Terrarity subscripts do not                                                                                                    |                 |
| Q Rutos              | Permitir a los empleados seleccionar a contidar sus notos esignados.                                                                                                    |                 |
| 🛱 Unided             | Nostificar o todo lo ruto ** Transpecto los los empleados en terrato cuando el autobió matu 🛤                                                                                                    |                 |
| Empresos             | Check in a particular state of the state of the state of |                 |
| Empresa              | Usto de correo electrónico de entrego de informes                                                                                                    |                 |
| @ Empleados          |                                                                                                    |                 |

Aparecerá un recuadro en el cual deberás ingresar el correo electrónico, luego da clic en el icono + g para añadir el correo al listado. Si deseas eliminar algún correo, da clic en la  $\times$ .

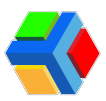

| 🚺 Edyen               | 🙆 TREJO MARTÍNEZ ALMA                                                                                           |
|-----------------------|----------------------------------------------------------------------------------------------------|
| Transporte / Servicio | 📡 DEMO Transport / 💼 Empresas                                                                                   |
| DEMO Transport        |                                                                                                    |
| Rastreo               | Lista de correo electrónico de entrega de informes                                                              |
| Transporte            |                                                                                                    |
| Rutas                 | maria gonzalez@gmail.com                                                                                        |
| 💭 Unidad              | angelica gli@edyen.com X                                                                                        |
| Empresas              | aprilest91.g.gmail.com                                                                                          |
| Empresa               | CANCELAR BUARDAR BUARDAR                                                                                        |
| Empleados             | Notificar a toda la ruta                                                                                        |
| Reportes              | *** Notifique a tudioi los empleiatos en la rota ruando el autobio realice<br>disach os comita cualquier panda. |
| 🖅 Asistencia diaria   | Lista de comeo electrónico de entrega de informes                                                               |
| Asistencia por ruta   |                                                                                                    |

Una vez que agregaste o eliminaste los correos necesarios, da clic en GUARDAR.

| 📢 Edyen               | 🕚 TREJO MARTÍNEZ ALMA                                                               |
|-----------------------|-------------------------------------------------------------------------------------|
| Transporte / Servicio | 📓 DEMO Transport / 💼 Empresas                                                       |
| DEMO Transport        | A                                                                                   |
| ( company             |                                                                                     |
|                       | Lista de correo electrónico de entrega de<br>informes                               |
| Transporte            | •                                                                                   |
| • Rutas               | Comes electrónico 🔩 coneixouración                                                  |
| 🔗 Unidad              | angelica piljadyen.com X                                                            |
| Empresas              | maria gonzalez@gmail.com 🗙                                                          |
| Empresa               |                                                                                     |
| Empleados             | Notificar a toda la nuta                                                            |
| Reportes              | Actingue a holder for angenation and a rule     deach or a contact casigner paralle |
| æ, Asistencia diaria  | Lista de comeo electrónico de enformes                                              |
| Asistencia por ruta   | L                                                                                   |

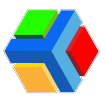

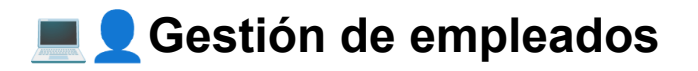

| SF Edgen                         |            |                          | _                   |                      |       |        | 🙆 MANNE SELENE      |
|----------------------------------|------------|--------------------------|---------------------|----------------------|-------|--------|---------------------|
| thomperts / Servicio             | · VIC Comp | ory / 😨 Emplecation      |                     |                      |       |        |                     |
| E DEMO Transport                 | Q. 1       |                          |                     |                      |       | • •    | Alisan Dimusado 🕐 🗖 |
| WC Company                       |            | Normiere del empletado   | Tomara de amplexada | Paulas de taximiento | NFC . | Pumito | Departemento        |
| <ul> <li>Fick(Sets)</li> </ul>   | Θ          | Ladorf Dec               | 2006                | Art12.0025           |       |        |                     |
| Fosteo                           | Θ          | Tarrara Barcia           |                     | Ar10, 2021           |       |        |                     |
| ✓ Pastwo                         | Θ          | ANOTACH (M               | 10704               | Sep 10.2027          |       |        |                     |
| Turius                           | Θ          | Janua Alegandra Gonzalea | THE COULD           | Tel: 21, 2124        |       |        | A107.8              |
| Control .                        | 0          | Branda Hernandisa        | 2014                | Her 21, 2021         |       |        |                     |
| B Ground                         | Θ          | Pontal López             | 2007                | AC10.002             |       |        |                     |
| Empleatos                        |            | NULL PARCON              | 2011                | Har 21, 2021         |       |        |                     |
| Reportes<br>Ry Asistemico diarte | Θ          | Fernanda Pice            | 2019                | Ar10.003             |       |        |                     |
| Asstenza par ruta                | Θ          | Paramin Terren.          | 2020                | Art 1, 202           |       |        |                     |

En la **sección de empleados** podrás gestionar a los **empleados que utilizan el transporte de personal.** A continuación, te mostramos todo lo que puedes realizar en el listado de empleados de la consola de Edyen Track.

## **\_**+Alta de Empleado

Al dar de alta a un empleado, podrás ver en la app Edyen toda la información de las rutas del transporte de tu empresa, pasar asistencia y recibir notificaciones.

Para dar de alta a un empleado sigue estos pasos:

• En la sección de empleados, da clic en + Agregar empleado en la parte superior derecha de la pantalla.

| 🚯 Edgen                         |                                           |                           |                     |                      |     |         | 🙆 AGUNTE SOLDIE    |
|---------------------------------|-------------------------------------------|---------------------------|---------------------|----------------------|-----|---------|--------------------|
| Transporte / Servicie           | <ul> <li>WC Composition</li> </ul>        | ry / 🤁 Empleadas          |                     |                      |     |         | _                  |
| CEMO Transport                  | 9, 10, 10, 10, 10, 10, 10, 10, 10, 10, 10 |                           |                     |                      |     | 0 40    | REGAR EMPLEADO C 🗖 |
| WC Company                      |                                           | Norrière del empleodo     | Novero de empleoado | Paulas de nacionanto | #FC | Parelle | Departamento       |
| <ul> <li>hougheng</li> </ul>    | Θ                                         | Isobel Disz               | 22545               | Ar 91, 2025          |     |         |                    |
| Autro                           | Θ                                         | Tarrana Garcia            | 2010                | Art 70, 2023         |     |         |                    |
| ✓ Rastree<br>Transporte         | Θ                                         | ANGELICA GE               | 00270104            | Jup 15, 2025         |     |         |                    |
| P. Rates                        | Θ                                         | Jasua Alajandro Gorazlina | 9422234             | Feb 25.2624          |     |         | AUSTO              |
| Erema                           | Θ                                         | (hende Herrandez          | 2224                | Her 24, 2020         |     |         |                    |
| t troreso                       | Θ                                         | Permital Lagona           | 2107                | Art 10, 2023         |     |         |                    |
| Cmpleceba                       | Θ                                         | GOLLA RINCON              | 2003                | Mar 25, 2025         |     |         |                    |
| Nepotes<br>Ny Asistensis diaria | Θ                                         | Permendo Ries             | 20154               | AN 12, 2825          |     |         |                    |
| Aulitenda por ruta              | Θ                                         | Piconia Torres.           | 20040               | Jul 12, 2023         |     |         |                    |

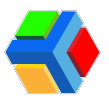

• Se mostrará una ventana donde deberás escribir el **nombre del empleado**, **apellidos** y el **correo electrónico** que puede ser el correo corporativo (si aplica) o correo personal del empleado.

| 🚯 Edyen               |            |                       |                                                                                                    |                     |        | 🙆 AQURAE SELENE         |
|-----------------------|------------|-----------------------|----------------------------------------------------------------------------------------------------|---------------------|--------|-------------------------|
| Transporte / Servicio | # WC Campa | ry / 🔁 Empleator      |                                                                                                    |                     |        |                         |
| DEHO Transport        | 9, 2000    |                       |                                                                                                    |                     |        | 🖨 AGREGARI EHRLEADO 🤆 🗖 |
| WC Company            |            | Harribre del empleade | harvers de emplecado                                                                                                    | Fedra de nacimiente | HFC R. | esto Deportamento       |
| readers *             |            |                       |                                                                                                    |                     |        |                         |
| n inicia(liena)       |            |                       | Agregor empleado                                                                                                    |                     |        |                         |
| Pastes                |            |                       | Apage on roads and kinds                                                                                                    |                     |        |                         |
| 🕈 Bastres             |            |                       | Cord                                                                                                    |                     |        |                         |
| Turnporte             |            |                       | And and a second second |                     |        |                         |
| PLASE                 |            |                       | ina"                                                                                                    |                     |        | A1087.8                 |
| Cristed               |            |                       | gavinopplöjtymol.com                                                                                                    |                     |        |                         |
| Empresses             |            |                       |                                                                                                    | NCLAR (1644         |        |                         |
| D Ergrand             |            |                       |                                                                                                    | and                 |        |                         |
| C Erçisator           |            |                       |                                                                                                    |                     |        |                         |
| Reportes              |            |                       |                                                                                                    |                     |        |                         |
| Ry Asidencia diaria   |            |                       |                                                                                                    |                     |        |                         |
| Asstencia por ruka    |            |                       | 20040                                                                                                    |                     |        |                         |

**IMPORTANTE**: El correo electrónico que agregues en el alta del empleado debe ser el mismo con el que el se registre en la app Edyen, de lo contrario, no podrá ver la información del transporte de tu empresa.

• Cuando hayas ingresado la información del empleado, da clic en CREAR.

| 🚯 Edyen                          |           |                     |                           |                     |       |        | 🙆 AQUIRRE SELEVE       |  |
|----------------------------------|-----------|---------------------|---------------------------|---------------------|-------|--------|------------------------|--|
| Transporte / Servicio            | M WC Comp | any / 😨 Empleatur   |                           |                     |       |        |                        |  |
| DBHD Transport                   | Q. Inco.  |                     |                           |                     |       |        | O ADREGAN EMPLEADO 🥴 🗖 |  |
| WC Company                       |           | Nordan del erginado | Tarrara de orginado       | Facha de nacimiente | HFC . | Puesto | Deportamento           |  |
| roccheng<br>roccheng<br>roccheng |           |                     | Agregor empleado          |                     |       |        |                        |  |
|                                  |           |                     | Agrega or noire employeds | _                   |       |        |                        |  |
| Destrues                         |           |                     | 0.000<br>(                | _                   |       |        |                        |  |
| P. D.A.M.                        |           |                     | Pladhgal Agultar          |                     |       |        | A.007.8                |  |
| G Unided                         |           |                     | gainggdignature           |                     |       |        |                        |  |
| ID Ergens                        |           |                     |                           |                     |       |        |                        |  |
| e Erçisator                      |           |                     |                           |                     |       |        |                        |  |
| Recenso<br>Re Asistencia diaria  |           |                     | 20034                     |                     |       |        |                        |  |
| Asstencia por ruta               |           |                     | 2040                      |                     |       |        |                        |  |

• Te mostrará un mensaje de confirmación y verás el detalle del empleado.

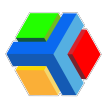

| 🚯 Edyen               |                            |                    |                                         |                   |             | 🔒 AQUITE SLENE |
|-----------------------|----------------------------|--------------------|-----------------------------------------|-------------------|-------------|----------------|
| Transporte / Servicia | 🖝 WC Company / 😨 Empleados |                    |                                         |                   |             |                |
| DBHO Transport        |                            |                    |                                         | •                 |             |                |
| MC Company            |                            |                    |                                         |                   |             |                |
| incadela)             |                            |                    | Mad                                     | igal Aguilar Gael |             |                |
| ft Inicio(Beto)       |                            |                    | •                                       | B 1               | 10          |                |
| Rostreo               |                            |                    | MORHOON BISCA                           | RUTUS COD         | 00.04       |                |
| 🕈 Raztreo             |                            | Número de empleado | IVC.                                    | Departamenta      | Puetto      |                |
| Tromporte             |                            |                    |                                         |                   |             |                |
| P.Ass                 |                            | gae noggeoponae co | Postiga Aguita                          |                   | d0/WH//0000 |                |
| 🗑 Unidod              |                            | Hacolina +         | Drescole                                |                   |             |                |
| Engravas              |                            |                    |                                         |                   |             |                |
| E Empreio             |                            |                    |                                         |                   |             | · · ·          |
| Empleador             |                            |                    |                                         |                   |             |                |
| Reportes              |                            |                    |                                         |                   |             |                |
| Ry Asistencia diaria  |                            |                    |                                         | _                 |             |                |
| Asistenda par ruta    |                            |                    | <ul> <li>Traplecella creatio</li> </ul> |                   |             |                |

**NOTA:** Al momento de crear un nuevo registro de empleado, se enviará un **correo de bienvenida** a la dirección de correo electrónico registrada, el cual notificará al empleado sobre su **inscripción al servicio de transporte** y el **uso de la app Edyen**. Para conocer más sobre este correo, te sugerimos leer el artículo <u>Correo de bienvenida para</u> <u>corporativos</u>.

| = M Gmail                                                                          | Q, Buscar correo                                                                                                    | 幸                                                                                                    |
|------------------------------------------------------------------------------------|----------------------------------------------------------------------------------------------------|----------------------------------------------------------------------------------------------------|
| Reductar      Recibidos      Destacados                                            | ← □ ○ ■ □ ○ ← □ ○ :<br>Bierwenid@ a su servicio de transporte ﷺ                                                                                                    |                                                                                                    |
| N Conservation<br>Propuestos<br>⊫ Enviados<br>⊡ Bornadores<br>✓ Más<br>Elíquetas + | ( Elements and a second second | Bienvenid@ a su<br>servicio de transporte                                                                                                    |
|                                                                                    |                                                                                                    |                                                                                                    |
|                                                                                    |                                                                                                    | Tu empresa WC Company le ha agregado al servicio de transporte<br>operado por DEMO Transport<br>Utiliza la aglecación de EDYCEN con la que podrás utilizar el servicio<br>y terrer acceso a la información más relevante de la transporte<br>como: |
|                                                                                    |                                                                                                    | Revisar el recorrido de la unidad en tiempo real<br>mediante un mapa y tiempos estimados de llegada.                                                                                                    |

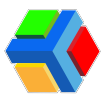

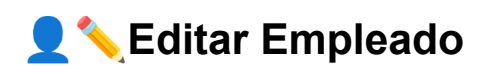

Una vez que has dado de alta al empleado, podrás **agregar más datos** (si así se desea) o **editar la información** que se ingresó al crear este registro. Para editar la información del empleado, sigue estos pasos:

• Da clic en el nombre del empleado que deseas editar en el listado.

| 🚯 Edgen 🙁 🙆 Ausers states |                                |                          |                     |                     |      |        | 🙆 AGJIRRE SELENE |
|---------------------------|--------------------------------|--------------------------|---------------------|---------------------|------|--------|------------------|
| Transporte / Servicio     | WC Compa                       | ng / 📵 Empleadas         |                     |                     |      |        |                  |
| E DEHD Transport          | Q, Inner. O ADREAR DIPLEADO (C |                          |                     |                     |      |        |                  |
|                           |                                | Numbre del empleodo      | Nomero de empletado | Pacho de nacimiento | rec. | Puesto | Deportamento     |
| mac(mm)                   | Θ                              | techni Disa              | 20040               | .or%.2021           |      |        |                  |
| Pastres                   | Θ                              | Tomana Gancia            | 2005                | Ar 92, 2025         |      |        |                  |
| ✓ Postreo<br>transporte   | Θ                              | ANOEUCA gli              | 10270704            | Sep 9, 2029         |      |        |                  |
| Q Parkos                  | Θ                              | Jonus Alegandes Gonuslea | 14210344            | Poil: 28, 2024      |      |        | AUR 8            |
| Unided                    | Θ                              | Brenda Hernandez         | 2026                | Phir 24, 2023       |      |        |                  |
| D Empress                 | Θ                              | Knind Lipez              | 2007                | JAP 92, 2025        |      |        |                  |
| O trebaks                 |                                | Coel Hochigal Aquiller   |                     | Petr 25, 2004       |      |        |                  |
| Reportes                  | Θ                              | BELLA RINCON             | 2020                | Her 21, 2025        |      |        |                  |
| Asistencia por ruta       | 0                              | Pernando Plas            | 20094               | Jul 12, 2021        |      |        |                  |

 Verás la pantalla de detalles con la información básica del empleado. Para editar, da clic en el icono 
 Editar.

| 🐓 Edyen               |                                                                             |    |  |  |  |  |  |
|-----------------------|-----------------------------------------------------------------------------|----|--|--|--|--|--|
| Transporte / Servicio | 🖬 WC Company / 🔞 Empleadas                                                  |    |  |  |  |  |  |
| E DEHO Transport      | 0                                                                           |    |  |  |  |  |  |
| 1 WC Company          |                                                                             |    |  |  |  |  |  |
| max(hes)              | Modrigal Aguilar Gael                                                       |    |  |  |  |  |  |
| n milo(teto)          | 0 Q II                                                                      |    |  |  |  |  |  |
| Fastree               | NORMODI MACK R/DG COROLE                                                    |    |  |  |  |  |  |
|                       | Model a Angelada MC Departamento Ruesto                                     |    |  |  |  |  |  |
| Transporta            | (bala contraction) (bala contraction) (bala contraction) (bala contraction) |    |  |  |  |  |  |
| Retor                 | gakropgsbilgmatice Postiga Agular Gail dayrinnyaaaa                         |    |  |  |  |  |  |
| R United              | Massaino *) Deexide                                                         |    |  |  |  |  |  |
| Empresos              |                                                                             |    |  |  |  |  |  |
| Empreso               |                                                                             | •⊘ |  |  |  |  |  |
| Employdos             |                                                                             |    |  |  |  |  |  |

- Agrega o modifica la información que necesites del registro de empleado.
- Al finalizar da clic en el icono 💾 Guardar.
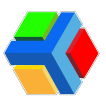

| 🗱 Edgen                            |                                                                                                    | 🔒 AGJINNE SELENE |
|------------------------------------|----------------------------------------------------------------------------------------------------|------------------|
| Transporte / Servicio              | 🖬 WC Company / 😨 Empleades                                                                                                    |                  |
| EMO Transport                      | •                                                                                                    |                  |
| WC Compony                         |                                                                                                    |                  |
| Hou(Bette)                         | Madrigal Aguilar Gael                                                                                                    |                  |
| nicio(Evita)                       | 0 9 9                                                                                                    |                  |
| Fashes                             | INFORMACIÓN BÁSCA INUNIS EDIDAD (IN                                                                                                    |                  |
| 🕈 Rateo                            | 45047 RC Versa Gaven-Rejoral                                                                                                    |                  |
| Transporte                         | (101                                                                                                    |                  |
| Q Parkers                          | gantropp(5)#perulas: Madrigal Agular Gool 15/05/1985 D                                                                                                    |                  |
| E United                           | Hacaba *                                                                                                    |                  |
| Drepreson                          |                                                                                                    |                  |
| D Empress                          |                                                                                                    | 8 ×              |
| Empleados                          |                                                                                                    |                  |
| Reportes                           |                                                                                                    |                  |
| II.y Asistencia diaria             |                                                                                                    |                  |
| 🚯 Edgen                            |                                                                                                    | C ACLEVE BLUM    |
| Transporte / Servicia              | 🛋 wit Company / 😁 Engleades                                                                                                    |                  |
| 🖺 DEMO Transport                   | 0                                                                                                    |                  |
| MC Company                         | 0                                                                                                    |                  |
| Incodera)                          | Madrigal Aquiliar Gael                                                                                                    |                  |
| ft Inicio(Seto)                    | • R II                                                                                                    |                  |
| Radneo                             | Medewach silaca Runsi cácsa (R                                                                                                    |                  |
| 🕈 Rastreo                          | 100000 d mystels<br>100007 IVC Vertica Generite Regional                                                                                                    |                  |
| Transporte                         | (and a second second se |                  |
| Pures                              | (and the second second se                                                                                                    |                  |
| Unidad Unidad                      | (heading on a data                                                                                                    |                  |
| Empresos                           |                                                                                                    |                  |
| Distances of Contraction           |                                                                                                    | ·                |
| O Empleados                        |                                                                                                    |                  |
| Reportes                           |                                                                                                    |                  |
| H <sub>e</sub> r Asistensia diaria |                                                                                                    |                  |
| Asistenzia par ruta                | Alexandre de anglese de angles    |                  |

**Nota:** Recuerda que los datos obligatorios para que la consola te permita guardar el registro del empleado son: nombre, apellido, email y fecha de nacimiento.

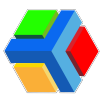

## 👤 🔳 Descarga QR del Empleado

Cuando el empleado se haya registrado en la app, podrás visualizar en el detalle del empleado, en la pestaña de Código Qr, el código del empleado.

Para descargar el código Qr del empleado, sigue estos pasos:

• Da clic en el nombre del empleado que deseas editar en el listado.

| 🚯 Edgen                           |            |                          |                   |                     |      |                  | C ACUMVE RELEVE |
|-----------------------------------|------------|--------------------------|-------------------|---------------------|------|------------------|-----------------|
| Transporte / Servicia             | · VC Cares | ny / 🔁 Englectos         |                   |                     |      |                  |                 |
| DD40 Transport                    | Q, ()      |                          |                   |                     |      |                  |                 |
| WC Company                        |            | Nombre del empleodo      | Nimes de empleada | Facho de recimiento | erc. | Puesto           | Departemento    |
| nco(hrs)                          | Θ          | tester Dez               | 204               | AC 91, 2023         |      |                  |                 |
| Autor                             | Θ          | Tomore Gordin            | 201               | ACR. 202            |      |                  |                 |
| ✓ Ratreo Tensporte                | Θ          | ANNELICA (K              | 8227224           | 3mp-10, 2020        |      |                  |                 |
| Q 0.411                           | Θ          | Jana Anjoretro Gorcelina | NOTIN             | 7eb 25.2024         |      |                  | A.0.51 B        |
| Conduct                           | Θ          | Bendo Hernardia          |                   | No. 24, 2021        |      |                  |                 |
| E Cripters                        | Θ          | Kinatol Litpec           | 200               | N 9.303             |      |                  |                 |
| 🔁 Empleados                       | 0          | Cont Machigal Aguitar    | > <               | 1×2-10, 1982        |      | General Regional | Ventur          |
| Reportes<br>Ry Asistencia diorita | Θ          | OELLA RINCON             | 2025              | No. 21, 202         |      |                  |                 |
| Asidencia por ruta                | 0          | Perroanda Pilas          | 20194             | ACR, 201            |      |                  |                 |

• En el detalle del empleado, da clic en la pestaña de Código Qr.

| -                   | Edgen              |                            |           |                   |                |        |                  | 🙆 ACLEWE BLOW |
|---------------------|--------------------|----------------------------|-----------|-------------------|----------------|--------|------------------|---------------|
| 199                 | porte / Servicio   | 🖬 WCCompany / 🖨 Implements |           |                   |                |        |                  |               |
|                     | DBHO Tramport      |                            |           |                   | 0              |        |                  |               |
| н                   | WE Company         |                            |           |                   | 9              |        |                  |               |
| 4                   | Robins             |                            |           | Hadr              | igol Aguilar G | adi .  |                  |               |
| 1.00                | 1114               |                            |           |                   |                | 6      |                  |               |
| ę                   | 8,418              |                            |           | MORNOON SIGO      | 10/145         | 000400 |                  |               |
| R                   | United             | #2042 <sup>3</sup>         |           | 871               |                | - T    | General Regional |               |
| 1                   |                    |                            |           |                   |                |        |                  |               |
| R1                  | frame              | (part - splitting)         | product a | Hold (pri Ageller |                |        | 8,00,985         |               |
| 0                   | Englection         |                            |           |                   |                |        |                  |               |
| Page                |                    |                            |           |                   |                |        |                  |               |
| $\mathbb{H}_{\ell}$ | Anness dars        |                            |           |                   |                |        |                  | • •           |
| B                   | Applement per ruta |                            |           |                   |                |        |                  |               |
| 8                   | Reporte de ruitos  |                            |           |                   |                |        |                  |               |

• Verás el **QR del empleado** y en la parte inferior derecha de la pantalla, **da clic** en el **icono de descarga**.

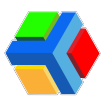

| 🖗 Edgen                                                                                                    |                                                                                                    | 😌 ala ana 10,000 |
|----------------------------------------------------------------------------------------------------|----------------------------------------------------------------------------------------------------|------------------|
| Transports / Service                                                                                                    | 0                                                                                                    |                  |
| E DEMD Transport                                                                                                    | 0                                                                                                    |                  |
| WC Company                                                                                                    | Madrigal Aguilar Gael                                                                                                    |                  |
| 🖌 karno 👘                                                                                                    | 0 R B                                                                                                    |                  |
| Tangata                                                                                                    | MORRACENSÃOA RUTRE CÉRRO OR                                                                                                    |                  |
| Q                                                                                                    | CONTRACTOR OF A                                                                                                    |                  |
| R Doubel                                                                                                    |                                                                                                    |                  |
| Frynan                                                                                                    | and the second second                                                                                                    |                  |
| E Depresa                                                                                                    | 100 00 00 00 00 00 00 00 00 00 00 00 00                                                                                                    |                  |
| Employed                                                                                                    |                                                                                                    |                  |
| happing                                                                                                    | 2004 <b>W</b> (1675)                                                                                                    |                  |
| Re Automoti danti                                                                                                    | 2500 - California - California | _                |
| Automoto por sulo                                                                                                    | THE OWNER DO                                                                                                    |                  |
|                                                                                                    | 10000-0005                                                                                                    |                  |
| D from                                                                                                    | 850807                                                                                                    |                  |
| And and a second second se |                                                                                                    | <u>(*)</u>       |

• El Qr se descarga en formato .jpg

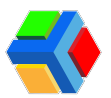

# 👤 🚏 Asignación de rutas a empleados

En la sección de Empleados podrás asignar, desasignar o re-asignar rutas a los usuarios del transporte de tu empresa, además de asignar la temporalidad de uso de la ruta.

Si tu empresa tiene deshabilitada la configuración de asignar rutas desde la app Edyen, el empleado no podrá asignarse una ruta, sino que deberás asignarla desde la consola Edyen.

También podrás **asignar rutas** a empleados aunque se tenga la configuración de asignar rutas desde la app.

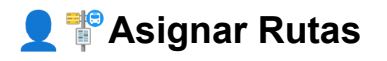

Para asignar una ruta a un empleado, sigue estos pasos:

• En el listado de empleados, da clic en el nombre del empleado al que deseas asignar ruta.

| 🚯 Edgen                |         |                           |                    |                     |    | O ACUMPIE SELENE  |              |
|------------------------|---------|---------------------------|--------------------|---------------------|----|-------------------|--------------|
| Transporte / Servicio  | WC Comp | any / 🖲 Engleadas         |                    |                     |    |                   |              |
| EMO Transport          | 9,      |                           |                    |                     |    |                   |              |
| 📕 WC Company           |         | Nambre del ampleada       | Nimero de empleado | Pedro de recimiento | 85 | Paralle           | Departements |
| maa(lanu)              | 0       | lated Grag                | 204                | A 8.202             |    |                   |              |
| Fastras                | 0       | Terroro Carolo            |                    | ACR. 2021           |    |                   |              |
| ✓ Rodreo<br>Transports | Θ       | ANGELICK gl               | 10070104           | Sep 45, 2023        |    |                   |              |
| Q Futos                | Θ       | Janua Alejoretro Goraztea | 14022204           | Feb: 23, 2024       |    |                   | A.057.0      |
| Constant               | Θ       | Brenda Hermandez          |                    | Pher 20, 2021       |    |                   |              |
| It impress             | Θ       | Kontral López             | 200                | . N 10, 2021        |    |                   |              |
| O Empleados            | 0       | Gəsi Hədrigəl Agullar     |                    | Sep-46, 9985        |    | Generale Regional | Ventos       |
| Neportes               | Θ       | BELLA PINCON              | 20075              | Har 23, 2023        |    |                   |              |
| Asistencia por ruto    | 0       | Ferranda Rica             | 2007#              | AC 5, 202           |    |                   |              |

- Verás el detalle del empleado. Da clic en la pestaña de Rutas.
- Da clic en el icono de Editar en la parte inferior derecha de la pantalla.

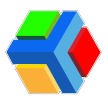

| - 69              | Edgen              |                                                            | Source source |
|-------------------|--------------------|------------------------------------------------------------|---------------|
| Tore              | porte / Servicio   | 🖬 WC Company / 🛞 Empleodos                                 |               |
| 8                 | DEMO Transport     |                                                            |               |
| ar.               | MC Company         |                                                            |               |
| 4                 | Postreo            | Modrigal Aguilar Goal                                      |               |
| 1111              | porte.             | 0 1                                                        |               |
| 9                 | Putto              | anderworder adapts and and and and and and and and and and |               |
| R                 | Unidad             | Bi Antonio 🔶 🕸                                             | _             |
| Broger            |                    | at Antonio and At                                          |               |
| R:                | braress            | E formation Distances                                      |               |
| Θ                 | Empleador          |                                                            | $\cap$        |
| Pageo             |                    |                                                            | ()            |
| $\mathbb{T}_{s'}$ | Asistencia diaria  |                                                            | $\smile$      |
| 8                 | Austorica par ruta |                                                            |               |
| 0                 | Reporte de rutos   |                                                            |               |

• Podrás asignar 2 tipos de ruta, pero solo una ruta por tipo a cada empleado:

**Esta es la ruta de ida a la empresa** o **planta**. Para asignar deberás habilitar el botón.

| 🚺 Edyen               | 😑 sijnes slijke                                                                                                    |
|-----------------------|----------------------------------------------------------------------------------------------------|
| Transporte / Servicio | 🖬 WC Campony / 🔁 Emplexities                                                                                                    |
| 📓 DEMO Transport      | 0                                                                                                    |
| WC Company            |                                                                                                    |
| 🕈 Razzeo 👘            | Madrigal Agular Goel                                                                                                    |
| Transporte            | o • • • •                                                                                                    |
| PLANE                 | widewoldviatuck Autor Coloro (a                                                                                                    |
| 🛱 Unided              | Reference (                                                                                                    |
| Express               | (here and the second second se |
| E traves              |                                                                                                    |
| Crepinodos            | E los hannes                                                                                                    |
| Paper Inc.            | 0 martine (*                                                                                                    |
| Ny Asistencia diaria  | а х                                                                                                    |
| Asstancia per ruta    |                                                                                                    |
| Reporte de rutos      |                                                                                                    |

Una vez habilitado, aparecerá una **lista desplegable** de **ruta** y **parada**. Primero asigna una ruta, **da clic** para **ver las rutas disponibles** y elige la opción que deseas asignar al usuario.

| St Edgen             |          |                                                                                                    | AGUNES SELENE |
|----------------------|----------|----------------------------------------------------------------------------------------------------|---------------|
| Transporte / Service | ia.      | 🖬 WC Company / 🔞 Empleades                                                                                                    |               |
| E DEHO Tra           | Progen   | 0                                                                                                    |               |
| 🖬 WC Camp            | iany     | 8                                                                                                    |               |
| 🕈 Rativo             |          | Hadrigal Aquilar Goel                                                                                                    |               |
| Transporte           |          | 0 9 9                                                                                                    |               |
| Press                |          | widewolde brack BUTM COORD (P                                                                                                    |               |
| G Unided             | - 1      | 🙀 Aza de accento 🛛 📢                                                                                                    |               |
| Empresos             |          | New York Construction of the Second Second S |               |
| E Cripton            |          |                                                                                                    |               |
| O Englando           |          | MCDER - Far Amson 1                                                                                                    |               |
| Reported             |          | WICH AND UP                                                                                                    |               |
| Ry Asistencia        | dora     |                                                                                                    | 8 ×           |
| Appenda              | portuta  |                                                                                                    |               |
| Reporte di           | le rutes |                                                                                                    |               |

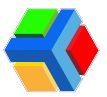

Una vez que asignaste la ruta, **da clic** para **asignar la parada**.

| - 69      | Edyen            |                                                   |     |
|-----------|------------------|---------------------------------------------------|-----|
| hana      | conte / Servicio | 🖝 WC Company / 👼 Englisedes                       |     |
| ×.        | DEHO Transport   |                                                   |     |
| af        | WC Company       |                                                   |     |
| 4         | Restreto         | Hadrigal Aguitar Gael                             |     |
| hang      | 0.78             | 0 8 8                                             |     |
| Ŷ         | Pulati           | Información siñaca <b>inuna</b> cobreo ge         |     |
| R         | Uridad           | B Ara A server                                    |     |
| Designed  | - 1              | MC208-Sec Ex. + Automatical Automatical           |     |
| 81        | (Cropping)       |                                                   |     |
| ø         | Empleades        | Konstantia      Konstantia                        |     |
| Paper     |                  | El 4 - Veceleral                                  |     |
| $  _{r'}$ | Antenda diaria   | 0250- Metro Cudod<br>Acteora                      | 8 × |
| 8         | Asserce por rute | ditte-Metro Exitent                               |     |
| 8         | Reporte de rutes | 000 - Ro de las encedas<br>018 - Villes de Janego |     |
|           |                  |                                                   |     |

Si el usuario **no usa una ruta de ascenso al corporativo**, podrá dejar deshabilitado el botón.

**Ruta descenso:** Esta es la ruta de **salida del corporativo o planta**. Para asignar deberás **habilitar el botón.** 

| 斜 Edgen               | C ALLEVE BLIDE                              |
|-----------------------|---------------------------------------------|
| Transporte / Servicio | 🖬 WC Company / 👼 Empiradas                  |
| DEHO Transport        | 0                                           |
| WC Company            |                                             |
| ✓ Rasheo *            | Madhgal Aguliar Gael                        |
| Transporte            | O R II                                      |
| Q Puters              | ng sanda <u>Mila</u> calas-dowerea          |
| R Unided              | 🖶 Andrews 📫 🖌 📥                             |
| trarmos               | 100<br>1000-100-100-100-100-100-100-100-100 |
| E frepress            |                                             |
| Ø Empleados           |                                             |
| Paportes              | Sectors of a                                |
| By Assess dars        | Fedra de expitación (18)                    |
| Assistance por rula   |                                             |
| Reporte de rutos      | u × .                                       |

Una vez habilitado, aparecerá una **lista desplegable** de **ruta** y **parada**. Primero asigna una ruta, **da clic** para **ver las rutas disponibles** y elige la opción que deseas asignar al usuario.

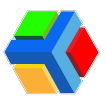

| 69 Edgen                                |                                   | 😑 AGUNYE SELENE |
|-----------------------------------------|-----------------------------------|-----------------|
| Transporte / Servicio                   | 🖝 VeC Company / 📵 Empleadas       |                 |
| EBHD Transport                          |                                   |                 |
| MC Company                              |                                   |                 |
| 🕈 Rateo 🎽                               | Madrigal Aquilar Goel             |                 |
| Transporte                              | 0 8 8                             |                 |
| P. D. tos                               | NOTIFICAL BARRIER CONTRACTOR      |                 |
| Contract (                              | Bi Antolescence 📢                 |                 |
| Engraves                                | within - for far. * (state far. * |                 |
| E Crpsso                                |                                   |                 |
| Erstendet                               | An An A Asserta                   |                 |
| Appres                                  | feetine of a second second second |                 |
| By Assence dans                         | E VCC0-Ser Seter1                 |                 |
| <ul> <li>Asistencia per ruta</li> </ul> | WCCCED - Multi Tecologyi          |                 |
| Reporte de rutos                        |                                   | B ×             |
|                                         |                                   |                 |

Una vez que asignaste la ruta, **da clic** para **asignar la parada**.

| 😫 Edgen                                      |                                                                                                    | ACLINIC SELENC |
|----------------------------------------------|----------------------------------------------------------------------------------------------------|----------------|
| Transporte / Servicio                        | 🔳 WC Campony / 👰 Empireatus                                                                                                    |                |
| DEHID Transport                              |                                                                                                    |                |
| WC Company                                   | 8                                                                                                    |                |
| √ Rateo                                      | Hadrigal Aguilar Goel                                                                                                    |                |
| Transporte                                   |                                                                                                    |                |
| Q Unded                                      | B Mathematic                                                                                                    |                |
| Express                                      | Arrent Arrent Ar                                                                                                    |                |
| E trovia                                     |                                                                                                    |                |
| 🔁 Empleades                                  |                                                                                                    |                |
| Appriles                                     | with the factor of the factor of the factor                                                                                                    |                |
| By Assessio dario                            | Facha de explanción 2008 - Corganizano<br>El construcción de explanción<br>El construcción de explanción<br>El construcción de explanción<br>El construcción de explanción<br>El construcción<br>El construcción<br>El constr |                |
| <ul> <li>Asstando por n.4a</li> </ul>        | 21-60 - Hou de las correction                                                                                                    |                |
| Reporte de nutral                            | 106-Metofinityst                                                                                                    |                |
| Secol                                        | 1335 - Metro Gudiol<br>Ameri                                                                                                    |                |
| 🚮 Canales                                    | 918 - UNK                                                                                                    |                |
| Territory conditions, doing in<br>proceeding | CT - La Arrena                                                                                                    |                |
|                                              |                                                                                                    |                |

• Ya que termines de asignar cada ruta, da clic en guardar en la parte inferior derecha de la pantalla.

| - 0              | Edgen               | O 1 1 1 1 1 1 1 1 1 1 1 1 1 1 1 1 1 1 1                                                                                                    | AGLINIRE SELENE |
|------------------|---------------------|----------------------------------------------------------------------------------------------------|-----------------|
| Trans            | porte / Servicio    | 🔳 WC Company / 🖶 Englection                                                                                                    |                 |
| ĸ                | 00H0 Transport      |                                                                                                    |                 |
| 85               | WC Company          |                                                                                                    |                 |
| 4                | Razieo              | Madrigal Agular Goel                                                                                                    |                 |
| Trans            | 10.16               | 0 8 8                                                                                                    |                 |
| Ŷ                | Ph.405              | reidenvicide salace. RUNA cobinio ge                                                                                                    |                 |
| 9                | Unided              | 🙀 Anala assess                                                                                                    |                 |
| Empre            |                     | ACTING San Day                                                                                                    |                 |
| 81               | Ergniss             |                                                                                                    |                 |
| 0                | Employees           | All As de deservoir and a second and a second and a second and a second and a second and a second and a second a second |                 |
| Report           |                     | MCDD-504.56. • 2540-Redetes. •                                                                                                    |                 |
| $w_{s^{\prime}}$ | Appendo deno        | 📅 Fecha de expression 🖉                                                                                                    | $\mathbf{}$     |
| 8                | Asistencia por ruta |                                                                                                    |                 |
|                  | Reporte de rutas    |                                                                                                    | U*              |

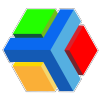

• Te mostrará un mensaje confirmando que la información se ha guardado correctamente.

| 🕄 Edgen                                                       |                                                      | 🔒 AGUINE SELENE |
|---------------------------------------------------------------|------------------------------------------------------|-----------------|
| Transporte / Servicio                                         | 🔳 WC Company / 😨 Employados                          |                 |
| 📓 06H0 Transport                                              | 0                                                    |                 |
| WE Company                                                    |                                                      |                 |
| 🕈 Ratreo ု                                                    | Madrigal Aguilar Goel                                |                 |
| Transporte                                                    | 0 8 8                                                |                 |
| Press                                                         | INFORMACIÓN BRICK RUTHÓ (CÓDIGO QI                   |                 |
| Control Review                                                | n Automo (Q                                          |                 |
| Express                                                       |                                                      |                 |
| E Cronse                                                      |                                                      |                 |
| 😨 Erpisadas                                                   |                                                      |                 |
| Apprile                                                       |                                                      |                 |
| By Asimeto dario                                              | E forsk option BP                                    |                 |
| Apstendo por n.Ap                                             |                                                      |                 |
| Reporte de rutas                                              |                                                      |                 |
| feed                                                          |                                                      |                 |
| 🚮 Constea                                                     |                                                      |                 |
| Terrerang conditioners: down in<br>1940/2020<br>I Educer 2021 | Wernschrifte die ergenalite schwidzulle conschweren. |                 |

Con estos sencillos pasos, podrás asignar rutas a tus empleados.

**IMPORTANTE**: Si lo que buscas al asignar una ruta a tus empleados es limitar su uso a una sola ruta que se asigne desde la administración de la consola de transporte Edyen, es importante que deshabilites la opción **Permitir selección de rutas** en la configuración de tu perfil en la sección de Empresa. Con esto, tus empleados sólo tendrán opción a la ruta que les asignes y no podrán asignarse rutas.

Si deseas dejar abierta la opción de selección de rutas puedes hacerlo, igual desde la configuración de tu perfil en la sección de Empresa.

### The signar Temporalidad a la Ruta

Si deseas que una ruta esté asignada únicamente por un periodo de tiempo, podrás asignar temporalidad a la ruta. Una vez que pase la fecha elegida, la asignación de ruta se eliminará de la información del empleado, tanto en la app como en la consola de transporte.

Para asignar temporalidad, sigue estos pasos:

• En el **listado de empleados, da clic** en el **nombre del empleado** al que deseas asignar temporalidad.

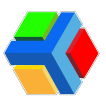

| 🗱 Edgen                                                                                                    |            |                          |                     |                     |     |                  |                      |
|----------------------------------------------------------------------------------------------------|------------|--------------------------|---------------------|---------------------|-----|------------------|----------------------|
| Transporte / Servicio                                                                                                    | # WC Compo | ny / 🖲 Empleadas         |                     |                     |     |                  |                      |
| DEMO Transport                                                                                                    | 9,         |                          |                     |                     |     |                  | AGREGAR EHRLEADO C 🗖 |
| MC Company                                                                                                    |            | Nambre del empleada      | Norvers de empleade | Pacha de recimiento | 815 | Paralla          | Departemente         |
| nco(hm)                                                                                                    | Θ          | ketor/ Chor              | 2004                | AFR. 202            |     |                  |                      |
| Fatter                                                                                                    | Θ          | Terroro Carolo           | 2000                | ACR, 2021           |     |                  |                      |
| ✓ Rosteo<br>Transoria                                                                                                    | Θ          | ANGELICA (JI             | 80070104            | Sep 45, 2023        |     |                  |                      |
| Participant Participant Par | Θ          | Jasua Alejondro Gorazónz | 9402204             | Feb 23.2024         |     |                  | A.451.0              |
| Control                                                                                                    | Θ          | Brenda Hermandisa        |                     | Phys. 20, 2023      |     |                  |                      |
| tripetos                                                                                                    | Θ          | Kining Lopez             |                     | AC 9, 2021          |     |                  |                      |
| O Dreplezados                                                                                                    | 0          | Gasi Matrigal Aguikar    | - KONT              | 540 HL 1925         |     | Gerante Regional | Yerks                |
| Reportes<br>By Asatemica diorra                                                                                                    | Θ          | BELLA PENCON             | 20078               | Har 23, 2523        |     |                  |                      |
| Asistencio por ruto                                                                                                    | 0          | Fernanda Rice            | 2005#               | Jar 10, 2020        |     |                  |                      |

- Verás el detalle del empleado. Da clic en la pestaña de Rutas.
- Da clic en el icono de Editar en la parte inferior derecha de la pantalla.

| 🚯 Edgen               |                                                                                                    | 0 AGAME BLDK |
|-----------------------|----------------------------------------------------------------------------------------------------|--------------|
| Transporte / Servicio | 🔳 WC Campany / 📵 Empiradas                                                                                                    |              |
| EEMO Transport        | 0                                                                                                    |              |
| MC Company            |                                                                                                    |              |
| 🕈 Rastreo             | * Madrigal Aguilar Gae                                                                                                    |              |
| Transporte            |                                                                                                    |              |
| Partos                | N/ORMODY IMICA BUTHS CODISC OF                                                                                                    |              |
| E United              | The Academic Control Control                                                                                                    |              |
| Empreses              | har a final a final a |              |
| E Empresa             |                                                                                                    | _            |
| Employed              | A hastedeoren all                                                                                                    |              |
| Reportes              | WCCDD- for firsts. • 2141-9to drist-ww. •                                                                                                    |              |
| By Asistencia dioria  | 🖸 Feche de exploación 👘                                                                                                    |              |
| Asstence por rute     |                                                                                                    | $\bigcirc$   |
| Reporte de rutes      |                                                                                                    | $\smile$     |
|                       |                                                                                                    |              |

• Deberás habilitar el botón que dice Fecha de expiración.

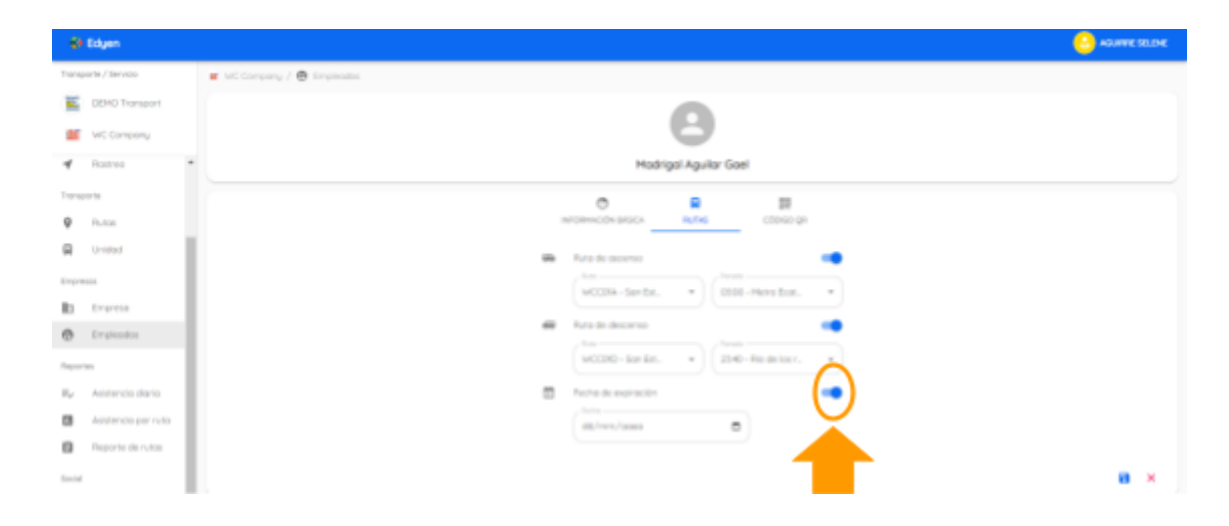

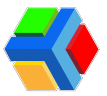

• Se desplegará un apartado donde deberás elegir la fecha en la que deseas se elimine la asignación de ruta.

| Edgen                | C AUNE SLDE                  |
|----------------------|------------------------------|
| Tronsporte / Service | 🗰 WC Carecory / 😨 Englisedas |
| E DEHO Transport     |                              |
| WC Company           |                              |
| 🕈 Ratino 📍           | Hadrigal Apular Gael         |
| Tronsporte           | 0 8 8                        |
| Protect              | MORMODY BIOX R/ME 00040 (P   |
| Q United             |                              |
| Express              |                              |
| E trons              |                              |
| 🙆 Empleados          |                              |
| Reporter             | 210-76-816-C                 |
| Ry Asserce done      |                              |
| Allelence por rute   | Contract (max                |
| Accorte de rutes     |                              |
| host                 | 8 ×                          |

• Una vez seleccionada la fecha, **da clic** en 💾 Guardar.

| Kit Edgen                              |                                                                                                    | 🕘 AGUNTE SELENE |
|----------------------------------------|----------------------------------------------------------------------------------------------------|-----------------|
| Transporte / Servicio                  | 🖬 WC Campany / 👰 Empleados                                                                                                    |                 |
| DEMO Transport                         |                                                                                                    |                 |
| WC Company                             | 8                                                                                                    |                 |
| 🕈 Ratres *                             | Hadrigal Aguitar Gael                                                                                                    |                 |
| Transporte                             | 0 9 10                                                                                                    |                 |
| Q D.4m                                 | renormanción selacta numero calcada ge                                                                                                    |                 |
| Q United                               | Die Arzule ausera 💶                                                                                                    |                 |
| (rpress                                | ( strength of the strength of the strength of |                 |
| 13 Erpsis                              |                                                                                                    |                 |
| 6 Erginadas                            | All Acta de decenso en                                                                                                    |                 |
| Approx                                 | 1402210 - Son Str. • 2240 - No de los r. •                                                                                                    | _               |
| Ny Assence dans                        | 🛅 Richa de expressión 📫                                                                                                    |                 |
| <ul> <li>Asistendo per ruto</li> </ul> | 2/12/204                                                                                                    |                 |
| Reporte de rutos                       |                                                                                                    |                 |
| Sector                                 |                                                                                                    |                 |
| 💭 Constea                              |                                                                                                    | $\sim$          |

• Te mostrará un mensaje confirmando que la información se ha guardado correctamente.

| Ø Edgen                  | 😫 HARMER SELDE                                                                                                    |
|--------------------------|----------------------------------------------------------------------------------------------------|
| Daraparie / Secula       | 🔳 let targang / 👼 Brynnatis                                                                                                    |
| Togenet CHGD             |                                                                                                    |
| WCCmons                  | 8                                                                                                    |
| of Anima a               | Hadrigal Aguitar Gael                                                                                                    |
| Tangate                  | 0 4 8                                                                                                    |
| 9 marca                  | werenceburies Arm close p                                                                                                    |
| R 1100                   | B 111111 10                                                                                                    |
| Iryan                    |                                                                                                    |
| RI Strategiese           |                                                                                                    |
| C Represent              |                                                                                                    |
| 100000                   |                                                                                                    |
| By Asserts data          | E Internet 10                                                                                                    |
| Antisterate per vote     |                                                                                                    |
| C Reporte de culter      |                                                                                                    |
| 1000                     | · · · · · · · · · · · · · · · · · · ·                                                                                                    |
| D Canada                 |                                                                                                    |
| Anna and a second second | International accurate accurate accu |

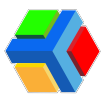

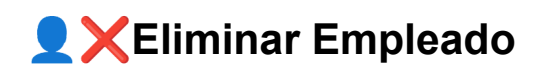

Si deseas eliminar el empleado para que **ya no pueda acceder a la información del transporte** de tu empresa, sigue estos pasos:

• Da clic en el nombre del empleado que deseas editar en el listado.

| 😵 Edyen                                        |          |                          |                     |                     |     |                   | 🙆 AQUERE SELENE |
|------------------------------------------------|----------|--------------------------|---------------------|---------------------|-----|-------------------|-----------------|
| Transporte / Servicio                          | WC Compo | ry / 🖲 Englection        |                     |                     |     |                   |                 |
| E DEMO Transport                               | 9,       |                          |                     |                     |     |                   |                 |
| MC Company                                     |          | Nambre del ampleade      | Norwes de orgénalis | Pacha de racimiento | 845 | Patrice           | Departamenta    |
| moo(hera)                                      | 0        | habel Disc               | 2014                | N 8.312             |     |                   |                 |
| Faites                                         | Θ        | Territo Gentes           |                     | AC 10, 2021         |     |                   |                 |
| ✓ Rosteo<br>Transporte                         | Θ        | endilucie gé             | 10272104            | Sep. 45, 2023       |     |                   |                 |
| Q Factor                                       | Θ        | Jeaus Alejordro Gorazlea | 14022304            | Peb 25.3124         |     |                   | A.051.0         |
| E United                                       | Θ        | Brenda Hermandita        |                     | Har 24, 2223        |     |                   |                 |
| E Engreso                                      | Θ        | Kontal López             | 200                 | Ar 9, 2021          |     |                   |                 |
| O Drojectos                                    | 0        | Gasti Modrigol Aguitor   | 8387                | 54p-81, 985         |     | Generale Regional | Vertax          |
| Reportes<br>III <sub>2</sub> Asstencio diorita | Θ        | BELLA MINCON             | 20075               | Her 23, 2523        |     |                   |                 |
| Asistencia por ruto                            | 0        | Fernanda Rice            | 2003#               | JV 9, 202           |     |                   |                 |

• En el detalle del empleado, en la pestaña de Información básica, da clic en el icono Eliminar en la parte inferior de la pantalla.

| 61 Edgen              |                            |                    |                  |                  |  |
|-----------------------|----------------------------|--------------------|------------------|------------------|--|
| Transporte / Servicio | 🔳 WC Campony / 🚭 Empleados |                    |                  |                  |  |
| DEMO Transport        |                            |                    | •                |                  |  |
| WE Company            |                            |                    | 9                |                  |  |
| 🖌 Posteo 🍵            |                            | Hadr               | gal Aguilar Gael |                  |  |
| Fransporte            |                            |                    |                  |                  |  |
| P.405                 |                            | INFORMACIÓN BRIECK | 84716            | cdovao ge        |  |
| 🛱 Unidad              | 80.007                     | -                  | Verter           | General Regional |  |
| Tryress               |                            |                    |                  |                  |  |
| E Criptio             | gast mopg85gbgmod.cc       | Holinger Agultor   | Gost             | 10/09/1985       |  |
| Cripkodu              |                            | citra .            |                  |                  |  |
| Augustan (            |                            |                    |                  |                  |  |
| Ry Astronos dans      |                            |                    |                  |                  |  |
| Assence per nute      |                            |                    |                  |                  |  |
| Reporte de rutas      |                            |                    |                  |                  |  |

• Te mostrará un mensaje donde deberás confirmar que deseas eliminar el registro del empleado.

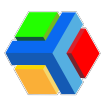

| 🛟 Edyen               |                                                                                                    | AGUIPRE SELENE |
|-----------------------|----------------------------------------------------------------------------------------------------|----------------|
| Transporte / Servicio | 🖝 WC Compony / 😨 Empleados                                                                                                    |                |
| DEMO Transport        |                                                                                                    |                |
| WC Company            |                                                                                                    |                |
| Rostreo               | Madrigal Aguilar Gael                                                                                                    |                |
| A Rostreo             | ¿Borrar empleado?                                                                                                    |                |
| Transporte            | Madrigal Agular Goel será eliminado del cóbico gr                                                                                                    |                |
| Potos                 | ASO207 CANCELAR CANCEL                                                                                                    |                |
| 😡 Unidad              | The second second s |                |
| Empresos              |                                                                                                    |                |
| Empreso               | Hannino *                                                                                                    |                |
| @ Empleatos           |                                                                                                    |                |
| Reportes              |                                                                                                    | • •            |

• Te regresará al listado de empleados y mostrará un mensaje confirmando que el registro fue eliminado.

| Transp        | orte / Servicio   | 🛎 WC Company / 🤁 Empleados |          |                          |                                             |                     |             |           |              |
|---------------|-------------------|----------------------------|----------|--------------------------|---------------------------------------------|---------------------|-------------|-----------|--------------|
|               | DEMO Transport    |                            | Q, Durch |                          |                                             | 0                   | AGREGAR EMP | UEADO C 🗖 |              |
| æ             | WC Company        |                            |          | Nombre del empleado      | Nümero-de empleado                          | Fecho de nocimiento | RFC         | Puesto    | Departamento |
| Rostre        | 0                 | •                          |          |                          |                                             |                     |             |           |              |
| 4             | Rostreo           | 1                          | 9        | Isobel Dioz              | 20045                                       | 3410, 2025          |             |           |              |
| Transp        | orte              | H                          | 9        | Tomoro-Garcia            | 20075                                       | Jul 12, 2025        |             |           |              |
| 9             | Putos             |                            | ~        |                          |                                             |                     |             |           |              |
|               | Unidad            | Ľ                          | 9        | ANGELICA gi              | 92272334                                    | Sep 13, 2023        |             |           |              |
| Empre         | 025               | H                          | 9        | Jesus Alepandro Gonzolez | 94035364                                    | Feb 25, 2024        |             |           | AJUST.B      |
| B1            | Empresa           | 1                          | 0        |                          |                                             |                     |             |           |              |
| Ø             | Empleados         | 11                         | 9        | Brendb Plemandez         |                                             | Pfor 24, 2025       |             |           |              |
| Report        | es                |                            | 9        | Kristal Lápez            | 20017<br>Empleado borrado sotisfactorioment | Jul 12, 2025        |             |           |              |
| $\equiv_{s'}$ | Asistencia diaria |                            | ~        | _                        |                                             |                     |             |           |              |

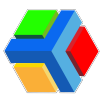

# **Notificaciones a empleados y por ruta**

Desde la consola de transporte podrás enviar notificaciones cortas para avisos relevantes para tus empleados o para una ruta en especifico.

Desde la consola de transporte podrás enviar notificaciones cortas para anuncios específicos. Se pueden hacer 2 tipos de envío de notificaciones:

**Notificación a empleados:** Se envía una **notificación a todos los empleados registrados en tu corporativo** en la consola de transporte y que tengan una cuenta activa y sesión iniciada en la app Edyen.

💬 🚏 🚍 Notificación por ruta: Se envía una notificación a todos los empleados asignados a la ruta. Solo aquellos que estén asignados a la ruta (tipo Ascenso o Descenso) recibirán la notificación.

El usuario recibirá en la app una **push-notification** y podrá ver el **mensaje completo** en el apartado de **notificaciones.** 

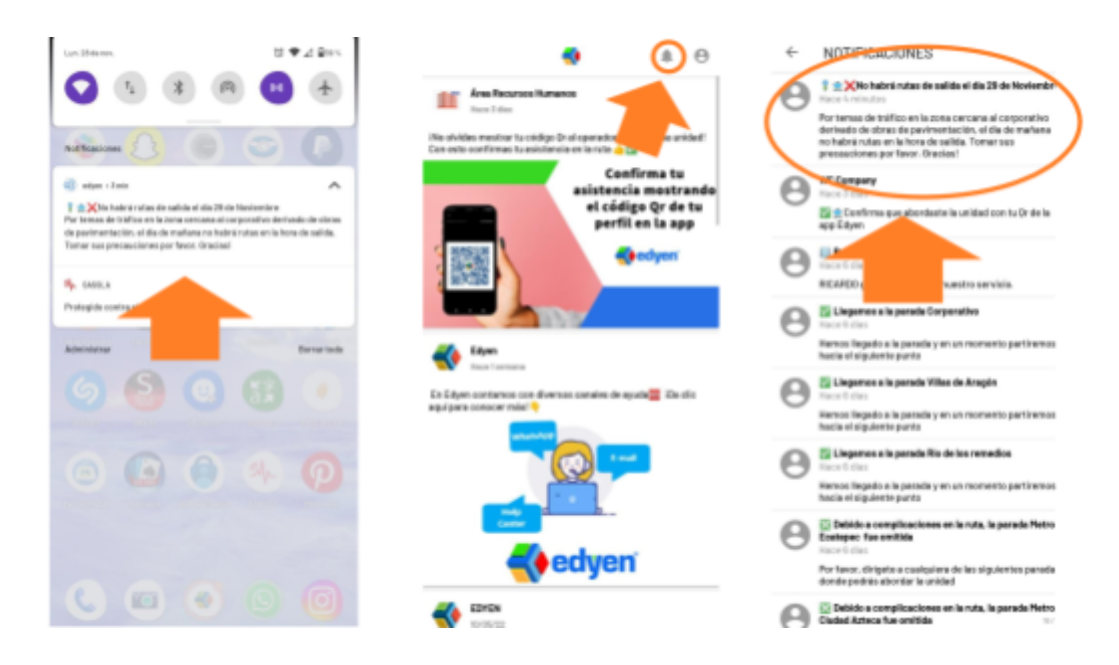

A continuación te explicamos cómo enviar cada tipo de notificación:

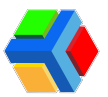

## **Notificación a empleados**

Para **enviar notificación a TODOS los empleados dados de alta en la consola** de transporte, sigue estos pasos:

Da clic en la sección de Empleados.

En el listado, en la parte superior derecha de la pantalla, da clic en el icono de Enviar notificación.

| 😫 Edyen                                          |                 |                          |                     |                     |     |                  | 🙆 AGUIPRE SELENE |
|--------------------------------------------------|-----------------|--------------------------|---------------------|---------------------|-----|------------------|------------------|
| Transporte / Servicio                            | # WC Com        | pony / 🖨 Empleados       |                     |                     |     |                  |                  |
| DEMO Transport                                   | <b>Q</b> , 8.00 |                          |                     |                     |     |                  |                  |
| WC Company                                       |                 | Nontine del empleado     | Número de empletado | Pecho de nacimiento | RPC | Puesto           | Departments      |
| <ul> <li>Incocento</li> <li>Incocento</li> </ul> | Θ               | toabei Draz              | 20048               | Jul 12, 2028        |     |                  |                  |
| Rostreo                                          | 0               | Tomoro Garcia            | 20075               | 3.4 12, 2025        |     |                  |                  |
| ✓ Rostreo<br>Transporte                          | Θ               | ANGELICA gl              | 92272124            | Sep 15, 2023        |     |                  |                  |
| PLtas                                            | Θ               | Jesus Alejandro Gorazlez | 94033364            | Feb 23, 2024        |     |                  | AUST B           |
| Constant Constant                                | 0               | Brendo Hernandez         | 20076               | Mor 24, 2025        |     |                  |                  |
| Empreso                                          | 0               | Kristal López            | 20077               | Jul 12, 2025        |     |                  |                  |
| Empleados                                        |                 | Gael Hadrigal Agular     | 650807              | Sep. 18, 1985       |     | Gerente Regional | Ventas           |

Aparecerá un recuadro donde deberás **ingresar un título breve** para tu notificación y el **mensaje** que quieres enviar a los empleados.

Para enviar la notificación, **da clic** en **ENVIAR**.

| 📢 Edyen                 |         |                          |                                 |                                                |         |                | 🕘 AGUIRPE SELENE |
|-------------------------|---------|--------------------------|---------------------------------|------------------------------------------------|---------|----------------|------------------|
| Transporte / Servicio   | M WE CO | rpany / 📵 Empleada       |                                 |                                                |         |                |                  |
| DEHO Tromport           | Q. 84   |                          |                                 |                                                |         | O AGREGAT      | DIATTRADO G 🗖    |
| WC Company              |         | Nordre del empleado      | Norwes de empleado              | facha de nacimiento                            | RFC Put | erto           | Deportamento     |
| Intos (Bets)            |         |                          | Enviar notificación             |                                                |         |                |                  |
| Raima                   |         |                          | La notificación se enviará a tr | dat ka empleadat                               |         |                |                  |
| ✓ Ravineo<br>Transporte |         | ANOELICA ye              | Par terres de tráfico deriva    | lda el 29 Noviembre<br>do de los obros reolizo |         |                |                  |
| Rutos                   |         | Janus Alajandro Gorzolez |                                 |                                                |         |                | AAS18            |
|                         |         | Brands Harvandez         | 2074                            | No Sta                                         |         |                |                  |
| Empreso                 |         |                          |                                 |                                                |         |                |                  |
| Empleados               |         |                          |                                 |                                                |         | rente Regional |                  |
| aporas                  |         |                          |                                 |                                                |         |                |                  |

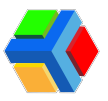

Verás un mensaje de confirmación.

| 🚺 Edyen                                         |          |                          |                    |                     |     |                  | 😔 AGURRE SELENE |
|-------------------------------------------------|----------|--------------------------|--------------------|---------------------|-----|------------------|-----------------|
| Transporte / Servido                            | WC Comp  | pany / 😁 Empleados       |                    |                     |     |                  |                 |
| DEHO Transport                                  | Q. 11.00 |                          |                    |                     |     |                  | MPLEADO C 🗖     |
| WC Company                                      |          | Nombre del empleado      | Número de empleado | Pecho de nacimiento | RFC | Puesto           | Deportomento    |
| nicio(Beta)                                     | Θ        | tubel Dist               | 2014               | A/10.2028           |     |                  |                 |
| Rostreo                                         | Θ        | Tomoro Garcia            | 20215              | Jul 10, 2028        |     |                  |                 |
| <ul> <li>Rostreo</li> <li>Transporte</li> </ul> | Θ        | ANSELICA gl              | 10270734           | Sep 19, 2025        |     |                  |                 |
| Q Rutes                                         | 0        | Jesus Alapandro Gorzolez | 94033364           | Feb 25, 2024        |     |                  | AJUST B         |
| Unidad                                          | 0        | Brendta Hernandez        | 20196              | Har 24, 2028        |     |                  |                 |
| Empresa                                         | Θ        | Kristol López            | 20017              | JUL 12, 2028        |     |                  |                 |
| Empleados                                       | Θ        | Goel Modrigol Aguitar    | SSSS7 Statistics   | eviado consciumento |     | Gerente Regional | Ventos          |

Con esto, la notificación llegará a todos los usuarios que tengan cuenta activa y que estén dados de alta en la consola.

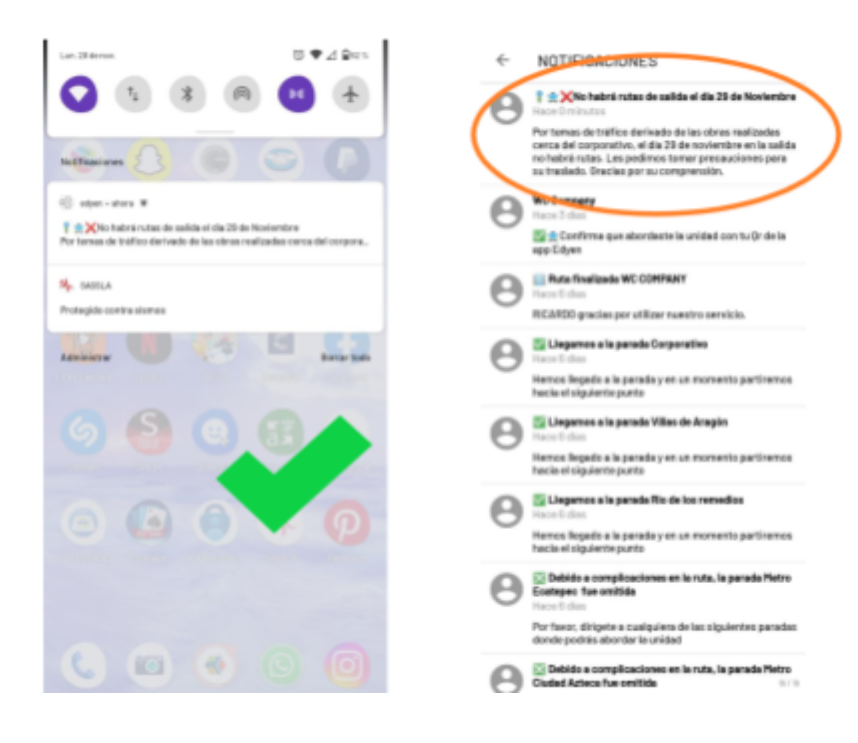

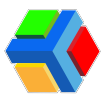

💬 🚏 🚍 Notificación por ruta

Para enviar notificación a TODOS los empleados asignados a una ruta (ascenso o descenso), sigue estos pasos:

Da clic en la sección de Rutas.

En el listado de rutas, **da clic** en el **nombre de la ruta.** 

| 🚺 Edyen               |             |                  |                 |                        |             |          |
|-----------------------|-------------|------------------|-----------------|------------------------|-------------|----------|
| Transporte / Servicia | 🖬 WC Compan | y / 🖗 Rutas      |                 |                        |             |          |
| DEMO Transport        | Q. Burecon  |                  | Todo            | • <b>6</b> C           |             |          |
| WC Company            | Ruta        | Aliqu            | unded           | Operador               | Honitora    | Estado   |
| nicio(Beta)           | WCCBN       | Son Exhibition 1 | 5,8520 / 1013   | Huerto Sanchez Rodrigo | No Asignodo | C Activo |
| Ratres                | WCCOID      | Son Exhibition 1 | X019877 / 1029  | Huerto Sanchez Rodrigo | No Asignoto | C Activo |
| ✓ Rostreo             | WCCBBA      | Ruto Tocobrego   | LONIZLO / XIZ4  | Lorge Robin            | No Asignodo | C Activo |
| Putos                 | WCC82D      | Rute Tecubraye   | 158932LF / 1008 | Lugo Robin             | No Asignodo | C Activo |
| Q Unided              | WCCD5A      | Ruto Buencvisto  | L252981 / 1015  | Prueba Aarón           | No Asignodo | Activo   |
| Empresas              |             |                  |                 | 0.0                    |             |          |

Verás el detalle de la ruta. En la **parte inferior derecha de la pantalla, da clic** en el **icono** de **Enviar notificación**.

| O Edgen                                        | • aar ar                                                                                                    |
|------------------------------------------------|----------------------------------------------------------------------------------------------------|
| Transports / Service                           | Ref Texture Control of the Control of the Control o |
| E DEHO Transpo                                 |                                                                                                    |
| WE Company                                     |                                                                                                    |
| mandema                                        | Inclusion and Antherina                                                                                                    |
| n Houtes                                       | MCCAD                                                                                                    |
| Restruct                                       |                                                                                                    |
| 🖌 Norma                                        | Ren Stadinge                                                                                                    |
| Transporte                                     |                                                                                                    |
| Ø Robert                                       |                                                                                                    |
| R unded                                        |                                                                                                    |
| Empression                                     |                                                                                                    |
| B) tryress                                     | e                                                                                                    |
| O Eryheite                                     | Variat / 100 000 -                                                                                                    |
| Reportes                                       | a                                                                                                    |
| $\pi_{\ell} = \operatorname{Automatical data}$ | THE REPORT OF                                                                                                    |
| Asistencia por                                 | A more                                                                                                    |
| Appendix de rui                                | ( to reput to a                                                                                                    |
| Research &                                     | Page Instantion or of vibility general                                                                                                    |
| D Constea                                      | (*)                                                                                                    |

Aparecerá un recuadro donde deberás **ingresar un título breve** para tu notificación y el **mensaje** que quieres enviar a los empleados.

Para enviar la notificación, da clic en ENVIAR.

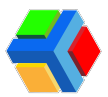

| Transports / Servicis | Eas Tourist                                                                                                    |
|-----------------------|----------------------------------------------------------------------------------------------------|
| E DEHO Transport      |                                                                                                    |
| MC Campung            |                                                                                                    |
| readers               | Artimolo Mala Anton                                                                                                    |
| ft interfaces         | NO.                                                                                                    |
| Inter                 |                                                                                                    |
| 🖌 Radres              | Brivar vorthaudin                                                                                                    |
| Tangata               |                                                                                                    |
| 9 R.66                | and the second second s |
| R Lotted              |                                                                                                    |
| Express .             |                                                                                                    |
| R: Granes             |                                                                                                    |
| Drakostos             | and a second second sec |
| Reported              | A second second s                                                                                                    |
| By Address date       |                                                                                                    |

🔁 Verás un mensaje de confirmación.

| 🚯 Edgen                       |                                                                                                    | 🕒 AGUNTE SELENE |
|-------------------------------|----------------------------------------------------------------------------------------------------|-----------------|
| Transporte / Servicio         |                                                                                                    |                 |
| E DEHO Transport              | Contract -                                                                                                    |                 |
| WC Company                    | WICHUD                                                                                                    |                 |
| Hoothing)                     | Rute Taculoge                                                                                                   |                 |
| n mico(linta)                 | Territoria di Constanti di Constanti di Constanti di Constanti di Constanti di Constanti di Constanti di Consta |                 |
| Fadras                        |                                                                                                    |                 |
| ✓ Fostreo                     | Anarcuitanana (1731)                                                                                            |                 |
| Tanapola                      |                                                                                                    |                 |
| Purtos                        |                                                                                                    |                 |
| E United                      |                                                                                                    |                 |
| Empresas                      | A Constru                                                                                                    |                 |
| In trees                      | 1012 - Rober Legel *                                                                                            |                 |
| Empleados                     | A month                                                                                                    |                 |
| Papartes                      | An Aspender +                                                                                                   |                 |
| ₩ <sub>4</sub> Astencio donia | Page basede     Ador general                                                                                    |                 |
| Autorecia por ruta            | NetFracile enlads corectanees:                                                                                  | P               |

Con esto, la notificación llegará a todos los usuarios que tengan cuenta activa y que estén asignados a la ruta donde se envió la notificación.

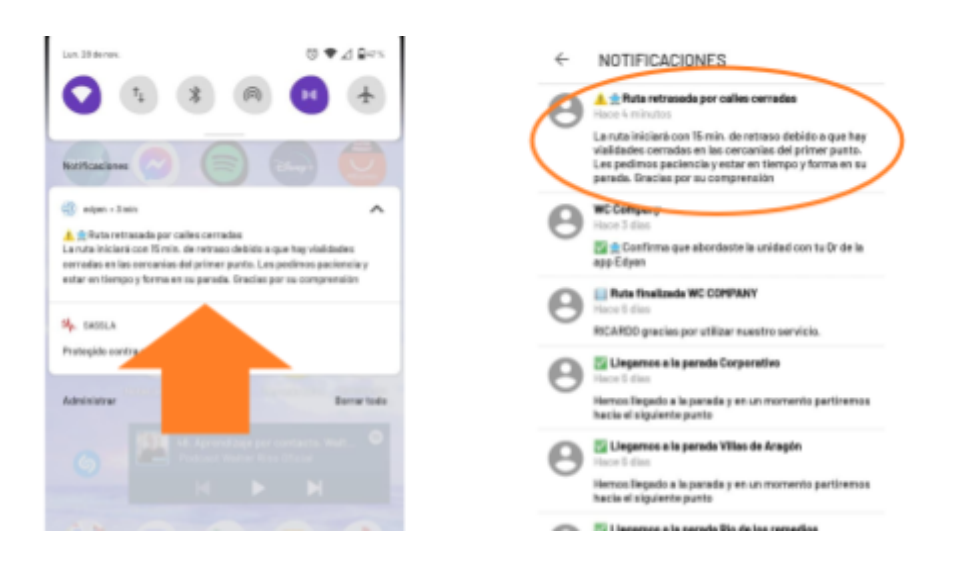

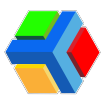

# Reportes del transporte

En la sección de Reportes podrás consultar diversos reportes de aforo de las rutas, así como información importante del rastreo de rutas.

Los reportes te permitirán conocer información de asistencia y del rastreo de las rutas realizadas en el día.

| e Gen                | C ADARK BLIM                                                                                                    |
|----------------------|----------------------------------------------------------------------------------------------------|
| Transporte / Decisio | 🕱 (2010 Torupa) / 🌧 Ionglina)                                                                                    |
| 📓 2010 Tangat        | 0                                                                                                    |
| MC Company           |                                                                                                    |
| received             |                                                                                                    |
| · Handard            |                                                                                                    |
| Testes.              |                                                                                                    |
| 4 1000               |                                                                                                    |
| Transports.          |                                                                                                    |
| 8                    |                                                                                                    |
| Q                    |                                                                                                    |
| 1-press              | and the second second second second second second second second second second second second second second second |
| B inpres             |                                                                                                    |
| O L'utentre          |                                                                                                    |
|                      |                                                                                                    |
| Ry Andrews Area      |                                                                                                    |
| Anterior per ven     |                                                                                                    |
| B Reporte de nation  |                                                                                                    |
|                      | And An And And And And And And And And A                                                                         |
| D comin              |                                                                                                    |

En este apartado se generan 3 tipos de reporte:

- Asistencia diaria 📅
- Asistencia por ruta 🚏
- Reporte de rutas

Cada uno de estos **reportes** puede ser **exportado** a un **archivo Excel** para el manejo de datos.

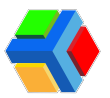

## 📆 Asistencia diaria

El **reporte** de **asistencia diaria** te muestra la **información de aforo por ruta por día**. Podrás ver el **listado de rutas realizadas** ese día y al momento de la consulta.

| 🚯 Edgen                                                                 |              |              |             |       |                      |              |                                  | 0                               | HOLWIFE SELDIE |  |  |  |
|-------------------------------------------------------------------------|--------------|--------------|-------------|-------|----------------------|--------------|----------------------------------|---------------------------------|----------------|--|--|--|
| Transporte / Servicio                                                   | # WC Company |              |             |       |                      |              |                                  |                                 |                |  |  |  |
| EEHO Transport                                                          |              |              |             |       |                      |              |                                  |                                 |                |  |  |  |
| 💓 wt Compony                                                            |              |              |             |       |                      |              |                                  |                                 |                |  |  |  |
| tenders) a                                                              |              | Hors de miss | Horo de Tri | 5.0   | ***                  | Tipo de seto | Operator                         | United                          |                |  |  |  |
| n res(brs)                                                              | 81,716,11    | 112422       | 1100.00     |       | San Doktor 1         |              | Partilipo<br>Aneria Sancher      | SURSEU / 1975                   |                |  |  |  |
| <b>4</b> Access                                                         | 81,71,811    | 1100-01      | 1000        |       | Sec. 2.065ac.1       |              | Parties                          | S 104102/ / 1008                |                |  |  |  |
| <ul> <li>Reflect</li> </ul>                                             | 01219124     | 1.11.0       | 1.2.4       |       | 144 - 11 Million - 1 |              | Parties                          | S 1041037 / 1008                |                |  |  |  |
| Q United                                                                | 86279363     | 14.00.07     | 1.11-0      | 10000 | San Stations 1       |              | Parties                          | 10492017 / 1008<br>VOLHO CTUBIN |                |  |  |  |
| E Ergess<br>Ergesses                                                    | 8034203      | 1.16.25      | 1.410       |       | See Station 1        | 1            | Antellige<br>Antellige Institute | SING COLOR COLOR                |                |  |  |  |
| Anthenas dans<br>Anthenas dans<br>Anthenas por rula<br>Reports de rutos | +            |              |             |       |                      |              |                                  |                                 |                |  |  |  |

Al dar clic en el nombre de la ruta, verás el listado de empleados que abordaron, en que parada lo hicieron, hora y método de asistencia.

| 🚯 Edgen               |              |               |             |          |                 |              |                            | 0                              | AGUNAR SELENE |
|-----------------------|--------------|---------------|-------------|----------|-----------------|--------------|----------------------------|--------------------------------|---------------|
| Transports / Bervisis | # WC Company |               |             |          |                 |              |                            |                                |               |
| EEMO Transport        | a/n/201      | Table         |             |          |                 |              |                            |                                | + a           |
| WC Company            | (            |               |             |          |                 |              |                            |                                |               |
| tan(brid              |              | Horo de mico. | Horo de Tri | 8.00     | -               | Tipo de seto | Operador                   | United                         |               |
| nexemption 1          | 107107       | 110410        | 1708-02     | 1011278  | Tax Triblar 1   | 1            | A 100 million              | SURSEU / 1975<br>House of Land |               |
| Rates                 |              |               |             |          |                 |              |                            |                                |               |
| ✓ Access              | 80.000       | 1102-43       | 1000        | 1011120  | San Schlass 1   | Aug. (1999)  | Profiles<br>Andres Sectors | State 21/ 1908                 |               |
| Paragente<br>Q. Rutas | 81274244     | 1.1.1         | 1.2.4       | 1000     | 100 T-100 Lat 1 |              | A                          | S 10/102/ / 1008               |               |
| @ 11444               |              |               |             |          |                 |              |                            |                                |               |
| 1-1-1-1               | 1027341      | 16.00.07      | 10.00-00    | 101120   | San Prantise 1  | 100000       | Party Control              | SPACE / 1000                   |               |
| B1 Ergens             | 101423       | 1.11.2        | 10-17-00    | 14122204 | San Dobban 1    |              | A 10700                    | KNPU / 00                      |               |
| Crokedes              |              |               |             |          |                 |              | 41                         |                                |               |
| Augustus .            |              |               |             |          |                 |              |                            |                                |               |

| 🔱 Edgen                          |                                |            |                 |      |                           |                                |                   |             |
|----------------------------------|--------------------------------|------------|-----------------|------|---------------------------|--------------------------------|-------------------|-------------|
| Transporte / Servicia            | <ul> <li>WC Company</li> </ul> |            |                 |      |                           |                                |                   |             |
| EDHO Transport                   |                                |            |                 | Repo | rte de osistencia en ruto |                                |                   |             |
| 📕 WC Company                     |                                |            | E Start Targert |      | - C. (1993)               | Non<br>WCCIIVA - San Emilian ( |                   |             |
| hou(brid)                        | 1                              |            |                 |      |                           |                                |                   |             |
| n hisio(Bens)                    |                                |            | 010             | •    | 1.17.90 Aut 70.107 (Aut   | Statute Courses                |                   |             |
| Roman Contract                   |                                |            |                 |      |                           |                                |                   |             |
| of Factors                       |                                |            | CV2004, KDR20   | 2012 | 04, 80-4730               | 81.5                           |                   |             |
| Tangara .                        | 1                              |            |                 |      |                           |                                |                   |             |
| 9 Parts                          | P resource on outpeace         | * Cription | page for any    | -    | and donations to prove    | Parado en lo que aborito       | Minute de cameros | Nergerstate |
| R Links                          | O                              | 1000       |                 |      | 22/12/2014 10:00:00       | Page 1 Colleges                | 0.0               | -1          |
| E fryns                          | O                              | 1000       |                 |      | 22/12/2010/02/03          | Page 1 Colleges                | 0.0               | - 1         |
| O Emplecitor                     | O 1999 1999                    |            |                 |      | 2012/02/04/08             | Party Tradeges                 | 044               | - 12        |
| Reportes<br>Way Addressis disets | O                              | 2000       |                 |      | 2012/2014 (2010)          | Party Traingen                 | 0                 | - U         |
| Andrews par visu                 | · · · · · · · · · ·            |            |                 | 14   |                           |                                |                   |             |
| Reporte de nurse                 | O                              |            |                 | -    |                           |                                |                   |             |

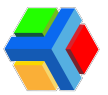

Si hay u**suarios asignados** a la ruta que **no abordaron**, se mostrará su **nombre en color gris.** 

| St Edgen              |                                |              |                |        |                         |                                                                                                    |       | Contract to the |
|-----------------------|--------------------------------|--------------|----------------|--------|-------------------------|----------------------------------------------------------------------------------------------------|-------|-----------------|
| Transporte / Servicia | <ul> <li>WC Campany</li> </ul> |              |                |        |                         |                                                                                                    |       |                 |
| EEMO Transport        |                                |              |                | Repo   | te de osidencia en ruto |                                                                                                    |       |                 |
| MC Company            |                                |              |                |        |                         | Non<br>WCCTW - Son Emilian 1                                                                                    |       |                 |
| headhad a             |                                |              | Diric hangart  |        | C Company               |                                                                                                    |       |                 |
| n maajiraa            |                                |              | 10000          | •      | and the function of the | EXERCIC / 100                                                                                                   |       |                 |
| Takes .               |                                |              |                |        |                         | The second second second second second second second second second second second second second second second se |       |                 |
| ◀ R0010               |                                |              | 1/2024/1016-28 | 26/120 | 0,324710                | 10.5                                                                                                    |       |                 |
| house                 | A management                   | 1 Particular | Providence in  | -      |                         |                                                                                                    |       | -               |
| Putter                | 10                             |              |                |        |                         |                                                                                                    |       |                 |
| Child                 | O                              | 2007         |                |        | 2)//228,81438           | Hatro Tostepeo.                                                                                                 | Clash | - 5             |
| Empresent             | O                              | 1004         |                |        | 25712034.00-020         | mero Tompic                                                                                                    | 0.0   | -4              |
| O Emplementes         | O 1000 F1000                   | 2007         |                |        | 2/1204-0408             | Marco Tcollopic                                                                                                 | 33    | 7-              |
| Reporters             | O 100000                       | 20040        |                |        | 2012/2012/2010          | Patra Ecologies                                                                                                 |       | 7-              |
| Antonica per tuta     | 3 ·····                        |              |                |        |                         |                                                                                                    |       |                 |
| Reports do notal      | O                              |              |                |        |                         |                                                                                                    |       |                 |
| - (                   |                                | /            |                |        |                         |                                                                                                    |       |                 |

En este apartado de reportes, podrás filtrar la información del reporte por:

• Fecha: Puedes elegir cualquier fecha pasada.

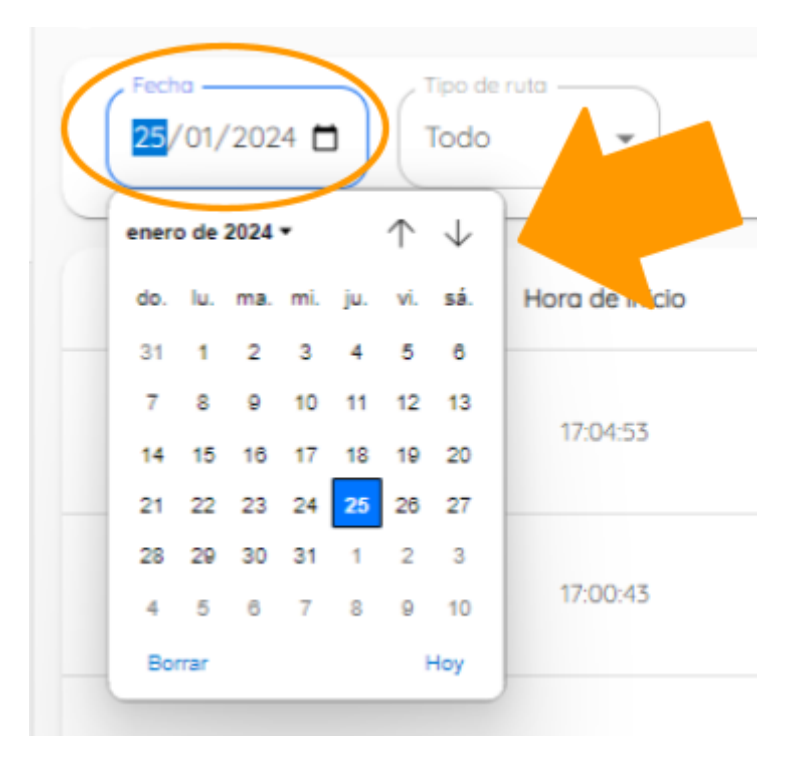

• Tipo de ruta: Filtra por rutas de Ascenso, Descenso o Todas las rutas.

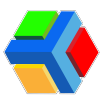

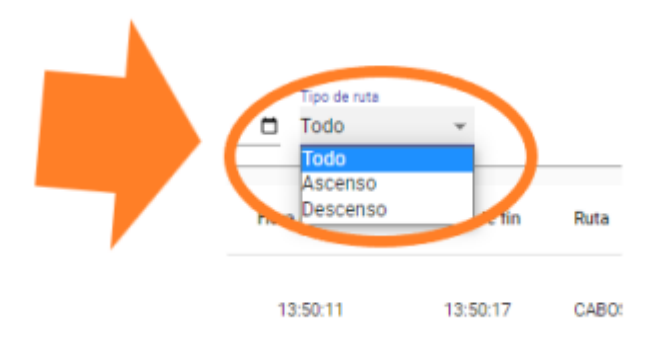

En este apartado podrás exportar 2 tipos de información:

- Listado de rutas realizadas ese día: Te mostrará las columnas del reporte de la consola:
  - Id de Ruta
  - Hora de Inicio
  - Hora de Fin
  - Nombre de la Ruta
  - Alias o Código de Ruta
  - Tipo de Ruta
  - Operador que Realizó la Ruta
  - Unidad con la que se Realizó la Ruta

|                                                           | <b>⊒</b> •5-                                        | - C <sup>0</sup> - 1 1                                   |                                                        |                                                          |                                                               |                                           | Admits data de empleo                                                                                                    | Alto - 2020 420-2011 (21 - Galari                                                                                                    |                  |               |              |                                            | π -                                                                                                    | 8 X          |
|-----------------------------------------------------------|-----------------------------------------------------|----------------------------------------------------------|--------------------------------------------------------|----------------------------------------------------------|---------------------------------------------------------------|-------------------------------------------|----------------------------------------------------------------------------------------------------|----------------------------------------------------------------------------------------------------|------------------|---------------|--------------|--------------------------------------------|----------------------------------------------------------------------------------------------------|--------------|
|                                                           | dies Inc                                            | a Insertor                                               |                                                        |                                                          |                                                               |                                           |                                                                                                    |                                                                                                    |                  |               |              |                                            | Inicial sestion                                                                                                    | R, Compartir |
| 1 m                                                       | Copi<br>Copi<br>Copi<br>Copi                        | r tenuto                                                 | ni - 12 -<br>K S - 12 - 24<br>Tunto                    | × × ==<br>==<br>×                                        |                                                               | Agustar texto<br>Constanar y centra<br>Co | General III III III III III III III III III I                                                                                  | Der formele<br>decend - conceleter-                                                                                                    | lueno<br>Seutral | incenter Dani | nar fromatio | E Aatosuma *<br>E Rationar *<br>E Bortar * | AT Second Second | outer a      |
| M                                                         | 2                                                   | • I X                                                    | 1. 16                                                  |                                                          |                                                               |                                           |                                                                                                    |                                                                                                    |                  |               |              |                                            |                                                                                                    |              |
| 1                                                         | A ID                                                | 8<br>Hora de inis                                        | C<br>Hora de fin                                       | D<br>Rute Alies                                          | £                                                             | F<br>Tipo de ruta                         | 6<br>Operador                                                                                                    | H                                                                                                    | 1                | 1             | к            | ι                                          | м                                                                                                    | N            |
| 2 3 4 5 6 7 8 9 10 11 21 34 15 16 17 18 19 20 21 22 22 24 | 8827660<br>8827630<br>8827436<br>8827436<br>8827630 | 9 170453<br>5 170943<br>6 163528<br>8 163337<br>5 103625 | 1745-03<br>1745-12<br>16:35-40<br>16:34-45<br>10:47:55 | WEDSan B<br>WEOSan B<br>WEOSan B<br>WEOSan B<br>WEDSan B | nelan I<br>John I<br>Johan I<br>Johan I<br>Johan I<br>Johan I | Asamo<br>Asamo<br>Asamo<br>Asamo<br>Asamo | Rodrigo Harrts Sancher<br>Rodrigo Huerts Sancher<br>Rodrigo Huerts Sancher<br>Rodrigo Huerts Sancher<br>Rodrigo Huerts Sancher | SAREAD / 2023 (VOLVO C.13 2023)<br>TEARNAY / 2028 (VOLVO C.13 2024)<br>TEARNAY / 2028 (VOLVO C.13 2024)<br>TEARNAY / 2028 (VOLVO C.13 2024)<br>RE3989/U / 2029 (VOLVO C.13 2024) |                  |               |              |                                            |                                                                                                    |              |
| 2627 28 29                                                |                                                     |                                                          |                                                        |                                                          |                                                               |                                           |                                                                                                    |                                                                                                    |                  |               |              |                                            |                                                                                                    |              |

Para exportar este listado, da clic en el icono de descarga en la parte superior derecha de la pantalla.

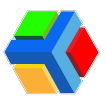

| 😫 Edgen               |              |               |            |          |                    |             |                                                 | C ACAMAG SELTAG                    |
|-----------------------|--------------|---------------|------------|----------|--------------------|-------------|-------------------------------------------------|------------------------------------|
| Transporte / Servicio | # WC Company |               |            |          |                    |             |                                                 |                                    |
| SENC Transport        | 21/0/2224    | Table         |            |          |                    |             |                                                 |                                    |
| WC Company            |              |               |            |          |                    |             |                                                 |                                    |
| tan(ber)              |              | Hora de micia | Horo de Th | 8.00     | -                  | Tao de sito | Openator                                        | United                             |
| n receibreit          | 10.000       | 110403        | 1100.00    | 1011111  | 144 T-166144       | 10000       | Participa Anna Anna Anna Anna Anna Anna Anna An | SURGU / NOS<br>MOLICICIONER        |
| <b>4</b> Rates        | 81,71,811    | 1102-01       | 100.00     | 10000    | 110 T-100100 T     |             | Parties Annual State                            | S 10400/ / 1008<br>VOLIDICTUDE     |
| Q                     | 10.14134     | 1.11.0        | 1.2.4      | 10000    | 144 - 11 Marca - 1 |             | Parties                                         | S 1049047 / 1008<br>VOLIDO CT-2018 |
| C United              | 8079343      | 14.00.07      | 1.11-0     | 10111200 | San Transact       | 1           |                                                 | S TOPOLY / 1000<br>VOLUCIO 2018    |
| E Ergess              | 8024223      | 1.16.21       | 1.00       | 10111204 | Dar Tradius 1      | 1           | Restrict Sectors                                | S K389-0 / 100<br>VOLIDICTUDE      |
|                       | <u>_</u>     |               |            |          |                    |             |                                                 |                                    |
| Austendo por ruto     | <b>—</b>     |               |            |          |                    |             |                                                 |                                    |
| Reporte de nation     |              |               |            |          |                    |             |                                                 |                                    |

- Listado de asistencia de una ruta por día: Te mostrará las columnas del reporte con el listado de los usuarios que abordaron y aquellos que no abordaron pero que están asignados a la ruta.
  - Nombre del Empleado
  - # de Empleado
  - Departamento
  - o Abordó
  - Hora de Abordaje
  - Parada en la que Abordó
  - Método de Asistencia

|                |                                                            |                                     |                                                                                                    |                                                                |                                      |                              |                  |            |                |                                          |                                         | ж      |
|----------------|------------------------------------------------------------|-------------------------------------|----------------------------------------------------------------------------------------------------|----------------------------------------------------------------|--------------------------------------|------------------------------|------------------|------------|----------------|------------------------------------------|-----------------------------------------|--------|
|                | ivo Inicia Inacta                                          | ar Diseño de págin                  |                                                                                                    |                                                                |                                      |                              |                  |            |                |                                          | Initiat scalar . A Com                  | partir |
| Rep.           | X Cortar<br>D Copier -<br>Copier formato<br>Portapopriss % | Caribi + 12<br>N & S + 2 +<br>Fueto | x   x   =    <br>$  \Delta \cdot \underline{\Delta} \cdot \underline{\Delta} \cdot \Delta$ | B B - PAjastartanta<br>B B B Containary contar +<br>minación n | Convent →<br>\$ - 5 = 2 4<br>Nimes → | Derformation<br>Frome Saller | Barso<br>Neutral | insertor D | ninar Formatio | ∑ Astosuma '<br>+ Rotesar '<br>ℓ Romar ' | Codevary Bosory<br>Milan * seleccionar* | ^      |
| MI.            |                                                            | <ul> <li>A</li> </ul>               |                                                                                                    |                                                                |                                      |                              |                  |            |                |                                          |                                         | w      |
| 4              | 6                                                          | 8                                   | c                                                                                                    | 0 E                                                            | F                                    | 6                            | н (              | 1.1        |                | ĸ                                        | L M                                     |        |
| 2 3            | Garcia Tamana<br>Diaz Isabel                               | 20015<br>20043                      | - Si                                                                                                    | 25/1/2024, 10:43:35<br>25/1/2024, 10:43:35                     | Metro Ecalepec<br>Metro Ecalepec     | Click<br>Click               | - 9C<br>- 9C     |            |                |                                          |                                         |        |
| 4 5            | López Kristal<br>Torres Ricardo                            | 20017                               | - s                                                                                                    | 25/1/2024, 10:43:38<br>25/1/2024, 10:44:09                     | Metro Ecalepec<br>Metro Ecalepec     | Cluk<br>QR                   | -10              |            |                |                                          |                                         |        |
| 7 8            | Hernandez Brenda<br>RINCON BELLA<br>Rios Fernanda          | 20036<br>20033<br>20034             | - No<br>- No<br>- No                                                                                                    |                                                                |                                      |                              |                  |            |                |                                          |                                         |        |
| 9              | Vazquez Daniela                                            | 20043                               | - N                                                                                                    |                                                                |                                      |                              |                  |            |                |                                          |                                         |        |
| 12             |                                                            |                                     |                                                                                                    |                                                                |                                      |                              |                  |            |                |                                          |                                         |        |
| 15<br>16       |                                                            |                                     |                                                                                                    |                                                                |                                      |                              |                  |            |                |                                          |                                         |        |
| 18             |                                                            |                                     |                                                                                                    |                                                                |                                      |                              |                  |            |                |                                          |                                         |        |
| 20<br>21<br>22 |                                                            |                                     |                                                                                                    |                                                                |                                      |                              |                  |            |                |                                          |                                         |        |
| 23 24          |                                                            |                                     |                                                                                                    |                                                                |                                      |                              |                  |            |                |                                          |                                         |        |
| 26             |                                                            |                                     |                                                                                                    |                                                                |                                      |                              |                  |            |                |                                          |                                         | Ξ.     |
| 18             | Asistencia                                                 | ۲                                   |                                                                                                    |                                                                |                                      | 1.4                          |                  | _          |                | _                                        |                                         |        |

Para exportar este listado, da clic en el icono de descarga que se encuentra del lado izquierdo de la columna de Nombre del empleado.

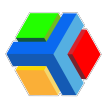

| 🚯 Edgen                     |                                       |              |                    |         |                            |                               |                  |            |
|-----------------------------|---------------------------------------|--------------|--------------------|---------|----------------------------|-------------------------------|------------------|------------|
| françoite / Servico         | <ul> <li>WC Company</li> </ul>        |              |                    |         |                            |                               |                  |            |
| E DEHO Transport            |                                       |              |                    | Repo    | rte de osistencia en ruto  |                               |                  |            |
| 📕 WC Company                |                                       |              | E DEHD Transport   |         | et Company                 | Non<br>WCCOM - Son Einstein 1 |                  |            |
| houters 2                   | i i i i i i i i i i i i i i i i i i i |              |                    |         |                            |                               |                  |            |
| <ul> <li>Holdest</li> </ul> |                                       |              | 00100              | •       | fodings musitly Sonchas    | States, / taxa                |                  |            |
| Taxtes .                    |                                       |              |                    |         |                            |                               |                  |            |
| 🖌 Aussa                     |                                       |              | 1/1/2024, 10:36:28 | 24/1/20 | 24, 1041105                | 10.5                          |                  |            |
| Danaparte                   | Ó                                     |              |                    |         |                            |                               |                  |            |
| P 1.11                      | (1) rented of antisects               | # Englishing | Deportemento       | Aborite | disection califine boarded | Paroco 4114 qu4 (doordd       | Medical annancia | Renaembers |
| R 1100                      | Consta larvara                        | 20015        |                    |         | 20/12034-04845             | Highline 2's subsequence      | 0.0              | - 1        |
| topen                       | O                                     | 10041        |                    |         | 20/1/2014, 014144          | Heles Ecologues               | Chris            | - 12       |
| 😨 Ergénstei                 | O                                     | 2007         |                    |         | 0,9204,0408                | Heles Dradepen:               | Chih             | - 12       |
| Revenue                     | e                                     | 3040         |                    |         | 20/0204-02409              | Metha Bcategoric              | U1               | - 12       |
| Autorica por ruta           | 0                                     | 2225         |                    | 50      |                            |                               |                  |            |
| B Reporte de ruins          | Enclose 201.4                         |              |                    | 10      |                            |                               |                  |            |

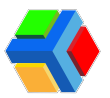

### Pasistencia por ruta

El reporte de asistencia por ruta muestra el porcentaje de aforo por ruta en un periodo determinado.

| O film                               |                            |                                   |                        |
|--------------------------------------|----------------------------|-----------------------------------|------------------------|
| Transports / Service                 | · VC Company               |                                   |                        |
| E DEHO Transport                     | (0/02/204 B) (36/32/204 B) | 12<br>Testing Tang and the second | - ± 0                  |
| MC Company                           | Tata                       |                                   | Percentajo de autoraio |
| A strategy                           | 1 4 4 4 4 4 4 4 4 4 4 4 4  | MCCON- Ger Tandise 1              |                        |
| A COLORADO                           | 1 8 40 8 20 10             | W1274 - 30 (1881) - 1             |                        |
| of Feature                           | 14 do 50, do 2004 # 2      | MCCON- San Camport                |                        |
| Tangarte                             | 14 do 30, do 2014 4 (F     | WITTEN THE LEMME F                | -                      |
| 8 1.00                               | 22.46.56.46.202113.88      | WITER- Tax Taxiaan1               | -                      |
| R United                             | 21.816.020118              | WEIGHT. The Damage I              | n                      |
| 1 mm                                 |                            |                                   |                        |
| O Logicales                          |                            |                                   |                        |
| Pagerna                              |                            |                                   |                        |
| Re Address Arro                      |                            |                                   |                        |
| Adotencia por tuto                   |                            |                                   |                        |
| <ul> <li>Reports de Lotas</li> </ul> |                            |                                   |                        |

En este apartado, podrás filtrar la información del reporte por:

• Periodo de fechas: Puedes elegir un rango de fechas.

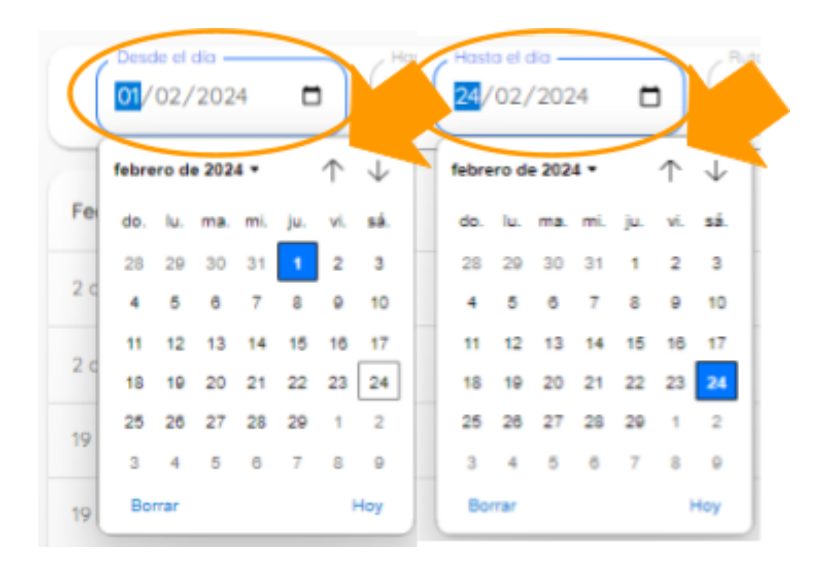

• Ruta: Filtra una ruta en especifico o todas las rutas activas.

| R <sub>uta</sub><br>Todas las rutas | × * |
|-------------------------------------|-----|
| Todas las rutas                     |     |
| WCC01A - San Esteban 1              |     |
| WCC01D - San Esteban 1              |     |
| WCC02A - Ruta Tacubaya              |     |
| WCC02D - Ruta Tacubaya              |     |
| WCC03A - Ruta Buenavista            |     |

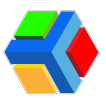

Para exportar este listado, da clic en el icono de descarga en la parte superior derecha de la pantalla.

| 😲 Câgan               |                         |                                                                                                    | C) #0.999 50.590     |
|-----------------------|-------------------------|----------------------------------------------------------------------------------------------------|----------------------|
| Transports / Services | 🖬 VC Sergerag           |                                                                                                    |                      |
| DEmo framport         | (10/2020 B) (10/2020 B) | Total Tables Tar Anton                                                                                                    |                      |
| in contractions       | a Tanta                 | hes                                                                                                    | Promitip de asseries |
| A                     | 14.50.0.00110           | WORK-SHEEKSEN                                                                                                    |                      |
| F1000                 | Law No. of Concession   | with the factors                                                                                                    | -                    |
|                       | 1                       | within the family i                                                                                                    |                      |
| 1010078               |                         | W100-04 (000)                                                                                                    | -                    |
| 9 million             | 2.444.44.22112          | within the family i                                                                                                    | -                    |
| R Linker              | 10.00100.001000         | and the second second sec | 15                   |
| Ergenes               | <b>4</b>                |                                                                                                    |                      |

El archivo Excel te mostrará el listado de rutas realizadas en el periodo elegido y su porcentaje de asistencia, así como la fecha en que se realizó cada ruta.

| ■ 5 C · F                                                                                                    |                                                                                                    |                                                                   |   |                   |                       |                |                         |                                       |                        |                          | ×       |
|----------------------------------------------------------------------------------------------------|----------------------------------------------------------------------------------------------------|-------------------------------------------------------------------|---|-------------------|-----------------------|----------------|-------------------------|---------------------------------------|------------------------|--------------------------|---------|
| Antrive Inicio Inertar Disello de página                                                                                                    | Rimulas Datos Revisar                                                                                                    | Vice Q / Cul-deventuor                                            |   |                   |                       |                |                         |                                       | hicar and/or           | A COMP                   | antis . |
| Preprint Calibor 12<br>N K S - 12<br>N K S - 12<br>N K S - 12<br>N K S - 12                                                                                                    | $-6$ $\underline{m} = -3$ $\lambda \lambda$<br>$\underline{m} = -4$ $\underline{m} = -4$ $\lambda$                                         | PAjastar Vesto General<br>Combinar y centrar - \$ - 1<br>sido 5 1 | 4 | Romato Der Romati | Normal<br>Incarrectio | bero<br>Nestal | Inactar Diminar Formats | Σ Anicoumo<br>Reflexar *<br>Elarkar * | Cedenary<br>Siber™ set | P<br>Recory<br>Rectioner | ~       |
| M1 - I X - 16                                                                                                    |                                                                                                    |                                                                   |   |                   |                       |                |                         |                                       |                        |                          | ÷       |
| A         Ruta           1         Fech. de 2024 15:28         Ruta           2         2 de feb. de 2024 15:51         WCCDIA           3         2 de feb. de 2024 15:51         WCCDIA           4         39 de feb. de 2024 15:51         WCCDIA           5         30 de feb. de 2024 15:51         WCCDIA           6         21 de feb. de 2024 15:38         WCCDIA           8         9         WCCDIA | 8<br>Parce<br>San Esteban 1 0 %<br>San Esteban 1 0 %<br>San Esteban 1 0 %<br>San Esteban 1 0 %<br>San Esteban 1 89 %<br>San Esteban 1 67 % | C<br>entaje de asistencia                                         | D | E F               | 6                     | н              |                         | K                                     | L                      | M                        |         |

**IMPORTANTE**: Los filtros que tengas seleccionados aplicarán para la información que exportes a Excel.

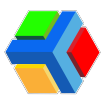

### 📊 Reporte de rutas

El **reporte de rutas** te mostrará la **información de las rutas realizadas durante el día**. En este reporte encontrarás un **concentrado de información** de las rutas en diferentes apartados:

| 0 Marc                                                                                                    |               |             |            |                        |                 |                   |                 |                           | C)                      | * 18.274 |
|----------------------------------------------------------------------------------------------------|---------------|-------------|------------|------------------------|-----------------|-------------------|-----------------|---------------------------|-------------------------|----------|
| hamaganites ( Tamulailes                                                                                                    | · Millionport |             |            |                        |                 |                   |                 |                           |                         |          |
| KIND Surged                                                                                                    | 0.00          |             |            |                        |                 |                   |                 |                           |                         |          |
| 🖬 🖬 Company                                                                                                    |               |             |            |                        |                 |                   |                 |                           |                         |          |
| and and a second second s |               |             |            |                        |                 |                   |                 |                           |                         |          |
| 1 TATABANA                                                                                                    | Test in case  | Domestic in | In present | Operation of Participa | Inter-operation | The second second | Robal Institute | Notes or Operate y Robert | Nuclear and an Operador |          |
|                                                                                                    |               |             |            |                        |                 |                   |                 |                           |                         |          |
| d Annual Contract                                                                                                    |               |             |            |                        |                 |                   |                 |                           |                         |          |
|                                                                                                    |               |             |            |                        |                 |                   |                 |                           |                         |          |
| 1.11                                                                                                    |               |             |            |                        |                 |                   |                 |                           |                         |          |
|                                                                                                    |               |             |            |                        |                 |                   |                 |                           |                         |          |
|                                                                                                    |               |             |            |                        |                 |                   |                 |                           |                         |          |
| Logona .                                                                                                    |               |             |            |                        |                 |                   |                 |                           |                         |          |
| b Logicular                                                                                                    |               |             |            |                        |                 |                   |                 |                           |                         |          |
|                                                                                                    |               |             |            |                        |                 |                   |                 |                           |                         |          |
| a second darks                                                                                                    |               |             |            |                        |                 |                   |                 |                           |                         |          |
| And and a set of the                                                                                                    |               |             |            |                        |                 |                   |                 |                           |                         |          |
| Reports do note:                                                                                                    |               |             |            |                        |                 |                   |                 |                           |                         |          |
| -14                                                                                                    |               |             |            |                        |                 |                   |                 |                           |                         |          |
|                                                                                                    |               |             |            |                        |                 |                   |                 |                           |                         |          |

• **RESUMEN:** Te muestra el número total de rutas realizadas.

| i) Edyan        |               |            |            |                      |               |              |             |                             | 🙆 adame 10.              |
|-----------------|---------------|------------|------------|----------------------|---------------|--------------|-------------|-----------------------------|--------------------------|
| opena / Servera | . Williamsons |            |            | ×                    |               |              |             |                             |                          |
| DEPIC Transport | 25/07/2584    | •          |            |                      |               |              |             |                             |                          |
| NC Company      |               |            |            | -                    | 1             |              |             |                             |                          |
| 1941            | 1             |            |            | 80.404               | 8,740,40244   | 10.00        | ABDYDRCA    | 149425                      |                          |
| here (Rent)     | Test in the   | Secondaria | Se present | Operation of Notices | late operator | Sale methods | Farm he has | Harber on Spenalery Harbers | History and confidential |
|                 |               |            |            |                      |               |              |             |                             |                          |
| Traines.        |               |            |            |                      |               |              |             |                             |                          |
|                 |               |            |            |                      |               |              |             |                             |                          |
| Part at         |               |            |            |                      |               |              |             |                             |                          |
| United          |               |            |            |                      |               |              |             |                             |                          |

 RUTAS HECHAS: Te muestra información más detallada de cada ruta iniciada: nombre de la ruta, capacidad del autobús asignado, tiempos de viaje (fecha y hora de inicio de ruta y fin), notificaciones enviadas durante la ruta, número de pasajeros en la ruta (asignados y que abordaron), incidencias durante el viaje (tráfico, camino cerrado, lluvia, etc.)

|                                                      |                     |                                                                                      |                                                                                                    |                                                                                                    | 📀 40.000 ELINE |
|------------------------------------------------------|---------------------|--------------------------------------------------------------------------------------|----------------------------------------------------------------------------------------------------|----------------------------------------------------------------------------------------------------|----------------|
| with Company     way     way     way     way     way | )                   |                                                                                      |                                                                                                    |                                                                                                    | da             |
|                                                      | Capacital Mr.ashios |                                                                                      |                                                                                                    | E PROVIDE<br>PROMINE                                                                                                    | hadenas or nas |
| 200-wijijan<br>lar Tantar I                          |                     | AP (2), 2014 VOL444<br>Test Installs<br>AP (2), 2014 VOL444<br>VOL45 VOL444          | B<br>Andronale ratio de espe<br>B<br>Andronale de la proper<br>Antronal<br>Antronal<br>Antrona                                                                                                    | 4<br>Program signalar<br>4<br>Program standar<br>32,000<br>N. Program standar<br>31 Program Standar                                         | 2              |
| 1997 - Marian<br>San Frankser (                      |                     | AN UN DISK 423 PM<br>High Honore<br>An UN DISK 443 PM<br>High Workson                | 9<br>Andronalis restor de cape<br>4<br>Andros por de la capa<br>4<br>Andros de capa<br>4<br>Andros de capa<br>4<br>Andros de capa<br>4<br>Andros de capa<br>4<br>Andros de cape<br>4<br>Andros de cape<br>4<br>And | 9<br>Augustos astyrodas<br>40<br>Augusto (1010)<br>40<br>30<br>30 Augustos astronomous (1010)<br>40<br>30<br>30 Augustos astronomous (1010) |                |
| 200-WC20A<br>Dav Eastaar I                           |                     | Jan 20, 2004 - 420 PM<br>Prop. Formation<br>Jan 20, 2004 - 420 PM<br>Prop. Formation | S<br>Sacharair Iniae de Alge<br>S<br>Sacharair Iniae<br>S<br>S<br>S<br>An Norm                                                                                                    | 8<br>Prosigiren migranite<br>0<br>Prosperior (storeto<br>2008<br>2 Prosperior (storeto                                                      |                |

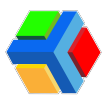

 VISTA GENERAL: Presenta la información de rutas hechas y el listado de rutas no realizadas. De las rutas realizadas, muestra el nombre de la ruta, capacidad del autobús asignado, tiempos de viaje (fecha y hora de inicio de ruta y fin), notificaciones enviadas durante la ruta, paradas realizadas (paradas que tiene la ruta y las paradas realizadas), número de pasajeros en la ruta (asignados y que abordaron), incidencias durante el viaje (tráfico, camino cerrado, lluvia, etc.)

| VIC Company  |                                   |                                                                                                    |                       |                        |                                                                                                    |                                                                                                    |                        |
|--------------|-----------------------------------|----------------------------------------------------------------------------------------------------|-----------------------|------------------------|----------------------------------------------------------------------------------------------------|----------------------------------------------------------------------------------------------------|------------------------|
| 21/01/2024   | •                                 |                                                                                                    |                       |                        |                                                                                                    |                                                                                                    |                        |
|              |                                   |                                                                                                    | а ч                   | $(\cdot)$              |                                                                                                    |                                                                                                    |                        |
| Pu/10        | Vispe die nulla                   | Tempor de voje                                                                                                    | Notifications de loge | Training of the second | NUMPLICATION IN ADVISION OF HIGH                                                                                                    | Paraperte                                                                                                    | incidencias del espe   |
| ERG - NGCORA | MEDIATOR<br>12 dec espe           | AND TRANSPORT                                                                                                    |                       |                        | *<br>*****                                                                                                    | e<br>Postajo de aceptados                                                                                                    | 1                      |
|              | ng Ba<br>Capacitation dati secara | And the second second s |                       |                        | 1<br>                                                                                                    | and the second second s |                        |
|              | 8<br>1                            |                                                                                                    |                       |                        | *                                                                                                    | 4<br>                                                                                                    | *                      |
|              |                                   |                                                                                                    |                       |                        |                                                                                                    | a<br>Names and a set of the space of the set                                                                                                    | 0<br>Tradica           |
|              |                                   |                                                                                                    |                       |                        |                                                                                                    |                                                                                                    | 0                      |
|              |                                   |                                                                                                    |                       |                        |                                                                                                    |                                                                                                    | 0<br>1.111111-1.111111 |
| ERR - NOLERA | MELTING<br>14 day wege            | Jan 19, 2014 AUG PM                                                                                                    |                       | 2<br>                  | 1.<br>                                                                                                    | 1                                                                                                    |                        |
|              | egan<br>Operator dei vege         | Jan (5, 303) and a first<br>resp. frequencies                                                                                                    |                       | 12<br>                 | a contraction of the second second se | e<br>Can ferger Burg                                                                                                    | e<br>marine            |
|              | a<br>Mariana and Angel            | No.                                                                                                    |                       |                        | and the second second s | 0<br>Transforma diservis                                                                                                    | e<br>Linear            |
|              |                                   |                                                                                                    |                       |                        |                                                                                                    | 0<br>Treasurily car temperature                                                                                                    | 0<br>Tradae            |
|              |                                   |                                                                                                    |                       |                        |                                                                                                    |                                                                                                    | O<br>Internet Section  |

• ASISTENCIA: Muestra el listado de empleados que abordaron, indicando que parada y ruta.

| · wć company                                                 |                                               |   |                               | 1         |                     |   |
|--------------------------------------------------------------|-----------------------------------------------|---|-------------------------------|-----------|---------------------|---|
| 25/17/2814                                                   |                                               |   |                               |           |                     | ė |
|                                                              |                                               | 0 | * *<br>1.751-10241 HER.024854 |           |                     |   |
| Are .                                                        | Orakoto                                       |   | Pagera diretti                | largertus | Parada de oboridaje |   |
| 1988 - HECCHA<br>Son Dawline 1                               | Cannia Tarrara<br>A(14                        |   |                               |           |                     |   |
| 2003 - WOCHA<br>Gan Daintean 1                               | Diese inschent<br>2022                        |   |                               |           |                     |   |
| 2003 - WOCERA<br>Son Endore 1                                | Lapore Kitshal<br>4033                        |   |                               |           |                     |   |
| 2MM - WCCBA<br>Son Embor 1                                   | Terves Reserves<br>4104                       |   |                               |           |                     |   |
| 2583 - WCCBA<br>Gan Estatuan 1                               | Vergan Seriela<br>GH                          |   |                               |           |                     |   |
| 2003 - WOCERA<br>Son Endore 1                                | Hereardine Bernalds<br>(218                   |   |                               |           |                     |   |
| 2MM - WCCBA<br>Son Dashen 1                                  | RINCER MILLA<br>6220                          |   |                               |           |                     |   |
| 25M-WCERA<br>Son Estature 1                                  | Ros Persento<br>637                           |   |                               |           |                     |   |
| 2881-miCEAA<br>Son Exelore 1<br>2885-miCEAA<br>Son Exelore 1 | Rische Mittek<br>Goto<br>Rischertende<br>Goto |   |                               |           |                     |   |

• EVENTOS: Muestra un listado de las incidencias enviadas durante ese día, indicando el nombre de la ruta en la que se envió la incidencia.

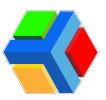

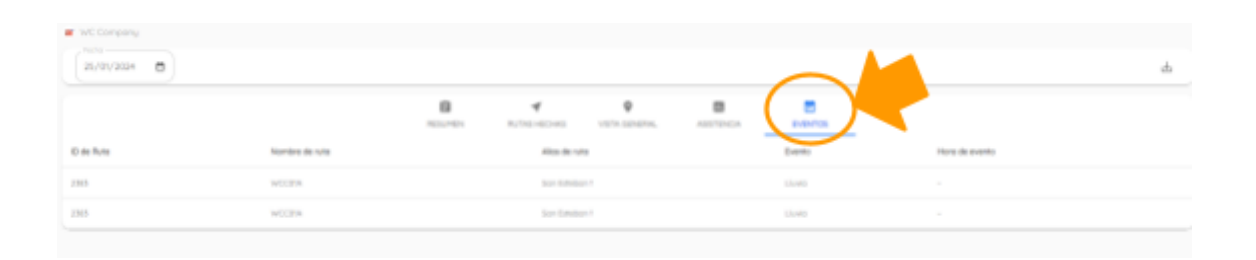

En este apartado de reportes, podrás **filtrar la información del reporte** únicamente por fecha.

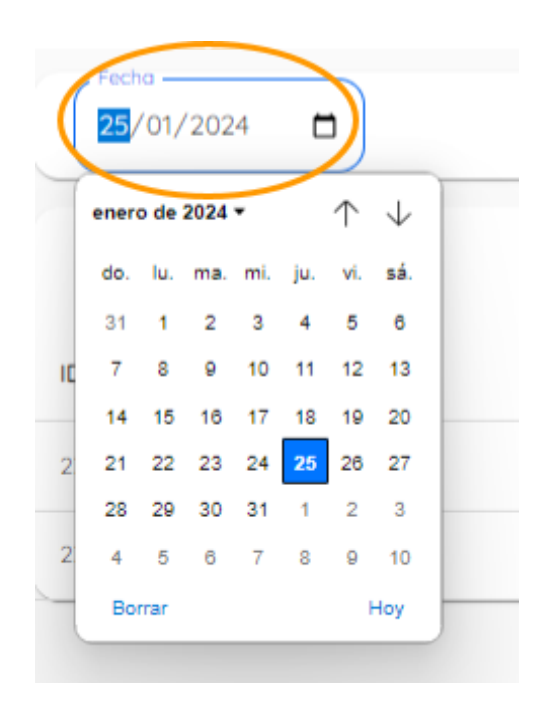

Para exportar este listado, da clic en el icono de descarga en la parte superior derecha de la pantalla.

| - 60 6      | ldgen            |               |             |              |                 |               |                |                |                                 | Contract and the second second |
|-------------|------------------|---------------|-------------|--------------|-----------------|---------------|----------------|----------------|---------------------------------|----------------------------------------------------------------------------------------------------|
| hanger      | n / tervica      | · wit Company |             |              |                 |               |                |                |                                 |                                                                                                    |
|             | DEMO Transport   | 25/0/2834     |             |              |                 |               |                |                |                                 | ( d                                                                                                    |
|             | WC Company       |               |             |              |                 | 4             |                |                |                                 |                                                                                                    |
| incode:     | 10               | *             |             |              | 10.00           | 8,045,002,045 | VEN STRENG     | ADDITINGA      | 0101705                         | <b>•</b>                                                                                                    |
| •           | hido(Betti)      | Testidentes   | Se extrinis | Sin parsonal | Contain Maritan | lais-specific | Sale-reactions | Farter Nectors | Haches-con-Operation y Hamilton | Haches solo-cor-Operador                                                                                                    |
| Romo        |                  | 1.0           |             |              |                 |               |                |                |                                 |                                                                                                    |
| 4           | Fontree          |               |             |              |                 |               |                |                |                                 |                                                                                                    |
| Transport   |                  |               |             |              |                 |               |                |                |                                 |                                                                                                    |
| φ.          | Pulla .          |               |             |              |                 |               |                |                |                                 |                                                                                                    |
| 8           | Unided           |               |             |              |                 |               |                |                |                                 |                                                                                                    |
| E-print     |                  |               |             |              |                 |               |                |                |                                 |                                                                                                    |
| 82          | Drapasa          |               |             |              |                 |               |                |                |                                 |                                                                                                    |
| 0           | Draplacedos      |               |             |              |                 |               |                |                |                                 |                                                                                                    |
| Paysortes   |                  |               |             |              |                 |               |                |                |                                 |                                                                                                    |
| $\pi_{\nu}$ | Allahence dana   |               |             |              |                 |               |                |                |                                 |                                                                                                    |
| 8           | ABBRIDG DIF 1/18 |               |             |              |                 |               |                |                |                                 |                                                                                                    |
| 0           | Reporte de rutos | K.            |             |              |                 |               |                |                |                                 |                                                                                                    |
| 2002        |                  |               |             |              |                 |               |                |                |                                 |                                                                                                    |
| ۵           | Conciles         |               |             |              |                 |               |                |                |                                 |                                                                                                    |

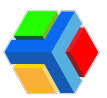

El archivo Excel te mostrará diferentes pestañas con información relevante de las rutas realizadas:

• **RESUMEN** 

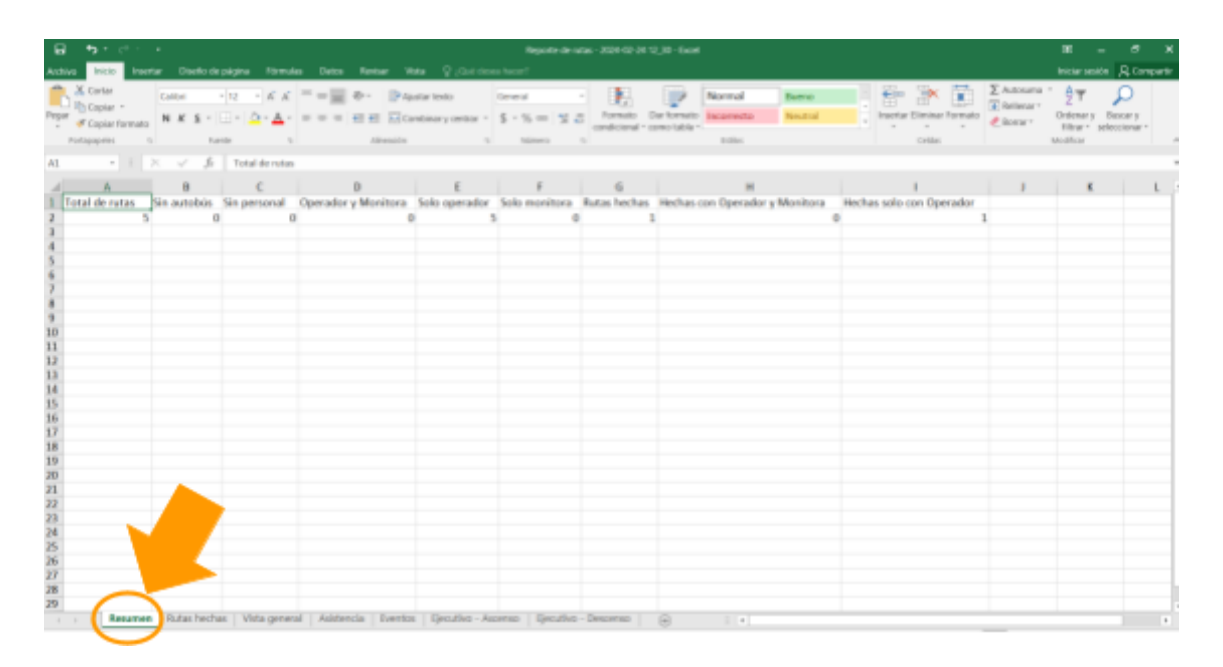

#### • RUTAS HECHAS

| □ b · c · ·                                                                                                    |                              |                     |                                                         | Reporte de sutes - 25            | H-12-3H 12,38 - Deal      |                  |           |                     |                             |
|----------------------------------------------------------------------------------------------------|------------------------------|---------------------|---------------------------------------------------------|----------------------------------|---------------------------|------------------|-----------|---------------------|-----------------------------|
| Antive Inicio Insetar                                                                                                    |                              |                     |                                                         |                                  |                           |                  |           |                     | Inicial anticio 🔒 Compantis |
| Pegar / Capital / Pegar / Capital / Pegar / Remains                                                                                                    | bil * 12 *<br>K § *  ⊡ *   4 |                     | <ul> <li>PAjatariana</li> <li>E Combinery of</li> </ul> | ther - \$ - % = \$ 2             | Morred Dar Screets        | Bueno<br>Nextral | i inter   | Eliminar Formato    | ma AT Ordenary Bacary       |
| Perlapapales in                                                                                                    | Fuente                       |                     | Alimation                                               | 6 Nimes 6                        | Ethn                      |                  |           | Grides              | Hedfor A                    |
| AL * 1 ×                                                                                                    | √ <u>j</u> i 10 de           | Ruta                |                                                         |                                  |                           |                  |           |                     |                             |
| A B                                                                                                    | c                            | DE                  |                                                         | G                                | н                         | 1.1              | 1         | τ.                  | L Barra de fórmula          |
| 1 D de Nombre de ruta                                                                                                    | Alies de rute                | Ca Viaje iniciado   | Viaje finalizado                                        | Notificación inicio de viaje     | Notificación fin de viaje | % Pn 10min       | % Pa Smin | Pasajeros asignados | Panajeros abordo 55 Pana    |
| 2 2383 WCC01A                                                                                                    | San Esteban 1                | 45 Jan 25, 2024 10  | 3 Jan 25, 2024 10:47                                    | 1450                             | SI                        | 0.00%            | 0.00%     |                     | 8 4 50.00%                  |
| 3 2383 WCC01A                                                                                                    | San Esteban 1                | 45 Jan 25, 3034 4:1 | 13 Jan 25, 2024 4:34                                    | P8 SI                            | 51                        | 0.00%            | 0.00%     |                     | B D.00%                     |
| 4 2383 WCC01A                                                                                                    | San Esteban 1                | 45 Jan 25, 2024 4:3 | 15 Jan 25, 2024 4:35                                    | 7951                             | 51                        | 0.00%            | 0.00%     |                     | 8 0 0.00%                   |
| 5 2383 WCC01A                                                                                                    | San Esteban 1                | 45 Jan 25, 2024 54  | 0 Jan 25, 2024 5:01                                     | Pési                             | 51                        | 0.00%            | 0.00%     |                     | 8 0 0.00%                   |
| 6 2383 WCC01A                                                                                                    | San Estelsan 1               | 45 Jan 25, 2024 5:0 | 14 Jan 25, 2024 5:05                                    | Pési                             | 51                        | 0.00%            | 0.00%     |                     | 8 0 0.00%                   |
| * 10<br>10<br>11<br>12<br>13<br>14<br>15<br>16<br>16<br>16<br>17<br>17<br>18<br>19<br>10<br>10<br>10<br>17<br>17<br>17<br>20<br>20<br>21<br>22<br>22<br>23<br>23<br>24<br>20<br>27<br>27<br>27<br>27<br>27<br>27<br>27<br>27<br>27<br>27<br>27<br>27<br>27 | _                            | •                   |                                                         |                                  |                           |                  |           |                     |                             |
| · · · · ·                                                                                                    | PLAN THRUTHAN 1/10           | ra general Assess   | a control specia                                        | No - Ascenso - Geculturo - Desce | ···· (0) [ ·              |                  |           |                     |                             |

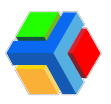

### • VISTA GENERAL

|             | •7                | • - c <sup>a</sup>                              |        |                                    |             |       |                                                                                    |                   | . Ny                       | orte de | was - 2004-02-2                 | 12,00-6xel                     |                             |                      |                                  |                                       | HE - 1                                             | т ж.      |
|-------------|-------------------|-------------------------------------------------|--------|------------------------------------|-------------|-------|------------------------------------------------------------------------------------|-------------------|----------------------------|---------|---------------------------------|--------------------------------|-----------------------------|----------------------|----------------------------------|---------------------------------------|----------------------------------------------------|-----------|
| Anchi       | . 1               | inkdo linee                                     |        |                                    |             |       |                                                                                    |                   |                            |         |                                 |                                |                             |                      |                                  |                                       | Molecentin A.C                                     | Compartie |
| Repart<br>- | ¥ 0<br>₩ 0<br># 0 | ortar<br>opiar =<br>opiar formatio<br>peles = 1 | N A    | n + 12 +<br>€ £ +  ⊡ +  ∆<br>Notis | κκ<br>• Δ·  | - 1   | <ul> <li>Papeters</li> <li>Papeters</li> <li>Papeters</li> <li>Papeters</li> </ul> | eda<br>Kgordiak - | General<br>S + % +<br>Nice | 15      | a<br>Soundation<br>Soundational | Der formula 10<br>como table * | ormal<br>correcto<br>attics | Rest<br>Noted        | inseriar Element Form<br>critics | D Autosuna<br>Reliveuar<br>€ Boncar * | Defenar y Buscar<br>Bittear seleccion<br>Modificar | ,<br>     |
| A3          |                   |                                                 | ×      | / Si ID-le                         | Buta        |       |                                                                                    |                   |                            |         |                                 |                                |                             |                      |                                  |                                       |                                                    | ×         |
| 1           | A                 | 8                                               |        | ç                                  | D           | E     | F                                                                                  |                   | 6                          |         | н                               | 1                              |                             | 1                    |                                  | К                                     | . L                                                |           |
| 1           | D de)             | Nombre de                                       | ruta - | Allas de ruta                      | Id del viaj | Oper  | Monitora del viaje                                                                 | Viaje             | niclado                    | Visje   | finalizado                      | Viaje cerrado                  | Notifica                    | ción inicio de viaje | Notificación f                   | in de viaje                           | Paradas del viaje                                  | a Pa      |
| 2           | 2383              | WCCD1A                                          |        | San Esteban 1                      | 88256205    | 1571  |                                                                                    | 0 Jan 25          | 2024 10:3                  | ) Jan 2 | 5, 2024 30:47 /                 | No                             | 54                          |                      | 54                               |                                       |                                                    | 8         |
| 3           | (383)             | WCCD1A                                          |        | San Esteban 1                      | 88274363    | 1571  |                                                                                    | 0 Jan 25          | 2024 4 33                  | i Jan 2 | 5, 2024 4:34 P                  | No                             | 54                          |                      | 8                                |                                       |                                                    | 12        |
| 4           | 7385              | WCCD1A                                          |        | San Extelsan 1                     | 88274534    | 1571  |                                                                                    | 0 Jan 25          | 2024-4:35                  | Jan 2   | 5, 2024 4:35 P                  | No                             | 5                           |                      | 5                                |                                       |                                                    |           |
| 5           | 2383              | WCCD1A                                          |        | San Esteban 1                      | 88276305    | 1571  |                                                                                    | 0 Jan 25          | 2024 5:00                  | ) Jan 2 | 5, 2024 Silot P                 | No                             | 54                          |                      | 54                               |                                       |                                                    | 8         |
| 6           | 083.1             | WCCD1A                                          |        | San Estelsan 1                     | 88276609    | 1571  |                                                                                    | 0 Jan 25          | 2024 5-04                  | Lian 2  | 5, 2024 5x05 P                  | No                             | 54                          |                      | 9                                |                                       |                                                    |           |
| 7           | 7384              | WCEDID                                          |        | San Extelsan 3                     |             |       |                                                                                    |                   |                            |         |                                 |                                |                             |                      |                                  |                                       |                                                    |           |
| 8           | M18               | WCC02A                                          |        | Ruta Tacubaya                      |             |       |                                                                                    |                   |                            |         |                                 |                                |                             |                      |                                  |                                       |                                                    |           |
| 9           | M19               | MCC05D                                          |        | Ruta Tacubaya                      |             |       |                                                                                    |                   |                            |         |                                 |                                |                             |                      |                                  |                                       |                                                    |           |
| 50          | M2D I             | WCCD3A                                          |        | Ruta Barravist                     | a -         |       |                                                                                    |                   |                            |         |                                 |                                |                             |                      |                                  |                                       |                                                    |           |
| 22          |                   |                                                 |        |                                    |             |       |                                                                                    |                   |                            |         |                                 |                                |                             |                      |                                  |                                       |                                                    |           |
| 22          |                   |                                                 |        |                                    |             |       |                                                                                    |                   |                            |         |                                 |                                |                             |                      |                                  |                                       |                                                    |           |
| 12          |                   |                                                 |        |                                    |             |       |                                                                                    |                   |                            |         |                                 |                                |                             |                      |                                  |                                       |                                                    |           |
| 12          |                   |                                                 |        |                                    |             |       |                                                                                    |                   |                            |         |                                 |                                |                             |                      |                                  |                                       |                                                    |           |
| 12          |                   |                                                 |        |                                    |             |       |                                                                                    |                   |                            |         |                                 |                                |                             |                      |                                  |                                       |                                                    |           |
| 12          |                   |                                                 |        |                                    |             |       |                                                                                    |                   |                            |         |                                 |                                |                             |                      |                                  |                                       |                                                    |           |
| 14          |                   |                                                 |        |                                    |             |       |                                                                                    |                   |                            |         |                                 |                                |                             |                      |                                  |                                       |                                                    |           |
| 29          |                   |                                                 |        |                                    |             |       |                                                                                    |                   |                            |         |                                 |                                |                             |                      |                                  |                                       |                                                    |           |
| 20          |                   |                                                 |        |                                    |             |       |                                                                                    |                   |                            |         |                                 |                                |                             |                      |                                  |                                       |                                                    |           |
| 21          |                   |                                                 |        |                                    |             |       |                                                                                    |                   |                            |         |                                 |                                |                             |                      |                                  |                                       |                                                    |           |
| 22          |                   |                                                 |        |                                    |             |       |                                                                                    |                   |                            |         |                                 |                                |                             |                      |                                  |                                       |                                                    |           |
| 23          |                   |                                                 |        |                                    |             | 7     |                                                                                    |                   |                            |         |                                 |                                |                             |                      |                                  |                                       |                                                    |           |
| 24          |                   |                                                 |        |                                    |             |       |                                                                                    |                   |                            |         |                                 |                                |                             |                      |                                  |                                       |                                                    |           |
| 25          |                   |                                                 |        |                                    |             |       |                                                                                    |                   |                            |         |                                 |                                |                             |                      |                                  |                                       |                                                    |           |
| 26          |                   |                                                 |        |                                    |             |       |                                                                                    |                   |                            |         |                                 |                                |                             |                      |                                  |                                       |                                                    |           |
| 27          |                   |                                                 |        |                                    |             |       |                                                                                    |                   |                            |         |                                 |                                |                             |                      |                                  |                                       |                                                    |           |
| 23          |                   |                                                 |        |                                    |             |       |                                                                                    |                   |                            |         |                                 |                                |                             |                      |                                  |                                       |                                                    |           |
|             |                   | Resumen                                         | I PLA  | its here the                       | ta genera   | Asist | encia   Eventos   E                                                                | ecative - A       | cerso   t                  | perate  | o - Descenso                    |                                | 1.4                         |                      |                                  |                                       |                                                    |           |
| Links       |                   |                                                 |        |                                    |             |       |                                                                                    |                   |                            |         |                                 |                                |                             |                      |                                  | 100 10 1                              | 1 - 1                                              |           |

### • ASISTENCIA

| B 5101 - 1                     |                              |                 |              |                                        | Reporte de ratas - 2 | 10440-0412-00- | beef _ |                              |                           |                                        | · · · ·         | e x               |
|--------------------------------|------------------------------|-----------------|--------------|----------------------------------------|----------------------|----------------|--------|------------------------------|---------------------------|----------------------------------------|-----------------|-------------------|
| Activo Inicio Insertar         |                              |                 |              |                                        |                      |                |        |                              |                           |                                        | hickenseith A   | Compartie         |
| Pegar & Copiar Calls           | ы - (12 -<br>К S - (11 - ) Д | кк ===          | 8- B<br>88 0 | Ajustar texto<br>Combinar y centitor + | 5 · % = 1% 43        | lomato Derfor  |        | ionnal Berre                 | inserter Direiner Formato | ∑ Autosuna<br>Reliecar *<br>Reliecar * | Ordenar y Busch | )<br>1 y<br>101 - |
| Portapopeles 5                 | Fuender                      |                 | Strep 1      |                                        | Nimero 1             |                |        | Edler                        | Critical                  |                                        | Modificar       | ~                 |
| A1 + I X                       | √ Ji IDdel                   | Futa            |              |                                        |                      |                |        |                              |                           |                                        |                 | ÷                 |
| A 8                            | c                            | DE              | F            | 6 8                                    | 1.1.1                | 1.1            | ĸ      | L L                          | M                         | N                                      | 0               | p in              |
| 1 ID de Nombre de ruta         | Allas de ruta                | ID de Apellido  | Nambre Deg   | partamento Posición                    | Pasajeros abordo     | Temperature    | E de   | Nombre de parada de abordaje | Hora de abordaje          |                                        |                 | _                 |
| 2 2383 WCC01A                  | San Extelsan 1               | 4634 Garcia     | Tamara       |                                        | 51                   |                | 22546  | Metro Ecatepec               | Jan 25, 2024 10:43        | AM                                     |                 |                   |
| 3 2383 WCC01A                  | San Estelban 1               | 7575 Diat       | Isabel       |                                        | Si                   |                | 22946  | Metro Ecatepec               | Jan 25, 2024 10:43        | AM .                                   |                 |                   |
| 4 2383 WCC01A                  | San Eutoban 1                | 4633 López      | Related      |                                        | s                    |                | 22946  | Metro Ecatepec               | Jan 25, 2024 10:43        | AM                                     |                 | _                 |
| 5 2383 WCC01A                  | San Esteban 1                | 4604 Torres     | Ricardo      |                                        | 51                   |                | 22546  | Metro Ecatepec               | Jan 25, 2024 10:44        | AM                                     |                 |                   |
| 6 2383 WCC01A                  | San Estelban 1               | 6249 Vacquer    | Daniela      |                                        | No                   |                |        | -                            |                           |                                        |                 |                   |
| 7 2383 WCCD1A                  | San Eutoban 1                | 6254 Hernande   | Brenda       |                                        | No                   |                |        |                              |                           |                                        |                 |                   |
| 8 2383 WCC01A                  | San Esteban 1                | 6220 RINCON     | BELLA        |                                        | No                   |                |        |                              | -                         |                                        |                 |                   |
| 9 2383 WCC01A                  | San Estelban 1               | 6207 Rios       | Fernanc      |                                        | No                   |                |        |                              |                           |                                        |                 |                   |
| 30 2383 WCC01A                 | San Eutoban 1                | 6254 Hernande   | Brenda       |                                        | No                   |                |        |                              |                           |                                        |                 |                   |
| 11 2383 WCC01A                 | San Esteban 1                | 6220 RINCON     | BELLA        |                                        | No                   |                |        |                              |                           |                                        |                 |                   |
| 12 2383 WCC01A                 | San Estelban 1               | 4633 López      | Kristal      |                                        | No                   |                |        |                              |                           |                                        |                 |                   |
| 13 2383 WCCD1A                 | San Extelsan 1               | 6207 Rice       | Fernanc      |                                        | No                   |                |        |                              |                           |                                        |                 |                   |
| 14 2383 WCC01A                 | San Esteban 1                | 6249 Vacques    | Daniela      |                                        | No                   |                |        |                              |                           |                                        |                 |                   |
| 15 2383 WCC01A                 | San Esteban 1                | 4634 Garcia     | Tamara       |                                        | No                   |                |        |                              |                           |                                        |                 |                   |
| 36 2383 WCCD1A                 | San Extelsan 1               | 4004 Torres     | Ricardo      |                                        | No                   |                |        |                              |                           |                                        |                 |                   |
| 17 2383 WCC01A                 | San Esteban 1                | 7575 Diat       | Isabel       |                                        | No                   |                |        |                              |                           |                                        |                 |                   |
| 18 2383 WCC01A                 | San Esteban 1                | 6214 Hernande   | Brenda       |                                        | No                   |                |        |                              |                           |                                        |                 |                   |
| 39 2383 WCCD1A                 | San Eutoban 1                | 6220 RINCON     | BELLA        |                                        | No                   |                |        |                              |                           |                                        |                 |                   |
| 20 2383 WCC01A                 | San Esteban 1                | 4633 López      | Kristal      |                                        | No                   |                |        |                              |                           |                                        |                 |                   |
| 21 2383 WCC01A                 | San Esteban 1                | 6207 Blos       | Fernanc      |                                        | No                   |                |        |                              |                           |                                        |                 |                   |
| 22 2383 WCC01A                 | San Extelsan 1               | 6249 Varques    | Daniela      |                                        | No                   |                |        |                              |                           |                                        |                 |                   |
| 23 2383 WCC01A                 | San Esteban 1                | 4634 Garcia     | Tamara       |                                        | No                   |                |        |                              |                           |                                        |                 |                   |
| 24 2383 WCC01A                 | San Esteban 1                | 4604 Torres     | Ricardo      |                                        | No                   |                |        |                              |                           |                                        |                 |                   |
| 25 2383 WCC01A                 | San Exteban 1                | 7575 Diat       | Isabel       |                                        | No                   |                |        |                              |                           |                                        |                 |                   |
| 26 2383 WCC01A                 | San Esteban 1                | 6254 Hernande   | Branch       |                                        | No                   |                |        |                              |                           |                                        |                 |                   |
| 27 2383 WCCD1A                 | San Extelian 1               | 6220 RIV ON     | BELLA        |                                        | No                   |                |        |                              |                           |                                        |                 |                   |
| <ul> <li>Resumen Bu</li> </ul> | Ass heathes   Vist           | a general Asiat | encia Der    | Ros   Epicutivo - Asco                 | rso   Qecutivo - Des | (8199 ) (8)    |        | 1.1                          |                           |                                        |                 |                   |
| Lista                          |                              |                 |              |                                        |                      |                |        |                              |                           | Mail 108 177                           |                 | A 101.5           |

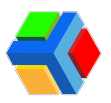

#### • EVENTOS

| An    | hivo Inici       | b Insertar D        | isposición de página Nórmulas   | Dates Ravisar            | Vista Ayu       | rda                      |                         |                              |                                        |               | P.0          | comentarios       | d Compa |
|-------|------------------|---------------------|---------------------------------|--------------------------|-----------------|--------------------------|-------------------------|------------------------------|----------------------------------------|---------------|--------------|-------------------|---------|
| Per   | -<br>-<br>-<br>- | albri -             |                                 | tβ General<br>Ξ - \$ - % | - 19 4          | Formato<br>condicional - | Dar forms<br>come table | es Estiles de<br>a * celda * | Elinsetar ~<br>Eliminar ~<br>Formalo ~ | Σ - 2<br>     | enery Bucary | Analizar<br>detes |         |
| Ports | papeles %        | Fuenda              | No Astresos                     | Tai Non                  | ero 16          |                          | Editor                  |                              | Celifas                                |               | Edición      | AABICK            |         |
| A1    |                  | $1 \times \sqrt{1}$ | f= ID de Ruta                   |                          |                 |                          |                         |                              |                                        |               |              |                   |         |
|       | A                | 8                   | c                               | D                        | E               |                          | F                       | 6                            | н                                      | 1             | J            | K                 | L       |
| 1     | ID de Ruta       | Nombre de ruta      | Alias de ruta                   | Evento                   | Hora de eve     | otho                     |                         |                              |                                        |               |              |                   |         |
| 2     | 2271             | CABO505A            | RUTA 5 CABOS                    | Tráfico                  |                 |                          |                         |                              |                                        |               |              |                   |         |
| 3     | 2271             | CABO505A            | RUTA 5 CABOS                    | Tráfico                  |                 |                          |                         |                              |                                        |               |              |                   |         |
| 4     | 2271             | CABO505A            | RUTA 5 CABOS                    | Uwia                     | -               |                          |                         |                              |                                        |               |              |                   |         |
| 5     | 1669             | ECA02D              | RUTA 2 Ecatepec Turno 2         | Tráfico                  | -               |                          |                         |                              |                                        |               |              |                   |         |
| 6     | 1669             | ECA02D              | RUTA 2 Ecatepec Turno 2         | Uuvia                    | -               |                          |                         |                              |                                        |               |              |                   |         |
| 7     | 1669             | ECA02D              | RUTA 2 Ecatepec Turno 2         | Inundación               | -               |                          |                         |                              |                                        |               |              |                   |         |
| 8     | 2178             | PRUGID              | Ruta 1 Zona Esmeralda 4:45 pm   | Tráfico                  | -               |                          |                         |                              |                                        |               |              |                   |         |
| 9     | 2178             | PRUGID              | Rute 1 Zona Esmeralda 4:45 pm   | Camino carrado           | -               |                          |                         |                              |                                        |               |              |                   |         |
| 10    | 2178             | PRU01D              | Rute 1 Zona Esmeralda 4:45 pm   | Tráfico                  | -               |                          |                         |                              |                                        |               |              |                   |         |
| 11    |                  |                     |                                 |                          |                 |                          |                         |                              |                                        |               |              |                   |         |
| 12    |                  |                     |                                 |                          |                 |                          |                         |                              |                                        |               |              |                   |         |
| 13    |                  |                     |                                 |                          |                 |                          |                         |                              |                                        |               |              |                   |         |
| 14    |                  |                     |                                 |                          |                 |                          |                         |                              |                                        |               |              |                   |         |
| 16    |                  |                     |                                 |                          |                 |                          |                         |                              |                                        |               |              |                   |         |
| 17    |                  |                     |                                 |                          |                 |                          |                         |                              |                                        |               |              |                   |         |
| 18    |                  |                     |                                 |                          |                 |                          |                         |                              |                                        |               |              |                   |         |
| 19    |                  |                     |                                 |                          |                 |                          |                         |                              |                                        |               |              |                   |         |
| 20    |                  |                     |                                 |                          |                 |                          |                         |                              |                                        |               |              |                   |         |
| 21    |                  |                     |                                 |                          |                 |                          |                         |                              |                                        |               |              |                   |         |
| 22    |                  |                     |                                 | $\frown$                 |                 |                          |                         |                              |                                        |               |              |                   |         |
|       |                  | Resumen Rutas       | hechas Vista general Asistencia | Eventes Dic              | utivo - Ascenso | Eeodi                    | o - Descer              | 150 0                        |                                        | 1 4           |              |                   | 1       |
| Links |                  | de la facta como da |                                 |                          |                 |                          |                         |                              |                                        | Description I | 100 E        | 1                 |         |

En el archivo, se agregan 2 pestañas extra que no aparecen en la consola:

• EJECUTIVO-ASCENSO: Se muestra el nombre de la ruta, la hora de inicio de la ruta, la hora de fin, la duración total de la ruta en minutos, la capacidad de la unidad asignada, los pasajeros asignados a esa ruta y los pasajeros que abordaron. Todo esto para las rutas de ASCENSO o ENTRADA.

| of paigner formulas $0$<br>= 12 - 6 - 6 - 6 = 0<br>= 12 - 2 - 6 - 6 = 0<br>hatter $0$                                    | Neta Rotar Va<br>■ R+ ■ And<br>= E E E Else                                                                                                    | a Q (Det Boos hard)<br>Det Bolo<br>Det Solo<br>Det solo Carrend<br>Det solo                                                                                                    |                                                                                                    | 11. 🗩 i                                                                                                    |                                                                                                    |                                                                                                    | 10                                                                                                    | T Adam                                                                                                    | Iniciar sesión                                                                                                    | R, Compartir                                                                                                    |
|----------------------------------------------------------------------------------------------------|----------------------------------------------------------------------------------------------------|----------------------------------------------------------------------------------------------------|----------------------------------------------------------------------------------------------------|----------------------------------------------------------------------------------------------------|----------------------------------------------------------------------------------------------------|----------------------------------------------------------------------------------------------------|----------------------------------------------------------------------------------------------------|----------------------------------------------------------------------------------------------------|----------------------------------------------------------------------------------------------------|----------------------------------------------------------------------------------------------------|
| $ \eta \rangle =  \chi \rangle  \chi \rangle  \chi \rangle = 0$<br>$    +  \Delta + \underline{A}  = 0$<br>Letter $\chi$ | · ※ む · 』 P And                                                                                                    | tartedo<br>diazvoretar - 5 - 5                                                                                                    |                                                                                                    | 10 III III II                                                                                                    | terms I man                                                                                                    |                                                                                                    | 100 CT1 1                                                                                                    | T Astron                                                                                                    | - A -                                                                                                    |                                                                                                    |
|                                                                                                    | Aliventicity                                                                                                    |                                                                                                    |                                                                                                    | enato Derformato<br>Actorel - como labila -                                                                                                    | nameda Neutral                                                                                                    |                                                                                                    | Inserter Diminer Po                                                                                                    | enato<br>e konar                                                                                                    | Ordenory Bo<br>Nition Select<br>Modificar                                                                                                    | D<br>ony<br>tom:-                                                                                                    |
| fr Nombre de ruta                                                                                                    |                                                                                                    |                                                                                                    |                                                                                                    |                                                                                                    |                                                                                                    |                                                                                                    |                                                                                                    |                                                                                                    |                                                                                                    | *                                                                                                    |
| C                                                                                                    | D                                                                                                    | E                                                                                                    | F                                                                                                    | 6                                                                                                    | н                                                                                                    | 1.1                                                                                                    | J                                                                                                    | ĸ                                                                                                    | L M                                                                                                    |                                                                                                    |
| ta Viaje iniciado                                                                                                    | Viaje finalizado                                                                                                    | Duración de la ruta (r                                                                                                    | nin) Ca/Pa                                                                                                    | ajeros asignados                                                                                                    | Pasajeros abordo                                                                                                    |                                                                                                    |                                                                                                    |                                                                                                    |                                                                                                    |                                                                                                    |
| n 1 Jan 25, 2024 10:5                                                                                                    | lan 25, 2024 10:47                                                                                                    | 11.00                                                                                                    | 45                                                                                                    |                                                                                                    | -4                                                                                                    |                                                                                                    |                                                                                                    |                                                                                                    |                                                                                                    |                                                                                                    |
| n 1 Jan 25, 2024 4:33                                                                                                    | Jan 25, 2024 4:34 P                                                                                                    | \$1.00                                                                                                    | 45                                                                                                    | 8                                                                                                    | 0                                                                                                    |                                                                                                    |                                                                                                    |                                                                                                    |                                                                                                    |                                                                                                    |
| in 1 Jan 25, 2024 4:35                                                                                                   | Ian 25, 2024 4:35 P                                                                                                    | 10.00                                                                                                    | 45                                                                                                    |                                                                                                    | 0                                                                                                    |                                                                                                    |                                                                                                    |                                                                                                    |                                                                                                    |                                                                                                    |
| n 1 Jan 25, 2024 5:00                                                                                                    | lan 25, 2024 5:01 P                                                                                                    | \$1.00                                                                                                    | 45                                                                                                    |                                                                                                    | 0                                                                                                    |                                                                                                    |                                                                                                    |                                                                                                    |                                                                                                    |                                                                                                    |
| n 1 Jan 25, 2024 5:04                                                                                                    | lan 25, 2024 5:05 P                                                                                                    | 1.00                                                                                                    | 45                                                                                                    |                                                                                                    | 0                                                                                                    |                                                                                                    |                                                                                                    |                                                                                                    |                                                                                                    |                                                                                                    |
|                                                                                                    |                                                                                                    |                                                                                                    | ł                                                                                                    |                                                                                                    |                                                                                                    |                                                                                                    |                                                                                                    |                                                                                                    |                                                                                                    |                                                                                                    |
|                                                                                                    | for Non-law density         Viaje iniziado         n1 Jan 25, 2024 10:3         n1 Jan 25, 2024 0:3         n1 Jan 25, 2024 0:3         n1 Jan 25, 2024 5:0         n1 Jan 25, 2024 5:0         n | 6 Vision Instando     C     0     1     1 Mar 23, 2024 10:51 Inn 23, 2024 23:41     10:51 Inn 25, 2024 4:33 Inn 25, 2024 4:34 Inn 25, 2024 4:34 Inn 25, 2024 4:35 Inn 25, 2024 4:35 Inn 25, 2024 4:35 Inn 25, 2024 5:06 Inn 1, Inn 25, 2024 5:00 Inn 2, 2024 5:06 Inn 1, Inn 25, 2024 5:06 Inn 25, 2024 5:06 Inn 25, 2024 | 6 Nonlov de uta     C 0 E     Viaje iniciado Viaje finalizado Daración de la nota j     n 1. Am 23, 2024 10:5 lan 23, 2024 23:4 17:2 10:0     n 1. Am 25, 2024 10:5 lan 23, 2024 43:4 H1:0     n 1. Am 25, 2024 4:33 han 25, 2024 4:34 H1:0     n 1. Am 25, 2024 4:35 han 25, 2024 4:34 H1:0     n 1. Am 25, 2024 5:00 han 25, 2024 5:05 H1:00     n 1. Am 25, 2024 5:04 han 25, 2024 5:05 H1:00     (fus Vola general Automatic transfer (genetic) - Assesse | 6         Nonder de sta           C         0         E         F           1         Maje Insklado         Vilaje Insklado         Daración de la nuta (min)         Col/Pia           1         An 25, 2024 1053 lan 25, 2024 234 47 211.00         46         6         6           1         An 25, 2024 4:35 lan 25, 2024 4:34 (min)         65         6         6           1         An 25, 2024 4:35 (min)         2,3024 4:36 (min)         65         6           1         An 25, 2024 4:36 (min)         2,3024 4:36 (min)         65         6           1         An 25, 2024 5:00 (min)         2,3024 5:05 (min)         65         6           1         Am 25, 2024 5:00 (min)         2,3024 5:05 (min)         65         6           1         Am 25, 2024 5:00 (min)         2,3024 5:05 (min)         65         6 | G         Discretion de ruita           C         0         E         F         G           1         Viaje riniciado         Viaje finalizado         Duración de la ruita (min)         Ca (Pauginess asignados           1         Arr. 25, 2024 10:5 (an 25, 2024 10:8 4:34 81)         45         8           1         Arr. 25, 2024 4:35 (an 25, 2024 10:8 19:80.0         45         8           1         Arr. 25, 2024 4:35 (an 25, 2024 10:10 11:00         45         8           n 1         Arr. 25, 2024 4:35 (an 25, 2024 5:01 81:10)         45         8           n 1         Arr. 25, 2024 5:04 (an 25, 2024 5:05 81:100)         45         8           n 1         Arr. 25, 2024 5:04 (an 25, 2024 5:05 81:100)         45         8           (fuit)         Vista (general         Astatencia         Dever (general)         astatencia         parather         astatencia         (d) | B         December de ruta           C         0         E         6         G         M           Valaje iniciado         Valaje finalizado         Duración de la nuta (rini)         Cu/Pasajeros algoradio.         Pasajeros algoradio.         Pasajeros algorocintero algoradio.         Pasajeros algoroc | B         Nonlow de rute           x         Valaje instaduo         Valaje finalizado         Duración de la nuta (inin)         Cu (Passijeres asignados)         Passijeres abordo           n         1. Mrz 25, 2024 4:35 Mar 25, 2024 4:35 MP3.100         45         8         0           n         1. Mrz 25, 2024 4:35 MP3.100         45         8         0           n         1. Mrz 25, 2024 4:35 MP3.100         45         8         0           n         1. Mrz 25, 2024 4:35 MP3.100         45         8         0           n         1. Mrz 25, 2024 4:35 MP3.100         45         8         0           n         1. Mrz 25, 2024 4:35 MP3.100         45         8         0           n         1. Mrz 25, 2024 4:30 MP3.100         45         8         0           n         1. Amz 25, 2024 5:05 MP3.100         45         8         0 | B         Nearbor de rute           C         0         E         5         G         H         J           Julaje Instaduo         Valaje Instaduo         Duración de la nuta jelinij         Cu/Passijeren anignados         Passijeren anignados         Passijeren anignados           1         Arro 25, 2024 4:53 Han 25, 2024 4:54 P81.00         45         8         0           1         Arro 25, 2024 4:55 P81.00         45         8         0           1         Arro 25, 2024 4:55 P81.00         45         8         0           1         Arro 25, 2024 4:55 P81.00         45         8         0           n1         Arro 25, 2024 4:50 F81.00         45         8         0           n1         Arro 25, 2024 5:05 P81.00         45         8         0 | G         Nonloy de state           C         0         E         F         6         H         J         K           1         Viaje iniciado         Viaje finiciado         Duración de la nota jenini<br>Cul <sup>®</sup> Possigiena asignados         Pacajence abordo         Image: State asignados         Pacajence abordo         Image: State asignados         Pacajence abordo         Image: State asignados         Pacajence abordo         Image: State asignados         Pacajence abordo         Image: State asignados         Image: State asignados         Pacajence abordo         Image: State asignados         Image: State asignados         Image: State asignasig | C         D         E         S         G         H         I         J         K         L         M           1         Viajn trickado         Viajn trickado         Duración de la nota (nin)         Cu (Passijeros adiordo         Passijeros adiordo         No.         M         L         M         L         M           1         Mr 25, 2024 10:5 an 25, 2024 4:35 H 21.00         45         8         0 |

 EJECUTIVO-DESCENSO: Se muestra el nombre de la ruta, la hora de inicio de la ruta, la hora de fin, la duración total de la ruta en minutos, la capacidad de la unidad asignada, los pasajeros asignados a esa ruta y los pasajeros que abordaron. Todo esto para las rutas de DESCENSO o SALIDA.

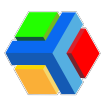

| Autoquardado 💽                         | 문 🎾 · · · · · Reporteder           | utas - 2022-11-23 19,85aba 🛩 | P Bucar (Ab+Q)       |                                                     | 45                                                  | IGELICA GIL ORTEGA 🤷                       | m - 0               |
|----------------------------------------|------------------------------------|------------------------------|----------------------|-----------------------------------------------------|-----------------------------------------------------|--------------------------------------------|---------------------|
| Archivo Inicio                         | Insertar Disposición de página     | Pórmulas Datos Ravi          | sar Vista Ayuda      |                                                     |                                                     | Pos                                        | mentarios 🛛 🖄 Compa |
| Pegar of N K                           |                                    | = ♥~ ()<br>= = = = ()        | nd                   | sata Derformata Estilo<br>ional - como table - celà | interimenter → Σ<br>Etterninuer → Ξ<br>formatio → Q | Orderary Bascary<br>Tittar - seleccionar - | Arvaisor<br>datos   |
| A1 * 1                                 | × ✓ fi Nombre de ruta              |                              |                      |                                                     |                                                     |                                            |                     |
| A                                      | 8                                  | c                            | D                    | t                                                   | F                                                   | G                                          | н                   |
| 1 Nombre de ruta                       | Allas de ruta                      | Vlaje iniciado               | Vlaje finalizado     | Duración de la ruta<br>(min)                        | Capacidad del autobás                               | Pasajeros asignados                        | Pasajeros abordo    |
| 2 ECA02D                               | RUTA 2 Ecatepec Turno 2            | Nov 23, 2022 6:50 PM         | Nov 23, 2022 6:50 PM | 0.00                                                | 45                                                  | i (                                        | 0 0                 |
| 4<br>5<br>6<br>7<br>8<br>9<br>10<br>11 |                                    |                              |                      |                                                     |                                                     |                                            |                     |
| 13                                     |                                    |                              |                      |                                                     |                                                     |                                            |                     |
| 14                                     |                                    |                              |                      |                                                     |                                                     |                                            |                     |
| 16                                     |                                    |                              |                      |                                                     |                                                     |                                            |                     |
| 17                                     |                                    |                              |                      |                                                     |                                                     |                                            |                     |
| 19                                     |                                    |                              |                      |                                                     |                                                     |                                            |                     |
| 20 21                                  |                                    |                              |                      | -                                                   |                                                     |                                            |                     |
| < > Resur                              | nen   Ratas hechas   Vista general | Asistencia Eventos           | Sjecutivo - Ascenso  | ecutivo - Descenso                                  | •                                                   | •                                          |                     |

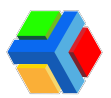

# Canales y publicaciones

Comparte con los usuarios de transporte de tu empresa noticias y comunicados de su interés en la app Edyen.

En la sección de **Canales** podrás **publicar noticias** y/o **comunicados** a todos los **empleados que tengan descargada la app** y tengan **cuenta activa**. Se enviará una **notificación a la app** y **se mostrará en el feed de noticias** de la app de usuarios Edyen.

| - 64       | Edyen               |                                       |                         |                         |                         |                        |           |                                                    |                               | <u>e</u> x       | SURRE SELENE |
|------------|---------------------|---------------------------------------|-------------------------|-------------------------|-------------------------|------------------------|-----------|----------------------------------------------------|-------------------------------|------------------|--------------|
| Tronsp     | orte / Servido      |                                       | <b>K</b> DEH            | D Transport / 🞵         | Canales                 |                        |           |                                                    |                               |                  |              |
|            | DEMO Transport      |                                       | Q,                      |                         |                         |                        |           |                                                    |                               |                  | c            |
| æ          | WC Compony          |                                       |                         | Nombre                  | Desci                   | acite.                 |           |                                                    | D de tipo de canal            | Tipo de Canal    | Estatus      |
| B1         | Empreso             | -                                     | 12                      | WE Company              | No.                     | or de interes over bil | C COMPANY |                                                    | 10                            |                  | othe         |
| Θ          | Empleados           |                                       | -                       | inc conjung             |                         | 22.92 × 62.23 para -   |           |                                                    |                               | company          | 0.077        |
| Report     |                     |                                       |                         |                         |                         |                        |           |                                                    |                               |                  |              |
| $\pi_{r'}$ | Asistencia dioria   |                                       |                         |                         |                         |                        |           |                                                    |                               |                  |              |
| 8          | Asistencia por ruta | i.                                    |                         |                         |                         |                        |           |                                                    |                               |                  |              |
| 8          | Reporte de rutas    | L                                     |                         |                         |                         |                        |           |                                                    |                               |                  |              |
| Social     |                     | L                                     |                         |                         |                         |                        |           |                                                    |                               |                  |              |
| 1          | Concles             |                                       |                         |                         |                         |                        |           |                                                    |                               |                  |              |
|            |                     |                                       |                         |                         |                         |                        |           |                                                    |                               |                  |              |
|            |                     |                                       |                         |                         |                         |                        |           |                                                    |                               |                  |              |
|            |                     | 1                                     | 25 denses               |                         | 0                       | ♥⊿ <b>8</b> ×5         |           |                                                    | د 😔                           | 0                |              |
|            |                     |                                       | 0 (                     | 74 \$                   | 0.                      |                        |           | Area Recursos Hu                                   | amenos                        | 4                |              |
|            |                     |                                       | 0                       |                         |                         | 0                      |           | No obides mostrar tu códi                          | go Drai operador al abordar i | auridadi         |              |
|            |                     | No                                    | Stackers                |                         |                         |                        |           | Con-esito confirmas tu asisi                       | Confirma                      | tu               |              |
|            |                     | i i i i i i i i i i i i i i i i i i i | edyen + alto<br>Company |                         |                         |                        |           | -                                                  | asistencia mo<br>el código Qr | strando<br>de tu |              |
|            |                     | -                                     | ≜ Confirma              | que altordante la unida | id con fu ()r de la agg | rEdges                 |           |                                                    | perfil en la                  | app              |              |
|            |                     | *                                     | SASSLA                  |                         |                         |                        |           |                                                    | edye                          | ani i            |              |
|            |                     |                                       | 13                      |                         | 10                      | 5.3                    |           |                                                    |                               |                  |              |
|            |                     |                                       | PERSONAL                | -                       |                         | Barrier Sale           |           | and then                                           | 18787                         |                  |              |
|            |                     |                                       |                         |                         |                         |                        |           | Theore & diverse                                   |                               |                  |              |
|            |                     |                                       |                         |                         |                         |                        |           | En Edyen contamas con di<br>aqui pera conocer mác! | wersos canales de ayuda       | iDe céo          |              |
|            |                     |                                       |                         |                         |                         |                        |           | utural.                                            |                               |                  |              |
|            |                     |                                       |                         |                         |                         |                        |           |                                                    |                               |                  |              |
|            |                     |                                       |                         |                         |                         |                        |           |                                                    |                               |                  |              |
|            |                     |                                       |                         |                         |                         |                        |           |                                                    | ochron                        |                  |              |
|            |                     |                                       |                         |                         |                         |                        |           |                                                    | euyen                         |                  |              |
|            |                     |                                       |                         | 9.9                     |                         | 9                      |           | EDVEN                                              |                               |                  |              |

A continuación te mostramos cuales son los pasos a seguir para realizar o editar publicaciones:

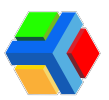

### Crear publicación

Para crear una publicación sigue estos pasos:

1 En la consola, **da clic** en **Canales**.

2 Te mostrará el canal creado para las publicaciones de tu empresa. Da clic en el nombre del canal.

| - 64        | Edyen                                   |            |                     |                                        |                     | <u>e</u> ~    | SURRE SELENE |
|-------------|-----------------------------------------|------------|---------------------|----------------------------------------|---------------------|---------------|--------------|
| Tronsp      | sorte / Servido                         | <b>K</b> 0 | EMO Transport / 📓 🤇 | Canalies                               |                     |               |              |
|             | DEMO Transport                          | c          | Buscar.             |                                        |                     |               | с            |
| æ           | WC Compony                              | 0          | Nombre              | Descripción                            | iD de tipo de conol | Tipo de Conol | Estotus      |
| ₽<br>Ø      | Empreso<br>Empleados                    | ų          | WC Company          | Noticias de interes para luiC COMPINNY | 42                  | compony       | octive       |
| Report      | les.                                    |            |                     |                                        |                     |               |              |
| ÷.,         | Asistencia diaria                       |            |                     |                                        |                     |               |              |
| 8           | Asistencio por ruto<br>Reporte de rutas |            |                     |                                        |                     |               |              |
| Social<br>S | Concles                                 |            |                     |                                        |                     |               |              |

③ Verás dos apartados: ᠅ ACTUALIZAR, que muestra los detalles del canal y el de de PUBLICACIONES, donde crean y editan los post que se mostrarán en el Feed de noticias. Da clic en PUBLICACIONES.

| - 64       | Edyen               |                                     | O ACLITITE SELENE |
|------------|---------------------|-------------------------------------|-------------------|
| Transp     | porte / Servicio    | 📕 DEMO Transport / 🚨 Canales        |                   |
| K          | DEMO Transport      | WC Company                          |                   |
| ar.        | WC Company          | Naticias de Interes para WC COMPANY |                   |
| Bo         | Empreso             | ACTUALIZAR PUBLICACOPES             |                   |
| Ø          | Empleados           | / Tarak Gent"                       |                   |
| Report     | 103                 | Camañia                             |                   |
| $\pi_{r'}$ | Asistencia diaria   | WC Company                          |                   |
| 63         | Asistencia por ruta |                                     |                   |
| Ċ          | Reporte de rutos    | Noticias de interes para WC COMPANY |                   |
| Social     |                     |                                     |                   |
| 5          | Conoles             |                                     |                   |

4 Del lado derecho de la pantalla, **da clic** en la opción de **+AGREGAR PUBLICACIÓN**.

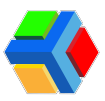

| 📢 Edyen               |                                                                       |                                | 0                     | AGUITITIE SELENE |
|-----------------------|-----------------------------------------------------------------------|--------------------------------|-----------------------|------------------|
| Transporte / Servicio | 👅 DEHO Transport / 🗐 Canales                                          |                                |                       |                  |
| EEMO Transport        | WC<br>Noticias de Inte                                                | Company<br>res para WC COMPANY | _                     |                  |
| Empreso *             | ¢<br>ACTUALIZAR                                                       | D.BUGACONES                    |                       |                  |
| Empleados             | Q, Bussen                                                             |                                | AGREGA                |                  |
| Reportes              | NJ TRUID                                                              | Imagen de publicación          | Perli                 | Estado           |
| ≂y Asistencia diaria  |                                                                       | 4.2                            |                       | _                |
| Asistencia por ruta   | 165 📑 💏 Confirma que abordiante la uniditad con tu Qr de la app Edgen | NG                             | Area Recursos Humanos | Activo           |
| Reporte de rutos      | ·                                                                     |                                |                       |                  |
| Social                |                                                                       |                                |                       |                  |
| 💭 Concles             |                                                                       |                                |                       |                  |

**5** Aparecerá un recuadro donde **deberás llenar los campos** con la información de la publicación:

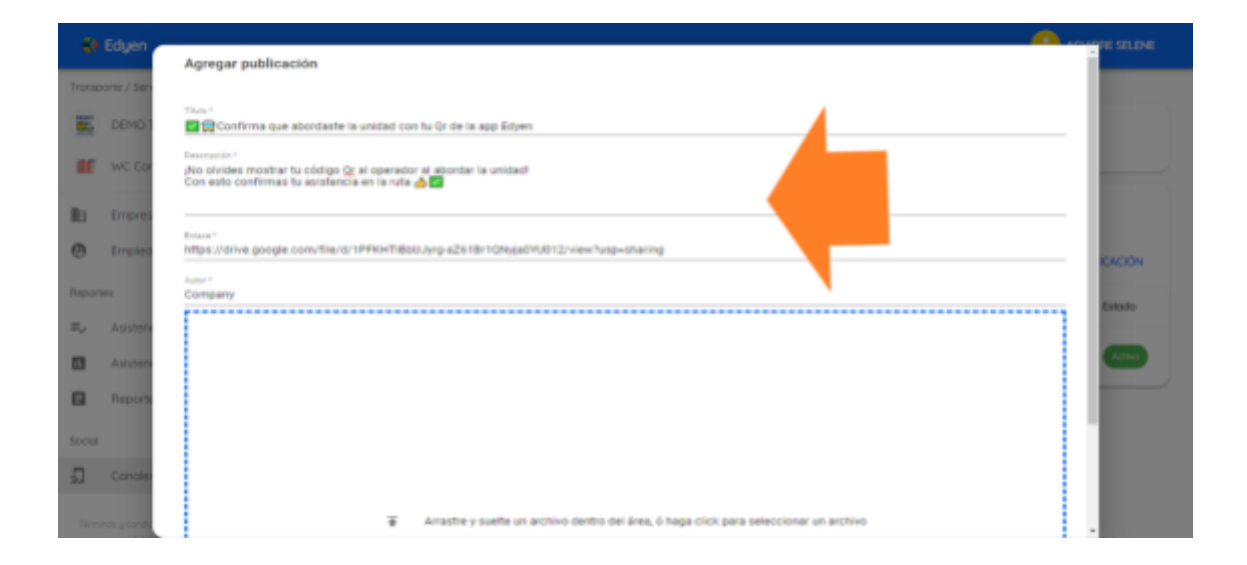

- Título: Este título es el que se mostrará en la notificación que se envía en la app Edyen una vez que se crea el post. Es importante que sea breve, aunque no hay un límite de caracteres para ingresar.
- Descripción: Aparecerá en el Feed de noticias de la app Edyen como una descripción breve del post. De igual forma debe ser un texto breve que describa el contenido del post o el objetivo del mismo. No hay un límite de caracteres para ingresar pero se debe considerar que el texto ingresado se publicará de forma continua como un solo párrafo, por lo que hay que cuidar la redacción del mismo.
- Enlace: Se debe agregar el enlace a algún sitio donde se pueda consultar ya sea una imagen relacionada a la noticia (como infografías), algún blog de la empresa o la página oficial de la empresa. Incluso puede dirigirse a otros

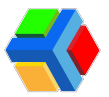

**enlaces oficiales** (Gobierno, Instituciones de Salud, etc.) y **de video** (Youtube, etc.).

- Autor: El creador del post. Puede ser algún departamento de la empresa (Servicios al personal, Dirección general, Recursos humanos, etc.) o de alguna entidad oficial (Gobierno de México, del Estado, etc.) o incluso colocar el nombre de la persona que ha creado el post.
- **Imagen**: La imagen que se agregue al post **se mostrará** como parte de la vista general de la publicación **en el feed de noticias en la app Edyen.**

Para agregar la imagen da clic en el recuadro.

| 🚺 Edyen                      | No alvides maitrar tu códico Or al aperador al abordar la unidad.                      | <u> </u> |         |
|------------------------------|----------------------------------------------------------------------------------------|----------|---------|
| Transporte / Sen             | Con esto confirmas tu asistencio en lo ruta. 🤞 🖬                                       | - 1      |         |
| E DEMO?                      |                                                                                        | - 1      |         |
| I wc ca                      | https://drive.google.com/file/d/1PFKHTI860Jyrp-a2618r10Avja0H0012/view?usp-sharing     |          |         |
|                              | kttr'                                                                                  | - II     |         |
| @ Empleo                     | Countral A                                                                             | - I.     | ACIÓN   |
| Reportes                     |                                                                                        |          | ata da  |
| He Assters                   |                                                                                        | - 10     |         |
| Asisten                      | Arrastre y svelte un archivo dentro del área, ó hago click para seleccionar un archivo | - 1      | Agileo) |
| Reports                      |                                                                                        | - 1      |         |
| Sector                       |                                                                                        | - 18     |         |
| 🔊 Conster                    |                                                                                        | - 1      |         |
| Territor y conde<br>privação | CINCELA                                                                                | CREAR    |         |

Te aparecerá el **explorador de archivos, elige la imagen** que desees cargar y **da clic en abrir**. Se mostrará la imagen y **deberás seleccionar la parte de la imagen** que deseas mostrar.

**Nota** Si deseas **cambiar la imagen**, en la parte superior derecha de la imagen está el botón **CAMBIAR IMAGEN**. Da clic y te regresará al recuadro para agregar imagen. Da clic en el recuadro nuevamente y elige la imagen.

**(6)**Una vez que tengas **todos los campos completos**, **da clic** en **CREAR** que se encuentra en la parte inferior derecha del formulario.
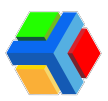

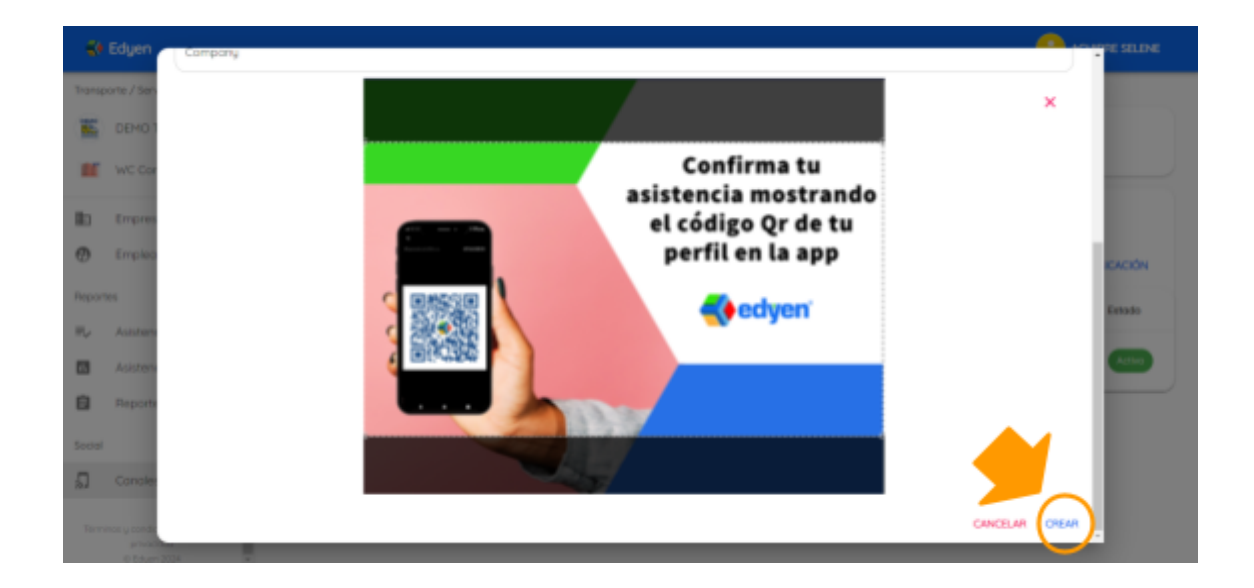

Te mostrará un mensaje de confirmación.

| 🐇 Edyen                                                   |      |        |                                                                 |                       |       | ee ee                 | UIRRE SELENE |
|-----------------------------------------------------------|------|--------|-----------------------------------------------------------------|-----------------------|-------|-----------------------|--------------|
| Transporte / Servicia                                     |      | 🖌 DEMO | Transport / ฎ Canales                                           |                       |       |                       |              |
| DEMO Transpo                                              | rt   |        | WC                                                              | Company               |       |                       |              |
| WC Company                                                |      |        | Noticios de inter                                               | es para WC COMPANY    |       |                       |              |
| Empresa                                                   |      |        | ¢<br>ACTUALIZAR                                                 | D. PUBLICACIONES      |       |                       |              |
| Empleados                                                 |      | Q, D.  |                                                                 |                       |       | AGREGAR P             | BLICACIÓN    |
| Reportes                                                  |      | 10 1   | Tháo                                                            | Imagen de publicación | Parti |                       | Estado       |
| $\overline{w}_{s'}$ . Asistencia diar                     | io i |        |                                                                 |                       |       |                       |              |
| Asistencia por                                            | ruta | 165    | 🛢 🛱 Confirme que abordisate la unidad con tu Qr de la app Edyan | S.                    |       | Áreo Recursos Humanos | Active       |
| Reporte de rut                                            | -    |        |                                                                 |                       |       |                       |              |
| Social                                                    | - 1  |        |                                                                 |                       |       |                       |              |
| G Concles                                                 |      |        |                                                                 |                       |       |                       |              |
| Términes y condiciones - Av<br>privacidad<br>© Edyen 2004 |      |        | Additional and                                                  |                       |       |                       |              |

Las publicaciones que generes se enlistan en el apartado de **Publicaciones** dentro de tu canal.

| 🛟 Edyen                               |                                                                      | 🙆 AGURPE SELENE       |
|---------------------------------------|----------------------------------------------------------------------|-----------------------|
| Transporte / Service                  | DEMOTransport / 📓 Canales                                            |                       |
| E DENO Transport                      | WC Company<br>Naticias de Interes para VEC COMPANY                   |                       |
| Empresa                               | ACTURIZAR PUBLICACINES                                               | _                     |
| Cubicon.                              | Q Buscon.                                                            | AGREGAR PUBLICACIÓN   |
| Reportes                              | d Titula imagen de publicación                                       | Perfii Estodo         |
| Asistencia diaria Asistencia por ruto | 15 🔳 🗮 Confirmo que altordante la unidad con fu Qr de la seas Bituen | Areo Recursos Humonos |
| Reporte de rutos                      |                                                                      |                       |
| Carales                               |                                                                      |                       |

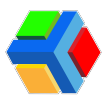

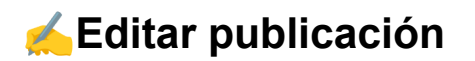

Si deseas editar la publicación, deberás seguir estos pasos:

En el apartado de **Publicaciones, da clic** en la publicación que deseas **editar**.

| Ke Edyen                                                         | 🙆 AGURPE SELDRE                                                   |
|------------------------------------------------------------------|-------------------------------------------------------------------|
| Transporte / Servicia                                            | 📓 DEMO Transport / 💭 Canales                                      |
| DEMO Transport                                                   | WC Company                                                        |
| MC Company                                                       | NERCOS de Interes para las COMPANY                                |
| Empresa                                                          | ACTUALIZAR PUBLICACOMES                                           |
| Empleados                                                        | Q. Existent                                                       |
| Reportes                                                         | ld Titulo Imagen de publicación Parti Estado                      |
| ₩ <sub>4</sub> Asistencia diorio                                 |                                                                   |
| Asistencia por ruta                                              | NS 🛚 🕱 Canfirma que abardante la unidad con tu Qr de la app Edyen |
| Reporte de rutos                                                 |                                                                   |
| Social                                                           |                                                                   |
| 5 Canales                                                        |                                                                   |
| Términos y condiciones - Aviso da<br>princedad<br>III Edgen 2024 |                                                                   |

2 Aparecerá un **recuadro** donde podrás ver los **detalles de la publicación**.

③En la parte inferior **derecha del recuadro, da clic** en el **icono** 🦴 para **editar.** 

| - 69      |              |                                                                                                    |          |
|-----------|--------------|----------------------------------------------------------------------------------------------------|----------|
| Tronap    | orte / Servi | te E DEMO Transport / 🖞 Cardes                                                                                         |          |
| <u>85</u> | DEMOT        | Editar publicación                                                                                                    |          |
| =         | WC Cor       | 15.5°<br>■ ★Contirma que abarázete la unidad con tu Qr de la app Edyen                                                 |          |
| 81        | Empres       |                                                                                                    |          |
| Ø         | Empleo       | jNa alvides mostrar tu cócliga Qr al aperadar al abardar la unidad.<br>Can esta confirmas tu asistencia en la ruta 🖕 🕎 | CACIÓN   |
| Report    |              |                                                                                                    | Estado   |
| $\pi_{e}$ | Asisten      | / Diax'                                                                                                    |          |
| 8         | Asstern      | https://dive.google.com/Ne/d/1PFi0HTIBbUUyrg-d28IBrlQNg/adhU012/view?usprishoring                                      | All and  |
| ۵         | Reports      | Area Recursos Humanos                                                                                                  |          |
| Social    |              |                                                                                                    |          |
| 5         | Conole       |                                                                                                    | <u> </u> |
| Terro     |              |                                                                                                    |          |

**Nota**: Solo podrás editar los textos y el link ingresados en la publicación. La foto ya no es modificable.

**4** Edita la parte de la publicación que necesitas modificar.

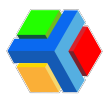

**5** Una vez que termines la edición, **da clic en el botón H** que se encuentra en la parte inferior derecha para guardar los cambios.

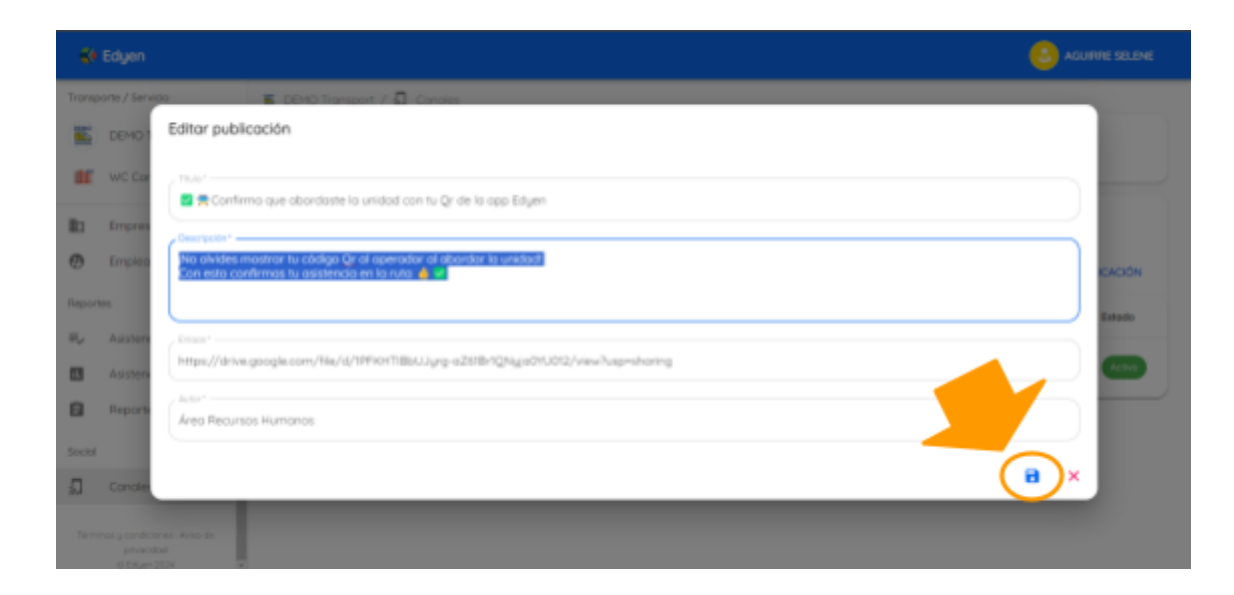

**MPORTANTE**: Cada vez que realices un cambio, **al guardar se enviará una notificación** a la app Edyen con el título de tu noticia y el nombre de tu empresa. La publicación **ya no se publicará de nuevo**, solo **se actualizará.** 

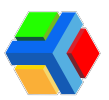

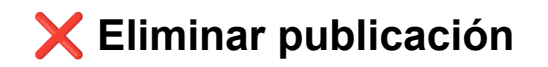

Si deseas eliminar una publicación, sigue estos pasos:

I En el apartado de **Publicaciones, da clic** en la **publicación que deseas eliminar**.

| Ke Edyen                                                         | 🙆 AGURPE SELDRE                                                   |
|------------------------------------------------------------------|-------------------------------------------------------------------|
| Transporte / Servicia                                            | 📓 DEMO Transport / 💭 Canales                                      |
| DEMO Transport                                                   | WC Company                                                        |
| MC Company                                                       | NERCOS de Interes para las COMPANY                                |
| Empresa                                                          | ACTUALIZAR PUBLICACOMES                                           |
| Empleados                                                        | Q. Existent                                                       |
| Reportes                                                         | ld Titulo Imagen de publicación Parti Estado                      |
| ₩ <sub>4</sub> Asistencia diorio                                 |                                                                   |
| Asistencia por ruta                                              | NS 🛚 🕱 Canfirma que abardante la unidad con tu Qr de la app Edyen |
| Reporte de rutos                                                 |                                                                   |
| Social                                                           |                                                                   |
| 5 Canales                                                        |                                                                   |
| Términos y condiciones - Aviso da<br>princedad<br>III Edgen 2024 |                                                                   |

2 Aparecerá un **recuadro** donde podrás ver los **detalles de la publicación**.

③En la parte inferior derecha del recuadro, **da clic** en el icono para **eliminar**.

| - 69           |              |                                                                                                    | AGUIRPE SELENE |
|----------------|--------------|----------------------------------------------------------------------------------------------------|----------------|
| Tronsp         | orte / Servi | a DEMO Transport / 🖣 Candles                                                                                          |                |
| <u>86</u>      | DEMOT        | Editar publicación                                                                                                    |                |
| -              | WC Cor       | Tutor<br>■ ★ Confirma que abordaste la unidad con tu Qr de la app Edyen                                               |                |
| 81             | Empres       |                                                                                                    | _              |
| Ø              | Empleo       | jña alvides mastrar tu códiga Qr al aperadar al abordar la unidad.<br>Con esta confirmas tu asistencia en la ruta 🖕 🗖 | CACIÓN         |
| Report         |              |                                                                                                    | Estate         |
| $\pi_{\sigma}$ | Asisten      | ( time'                                                                                                    |                |
| 63             | Austern      | https://drive.google.com/T8e/d/1PRixHT8bUUyg-a2818rlQRiga07U012/viewhuspisharing                                      | Action         |
| ۵              | Reporte      | Antiti"<br>Area Recursos Humanos                                                                                      |                |
| Social         |              |                                                                                                    |                |
| ۵.             | Concile      |                                                                                                    | •              |
| 10             |              |                                                                                                    |                |

A Mostrará el recuadro para **confirmar** que deseas **eliminar la publicación, da clic** en **ELIMINAR**.

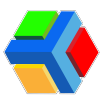

| 🛠 Edyon 🙆 ACUMPE SELINE |                                                                   |  |  |
|-------------------------|-------------------------------------------------------------------|--|--|
| Transporte / Servicio   | 🖀 DEMO Transport / 🚨 Canales                                      |  |  |
| DEMO Transport          | WC Company                                                        |  |  |
| III WC Company          | Noticias de interes para INC CDI-694NY                            |  |  |
| E Empreso *             |                                                                   |  |  |
| Empleo ¿Borrar publ     | icación?                                                          |  |  |
| Reportes Confirmo       | que abandaste la unidad con fu Qr de la app Edyen será eleminado. |  |  |
| Wer Assure              | CANCELAN ELIMINAR                                                 |  |  |
| Asistencia por ruta     |                                                                   |  |  |
| Reporte de rutos        |                                                                   |  |  |
| Social                  |                                                                   |  |  |
| Concles                 |                                                                   |  |  |
|                         |                                                                   |  |  |

**IMPORTANTE:** Cuando **eliminas** una publicación, **desaparece del Feed** de noticias de la app Edyen.

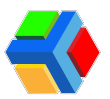

## SOPORTE

Si requieres soporte técnico, da clic en el link para ir ver las opciones de ayuda que tenemos para ti:

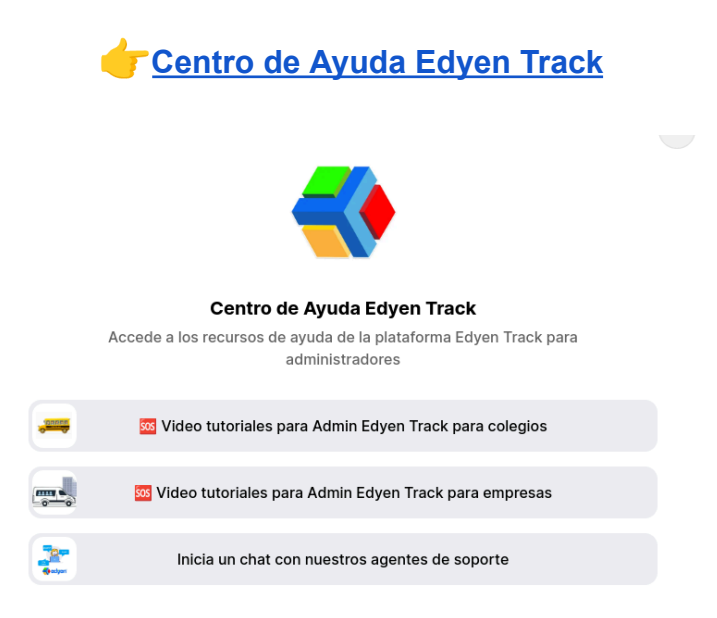

Nuestro horario de atención es de **lunes a viernes** en un horario de **9 a.m.** a **5:30 p.m. Zona horaria de la Ciudad de México.**